# Docker の監視・ジョブ運用検証報告書

## 第1.0.0版

作成:2015年9月15日 更新:2015年9月15日

株式会社 NTTデータ 技術革新統括本部 基盤システム事業本部システム方式技術事業部 第三技術統括部第三技術担当

## 技術情報

| <u> 文 义 / 友 / 反 / 正</u> |
|-------------------------|
|-------------------------|

| 版 | 変更日       | 変更内容 |
|---|-----------|------|
| 1 | 2015/9/15 | 初版   |
|   |           |      |
|   |           |      |
|   |           |      |
|   |           |      |

## 目次

| 目次       |                      | 2        |
|----------|----------------------|----------|
| 1. はじ    | こめに                  | <b>5</b> |
| 1.1.     | ライセンス                | <b>5</b> |
| 1.2.     | 目的                   | <b>5</b> |
| 1.3.     | ドキュメント構成             | <b>5</b> |
| 1.4.     | 本ドキュメントの使い方          | <b>5</b> |
| 1.5.     | 対象システム構成             | 6        |
| 1.6.     | サンプルスクリプトの動作要件       | 7        |
| 1.7.     | サンプルスクリプトのセットアップ     | 8        |
| 1.8.     | 注意事項                 | 9        |
| 2. 構成    | え管理編1                | 0        |
| 2.1.     | コンテナ登録1              | 3        |
| 2.1.1.   | 概要1                  | 3        |
| 2.1.2.   | 仕様・アーキテクチャ1          | 3        |
| 2.1.3.   | ・ サンプルコードの使い方(CLI)1  | 6        |
| 2.1.4.   | Hinemos での使い方1       | 8        |
| 2.2.     | コンテナ削除1              | 9        |
| 2.2.1.   | 概要1                  | 9        |
| 2.2.2.   | 仕様・アーキテクチャ1          | 9        |
| 2. 2. 3. | . サンプルコードの使い方(CLI)2  | 0        |
| 2.2.4.   | Hinemos での使い方2       | 1        |
| 2.3.     | コンテナ更新2              | 2        |
| 2.3.1.   | 概要2                  | 2        |
| 2.3.2.   | 仕様・アーキテクチャ2          | 2        |
| 2.3.3.   | . サンプルコードの使い方(CLI)   | 2        |
| 2.3.4.   | Hinemos での使い方2       | 4        |
| 3. 監視    | 1編2                  | <b>5</b> |
| 3.1.     | Docker ホストの状態監視      | 7        |
| 3.1.1.   | 概要                   | 7        |
| 3.1.2.   | 仕様・アーキテクチャ2          | 7        |
| 3.1.3.   | . スクリプトの使い方(CLI 実行)3 | 0        |
| 3.1.4.   | Hinemos での使い方3       | 2        |
|          |                      |          |

技術情報

|    | 3.2. Doc | ker ホストのイベント監視          | . 35 |
|----|----------|-------------------------|------|
|    | 3.2.1.   | 概要                      | . 35 |
|    | 3. 2. 2. | 仕様・アーキテクチャ              | . 35 |
|    | 3.2.3.   | スクリプトの使い方(CLI)          | 36   |
|    | 3. 2. 4. | スクリプトの使い方(Hinemos)      | 38   |
|    | 3.3. Doc | ker コンテナのリソース監視(CPU)    | 39   |
|    | 3.3.1.   | 概要                      | 39   |
|    | 3.3.2.   | 仕様・アーキテクチャ              | 39   |
|    | 3.3.3.   | サンプルコードの使い方(CLI)        | 41   |
|    | 3.3.4.   | Hinemos での使い方           | 44   |
|    | 3.4. Doc | ker コンテナのリソース監視(メモリ)    | 47   |
|    | 3. 4. 1. | 概要                      | 47   |
|    | 3. 4. 2. | 仕様・アーキテクチャ              | 47   |
|    | 3.4.3.   | スクリプトの使い方(CLI)          | 50   |
|    | 3. 4. 4. | Hinemos での使い方           | 53   |
|    | 3.5. Doc | ker コンテナのリソース監視(ディスク)   | 55   |
|    | 3.5.1.   | 概要                      | 55   |
|    | 3.5.2.   | 仕様・アーキテクチャ              | 55   |
|    | 3.5.3.   | スクリプトの使い方(CLI)          | 56   |
|    | 3. 5. 4. | スクリプトの使い方(Hinemos)      | 58   |
|    | 3.6. Doc | ker コンテナのリソース監視(ネットワーク) | 59   |
|    | 3. 6. 1. | 概要                      | 59   |
|    | 3. 6. 2. | 仕様・アーキテクチャ              | 59   |
|    | 3. 6. 3. | スクリプトの使い方(CLI)          | 60   |
|    | 3. 6. 4. | Hinemos での使い方           | 63   |
|    | 3.7. Doc | ker コンテナ内のプロセス監視        | 64   |
|    | 3.7.1.   | 概要                      | 64   |
|    | 3.7.2.   | 仕様・アーキテクチャ              | 64   |
|    | 3. 7. 3. | スクリプトの使い方(CLI)          | 65   |
|    | 3. 7. 4. | スクリプトの使い方(Hinemos)      | 67   |
|    | 3.8. Doc | ker コンテナの状態監視           | 68   |
|    | 3. 8. 1. | 概要                      | 68   |
|    | 3.8.2.   | 仕様・アーキテクチャ              | 68   |
|    | 3.8.3.   | スクリプトの使い方(CLI)          | 69   |
|    | 3.8.4.   | Hinemos での使い方           | 70   |
| 4. | ジョブ      | <ul> <li>操作編</li> </ul> | 73   |
|    |          |                         |      |

技術情報

|    | 4.1.   | Docker コンテナ内のコマンド実行          | . 74 |
|----|--------|------------------------------|------|
|    | 4.1.1. | 概要                           | . 74 |
|    | 4.1.2. | 仕様・アーキテクチャ                   | . 75 |
|    | 4.1.3. | スクリプトの使い方(CLI)               | . 76 |
|    | 4.1.4. | スクリプトの使い方(Hinemos)           | . 77 |
|    | 4.2.   | ファイルダウンロード                   | . 79 |
|    | 4.2.1. | 概要                           | . 79 |
|    | 4.2.2. | 仕様・アーキテクチャ                   | . 79 |
|    | 4.2.3. | スクリプトの使い方(CLI)               | . 79 |
|    | 4.2.4. | スクリプトの使い方(Hinemos)           | . 81 |
|    | 4.3.   | Docker コンテナの操作(起動)           | . 83 |
|    | 4.3.1. | 概要                           | . 83 |
|    | 4.3.2. | 仕様・アーキテクチャ                   | . 83 |
|    | 4.3.3. | スクリプトの使い方(CLI)               | . 83 |
|    | 4.3.4. | スクリプトの使い方(Hinemos)           | . 85 |
|    | 4.4.   | Docker コンテナの操作(停止)           | . 86 |
|    | 4.4.1. | 概要                           | . 86 |
|    | 4.4.2. | 仕様・アーキテクチャ                   | . 86 |
|    | 4.4.3. | スクリプトの使い方(CLI)               | . 87 |
|    | 4.4.4. | スクリプトの使い方(Hinemos)           | . 88 |
|    | 4.5.   | Docker コンテナの操作(再起動)          | . 89 |
|    | 4.5.1. | 概要                           | . 90 |
|    | 4.5.2. | 仕様・アーキテクチャ                   | . 90 |
|    | 4.5.3. | スクリプトの使い方(CLI)               | . 90 |
|    | 4.5.4. | スクリプトの使い方(Hinemos)           | . 92 |
|    | 4.6.   | Docker コンテナの操作(削除)           | . 93 |
|    | 4.6.1. | 概要                           | . 93 |
|    | 4.6.2. | 仕様・アーキテクチャ                   | . 93 |
|    | 4.6.3. | スクリプトの使い方(CLI)               | . 93 |
|    | 4.6.4. | スクリプトの使い方(Hinemos)           | . 95 |
| 5. | TIPS   | 5 集                          | . 97 |
|    | 5.1.   | nsenter を使ったコンテナ内のプロセス起動時の注意 | . 97 |
|    | 5.2.   | Docker コンテナの Status と State  | . 97 |
| 6. | おわ     | っりに                          | . 99 |
|    |        |                              |      |

## 1.はじめに

## 1.1. ライセンス

Hinemos は GNU General Public License となります。 各種ドキュメントは GNU General Public License ではありません。各種ドキュメントの無断複製・無断転載・無断再配布を禁止します。

#### 1.2. 目的

Hinemos を使った Docker の監視・ジョブ運用検証を行い、そのノウハウを報告書として整理しました。

本マニュアルでの設定は一例であり、 実際に使用される際はご利用の環境のセキュリ ティポリシーに沿って設定を変更して使用されることをお勧めします。本ソフトウェアの 使用により生じたいかなる損害に対しても、弊社は一切の責任を負いません。

#### 1.3. ドキュメント構成

本ドキュメントは、次の2章から4章にてこの Docker 環境の管理を行う背景とその仕組 み、そしてサンプル実装しましたスクリプトの使い方を解説します。

#### 2章 構成管理編

コンテナの状態遷移に合わせて Hinemos のリポジトリ構成を更新する方法を紹介します。

#### 3章 監視編

Docker コンテナ、Docker ホストについての監視の必要性とその実現方法を紹介します。

#### 4章 ジョブ・操作編

Docker コンテナを外部から操作する方法を紹介します。

また、上記2章から4章の内容を検証するにあたり、確認したノウハウを5章の TIPS 集 に整理しました。

#### 1.4. 本ドキュメントの使い方

本ドキュメントでは、次節のシステム構成を想定して、Hinemos を使った Docker 環境の運 用管理に必要な機能を洗い出し、各機能をサンプルスクリプトを用いて解説を行ったもの です。Hinemos を使った Docker 環境の運用管理に必要な機能とは、Docker 環境を運用管 理のリポジトリ構成に自動反映(2章)させ、その環境の Docker 特有の監視(3章)や、 Docker コンテナ操作をジョブフローフローに組み込むための機能になります。

サンプルスクリプトは本ドキュメントと同様に自由にダウンロードし、ご利用頂けるため、 本ドキュメントの記載内容を、そのままご確認頂くことも可能です。本ドキュメントの記 載内容を確認頂く場合は、次節以降の対象システム構成や事前セットアップを実施頂いた のち、まず2章の構成管理編から開始してください。3章、4章は2章を実施頂いたのち に、どちらでも自由に進んでいただけるような構成になっています。

#### 1.5. 対象システム構成

Hinemos マネージャの動作する Linux サーバ、Docker が動作する Linux サーバ(Docker ホ スト)、Hinemos クライアントを表示する PC 端末が必要です。説明の都合上、Docker の動 作する Linux サーバは 2 台で説明を進めますが、1 台だけでも動作を確認できます。

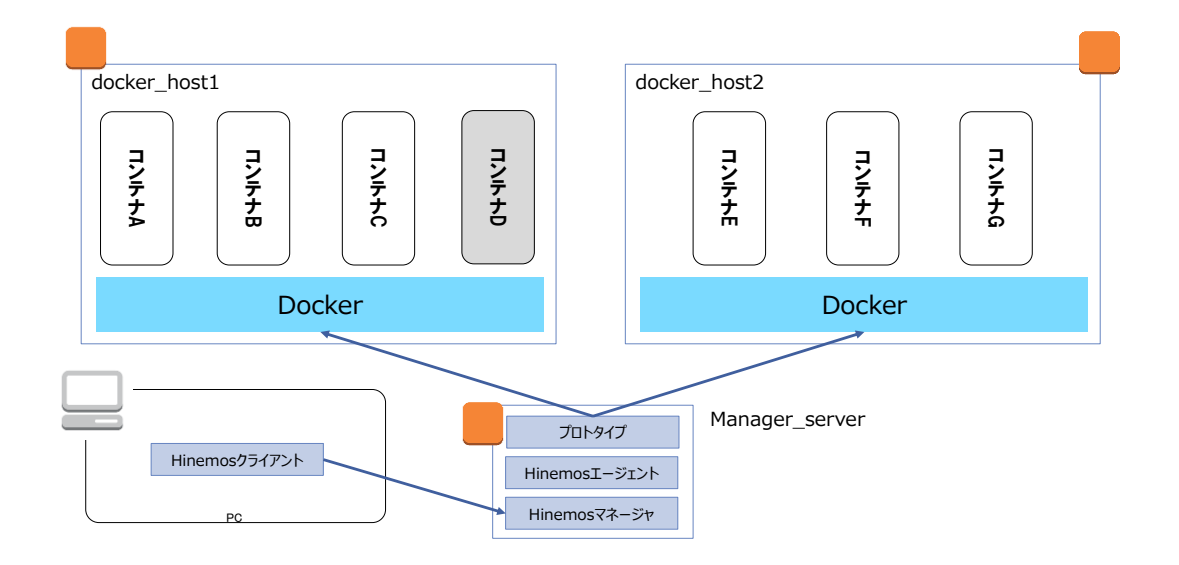

○Linux サーバの環境

| ホスト名(*1)                            | OS                   | 用途                             |  |
|-------------------------------------|----------------------|--------------------------------|--|
| docker_host1                        | RHEL7.1 or CentOS7.1 | Docker が動作するサーバ                |  |
| docker_host2                        | RHEL7.1 or CentOS7.1 | Docker が動作するサーバ                |  |
| manager_server                      | RHEL7.1 or CentOS7.1 | Hinemos マネージャ、Hinemos エージェント、及 |  |
| びサンプルスクリプトをインストール                   |                      |                                |  |
| (*1)各サーバは名前解決によりホスト名でアクセス可能な環境とします。 |                      |                                |  |

○Hinemos をインストールする環境について

Docker の運用管理を行うにあたり、次の理由により Docker Romote API を使用することで、 リモートから処理を実行する方式を検討しました。

・Docker ホストへの Hinemos エージェントインストール

SaaS 型で Docker を利用する形態が増えてきており、Docker ホストの Linux 環境に必ず しも追加のアプリケーションをインストールすることが可能かは分かりません。そのため、 Docker ホストへの Hinemos エージェントインストールを行わない方式を検討しました。

・Docker コンテナへの Hinemos エージェントインストール

Docker コンテナは軽量であることがメリットになるため、Hinemos エージェントを導入 することは、リソース使用効率の観点から好ましくありません。そのため、Docker コンテ ナへの Hinemos エージェントインストールを行わない方式を検討しました。

そのため、Hinemos をインストールする環境は Docker ホストとは別の Linux サーバ(通常 は運用管理サーバと呼ばれるサーバ)に全てインストールします。

1.6. サンプルスクリプトの動作要件

本ドキュメントに付属するサンプルスクリプトは以下の環境で動作を確認しています。

ODocker ホスト

・Docker ホスト OS

Red Hat Enterprise Linux 7.1 / CentOS 7.1

・Docker バージョン

- docker-selinux-1.6.2-14.el7.x86\_64
- docker-1. 6. 2-14. e17. x86\_64

⊖Hinemos

- ・Hinemos バージョン
  - Hinemos ver. 5.0.0

また Linux 環境は全て、SELinux は無効化、firewalld 無効化の設定を行っています。

1.7. サンプルスクリプトのセットアップ 本ドキュメントに付属するサンプルスクリプトのセットアップ方法を記載します。

#### OHinemos のインストール

を参照してください。

前節の「1.4.対象システム構成」の内容の通り、Hinemos マネージャ、Hinemos エージェ ントを manager\_server にインストールしてください。 Hinemos のインストールについては、「Hinemos ver5.0 インストールマニュアル 第 1 版」

#### OHinemos のインストール後の設定

manager\_server をノードとして登録し、Hinemos エージェントと疎通がとれているかをリ ポジトリ[エージェント]ビューから確認してください。

Docker ホストである docker\_host1 と docker\_host2 は、2 章で紹介する機能にてノード登録するため、ここでは手動でノード登録は行わないでください。

#### ○サンプルスクリプトのインストール

manager\_server にサンプルスクリプトをインストールします。インストール先は、 /opt/hinemos\_agent/docker です。

#### パッケージ名:hinemos\_docker\_sample\_v1.0.0.tar.gz

インストール方法は、パッケージを展開したディレクトリ内にある README.txt を参照し てください。

#### ODocker ホストの設定

サンプルスクリプトを動作させるためには、TCP 経由で Docker のリモート API を呼び出せるように、Docker デーモンを設定する必要があります。また、一部のサンプルスクリプトでは Docker ホストの SNMP に接続するものもあります。

これらの設定方法も、パッケージを展開したディレクトリ内にある README.txt に記載があ りますので参照してください。

#### ODocker コンテナの用意

動作確認のため、Docker ホスト上に1つ以上のコンテナを用意する必要があります。特に Docker コンテナに制約はありませんが、例えば、2章の Docker コンテナの自動検出の動 作確認のための Docker コンテナの起動方法の例は、2章の中にも解説があります。その ため、各章節を読み進める中で、適宜、Docker コンテナを起動したり削除したりしてくだ さい。

1.8. 注意事項

本ドキュメントでは、Hinemosの基本機能に関する解説は行っておりません。Hinemosの使い方 については、マニュアルや、Hinemos ポータルサイトの技術情報にあるスタートアップ記事を 参考にしてください。

#### OHinemos 技術情報

URL: http://www.hinemos.info/technology

参考記事:

<u>Hinemos ver.5.0 を使ってみる(入門編)</u>

#### 2. 構成管理編

本章では、Docker コンテナの生成や削除に追従して、Hinemos のリポジトリ情報を自動的 に更新する方式について記載します。

#### 〇背景と目的

Docker ではコンテナの生成・削除、起動・停止を素早く行えることが重要なメリットの1 つです。そのため、Docker を活用するシステムでは、コンテナ数やコンテナの状態が激し く変動することが想定されます。

そのコンテナの状態を監視したり、コンテナ内のコマンドを定期的に実行するなどの運用 を行う場合に、生成・削除や起動・停止が頻繁に発生するコンテナを管理対象のリポジト リ情報に手動で反映することはとても非効率です。

そこで、Docker 上のコンテナの状態変化に追従して、管理対象のリポジトリ情報を自動的 に更新する機能が求められます。

#### 〇実現方法

Hinemos では、Docker コンテナや Docker ホストを Hinemos のリポジトリ情報として次の ように扱います。

#### [Hinemos のリポジトリ情報]

Docker コンテナ
 Hinemos の「ノード」として表現します。

Hinemos の「ノード」として表現します。

#### ・Docker コンテナと Docker ホストのマッピング

Hinemos の「スコープ」として表現します。

Docker ホストに該当するスコープを用意し、それに割り当てられているノードを Docker コンテナとします。

これを Docker ホストから自動的に情報を取得し、Hinemos のリポジトリに反映する機能として次の3つをサンプルスクリプトで用意しました。

<sup>・</sup>Docker ホスト

## [機能一覧]

#### ・コンテナ登録(RepositoryDockerNodeAdd.py)

指定した Docker ホスト上で動作する Docker コンテナの中で、追加されたコンテナを ノードとして Hinemos のリポジトリに登録します。

#### ・コンテナ削除(RepositoryDockerNodeDelete.py)

指定した Docker ホスト上で動作する Docker コンテナの中で、削除されたコンテナの ノードを Hinemos のリポジトリから削除します。

#### コンテナ更新(RepositoryDockerNodeUpdate.py)

指定した Docker ホスト上で動作する Docker コンテナの状態を確認し、コンテナの状態 に合うように対象ノードの「管理対象フラグ」の ON/OFF を変更します。

その他にも、Docker v1.6 より導入された Label 機能により、コンテナに Label が指定さ れている場合は、その内容から任意のスコープにそのノードを Hinemos の割当てることが できます。(Label は設定後、対象のコンテナに対して変更ができません。変更の際はコン テナの再作成が必要です)。これをうまく活用することで、Hinemos のスコープを使ってコ ンテナの分類をすることが出来、スコープ単位で監視設定やジョブの実行をすることで、 分類されたコンテナ単位での運用が簡易に実現できます。

#### [使い方概要]

本機能は、コンテナ登録、削除、更新のスクリプトをセットで使用します。一番簡単な使 い方は、本スクリプトをインストールした hinemos\_manager サーバ上で cron で実行する ことです。

・一括実行スクリプトの作成

(root) # cat /opt/hinemos\_agent/docker/bin/RepositoryDockerNode.sh #!/bin/bash

# RepositoryDockerNodeAdd.py

/opt/hinemos\_agent/docker/bin/RepositoryDockerNodeAdd.py -i 10.0.200.123 -f docker\_host1 /opt/hinemos\_agent/docker/bin/RepositoryDockerNodeAdd.py -i 10.0.200.204 -f docker\_host2

# RepositoryDockerNodeDelete.py

/opt/hinemos\_agent/docker/bin/RepositoryDockerNodeDelete.py -i 10.0.200.123 -f docker\_host1

/opt/hinemos\_agent/docker/bin/RepositoryDockerNodeDelete.py -i 10.0.200.204 -f docker\_host2 s # RepositoryDockerNodeUpdate.py

/opt/hinemos\_agent/docker/bin/RepositoryDockerNodeUpdate.py -i 10.0.200.123 -f docker\_host1 /opt/hinemos\_agent/docker/bin/RepositoryDockerNodeUpdate.py -i 10.0.200.204 -f docker\_host2

・cron 設定(5 分毎の実行) (root) # crontab -1 \*/5 \* \* \* \* /opt/hinemos\_agent/docker/bin/RepositoryDockerNode.sh

Docker コンテナ側の設定
 Docker コンテナに次の Label を設定(Docker v1.6 以降)をすると、その情報を参照して任
 意のスコープに割当てることができます。

key : hinemosAssignScopeId value : (スコープのファシリティ ID)[, (スコープのファシリティ ID),...]

設定例)

docker run -d -it --name conteiner\_B -1 hinemosAssignScopeId=web1,web2 httpd:2.4 httpd -D FOREGROUND

この設定では、 $conteiner_B$  コンテナに対応するノードが、Hinemos のスコープ web1 とス コープ web2 に割り当てられます。

·注意事項

<接続先 Hinemos マネージャの設定>

RepositoryDockerNodeAdd.py 、 RepositoryDockerNodeDelete.py 、 RepositoryDockerNodeUpdate.py の接続先 Hinemos マネージャへのログイン情報(ユーザ/ パスワード)のデフォルト値は hinemos/hinemos です。必要に応じてスクリプト内の設定 を変更します。

# Hinemos へのログイン情報 args.hinemos\_username = "hinemos" args.hinemos\_password = "hinemos"

個々の機能の詳細は、各々を解説している次節を参照してください。

○本章の構成
構成管理に関する3機能を順次説明します。

- ・コンテナ登録
- ・コンテナ削除
- ・コンテナ更新

#### ○注意事項

・構成管理に関する3つのサンプルスクリプトは3つセットで利用します。

Docker ホストを追加する際は、最初に対象 Docker ホストに対して、コンテナ削除
 (RepositoryDockerNodeDelete.py)とコンテナ更新の前(RepositoryDockerNodeUpdate.py)
 に、コンテナ登録(RepositoryDockerNodeAdd.py)の実行が必要です。

2.1. コンテナ登録

2.1.1. 概要

指定した Docker ホスト上で動作する Docker コンテナの中で、追加されたコンテナをノー ドとして Hinemos のリポジトリに登録します。

Docker v1.6 より導入された Label 機能により、コンテナに Label が指定されている場合 は、その内容を読み取り任意のそのノードを Hinemos のスコープに割当てることができま す。

2.1.2. 仕様・アーキテクチャ

指定した Docker ホスト上のコンテナ情報を取得し、Hinemos のリポジトリにノードとして コンテナを新規に登録します。初回実行時は指定した Docker ホスト上の全てのコンテナ を、2回目以降実行時は追加されたコンテナのみを、ノードとして登録します。

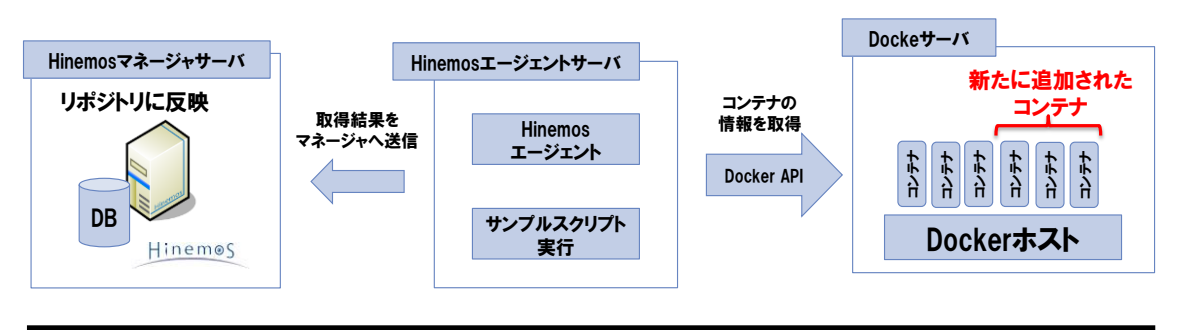

- 13 -

Copyright (c) 2015 NTT DATA CORPORATION

#### 図 コンテナ登録

#### **Oノード作成**

・ホストノード

指定した Docker ホストをノードとして登録します。(登録済みの場合はスキップ)

・コンテナノード

Docker ホスト上のコンテナをノードとして登録します。(登録済みの場合はスキップ) コンテナに key=hinemosAssignScopeId の Label が設定されている場合は、その value=(ファシリティ ID,...)に従い、指定のファシリティ ID のスコープに当該ノードを 割り当てます。

#### Oノードプロパティ

自動的に以下の値がノードプロパティとして設定されます。

| プロパティ         | ホストノード         | コンテナノード               |
|---------------|----------------|-----------------------|
| ファシリティ ID     | 引数-f で指定した名前   | (ホストのファシリティ ID)_コンテナ名 |
| ファシリティ名       | 引数-f で指定した名前   | コンテナ名                 |
| 管理対象          | 有効             | (管理対象フラグの説明を参照)       |
| プラットフォーム      | LINUX          | LINUX                 |
| IP アドレスのバージョン | 4              | 4                     |
| IPv4 のアドレス    | 引数-i で指定したアドレス | (ホストと同じアドレス)          |
| ホスト名          | 引数-f で指定した名前   | コンテナ ID(先頭 12 文字)     |
| ノード名          | 引数-f で指定した名前   | コンテナ ID(先頭 12 文字)     |
| ノード変数         | -              | (ノード変数の説明を参照)         |

#### ○管理対象フラグ

ノードプロパティの中の Docker コンテナの状態により、管理対象フラグを決定します。 Dockor コンテナの状態とは、docker ps -f で指定する state を指します。

| コンテナの状態                    | 管理対象フラグ |
|----------------------------|---------|
| running                    | 有効      |
| restarting, exited, paused | 無効      |

Oノード変数

コンテナノードでは、ノードプロパティの中のノード変数に、各種コンテナ情報が自動的 に設定されます。

| DOCKER_CONTAINER_ID | コンテナ ID(先頭 12 文字)                         |
|---------------------|-------------------------------------------|
| DOCKER_COMMAND      | コンテナ起動時のコマンド                              |
| DOCKER_PORTS        | コンテナ起動時に-v オプションでポートマップした場合のみ、ポートマップ設定を表示 |
| DOCKER_IMAGE        | コンテナ起動時に指定したイメージ                          |
| DOCKER_STATUS       | コンテナの状態                                   |
| DOCKER_HOST         | コンテナが動作するホストノードのファシリティ ID                 |

#### ○スコープ作成とノードの割り当て

初回実行時に、以下のスコープを自動的に作成して、それぞれ対応する Docker コンテナ ノードを割り当てます。次節で説明するコンテナ更新の機能を使用すると、このスコープ 構成が更新されます。

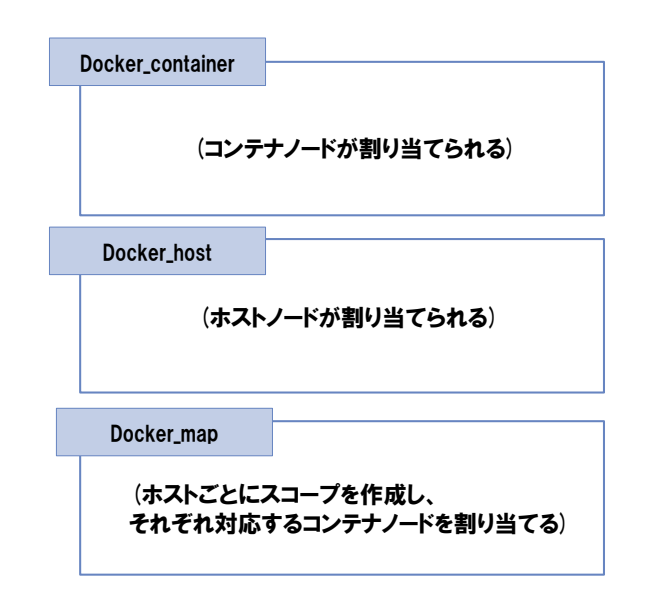

| スコープ             | 割り当てスコープ/ノード                    |
|------------------|---------------------------------|
| docker_container | Docker コンテナノード                  |
| docker_host      | Docker ホストノード                   |
| docker_map       | Docker ホスト毎のスコープ(自動作成)          |
|                  | 本スコープ配下には、それぞれに対応する Docker コンテナ |
|                  | ノードが割当                          |

技術情報

2.1.3. サンプルコードの使い方(CLI)

## ○スクリプト名

RepositoryDockerNodeAdd.py

## 〇書式

RepositoryDockerNodeAdd.py [-h] [-i IP\_ADDRESS] [-p DOCKER\_PORT] [-m HINEMOS\_URL] [-f HOST\_FACILITY\_ID]

| オプション               | 動作                                      | 必須 |
|---------------------|-----------------------------------------|----|
| -i IP_ADDRESS       | Docker Remote API の接続先 IP アドレス          | -  |
|                     | (デフォルト:127.0.01)                        |    |
| -p DOCKER_PORT      | Docker Remote APIの接続先ポート                | -  |
|                     | (デフォルト:2375)                            |    |
| -m HINEMOS_URL      | Hinemos マネージャの URL                      | -  |
|                     | (デフォルト:http://127.0.0.1:8080/HinemosWS) |    |
| -f HOST_FACILITY_ID | Docker ホストの対応するノードのファシリティ ID            | 0  |
| -h,help             | スクリプトの使用方法を表示                           | -  |

#### ○戻り値

正常:0

異常:1

## 〇注意事項

接続先 Hinemos マネージャのログイン情報の変更方法は、2 章の[使い方概要]を参照して ください。

## 〇実行例

Hinemos のリポジトリにスコープ web1 と web2 が作成済みであり、スコープ web3 は存在しない環境とします。

Docker ホスト上のコンテナは、各々次のようなラベルが設定されているとします。 (root) # docker run -d -it --name conteiner\_A -l hinemosAssignScopeId=web1 httpd:2.4 httpd -D FOREGROUND (root) # docker run -d -it --name conteiner\_B -l hinemosAssignScopeId=web1,web2 httpd:2.4 httpd -D FOREGROUND docker run -d -it --name conteiner\_C -1 hinemosAssignScopeId=web1, web3 httpd:2.4 httpd -D (root) # FOREGROUND この環境での RepositoryDockerNodeAdd.pv の初回実行では、以下のような標準出力が出 力されます。 # (root) /opt/hinemos\_agent/docker/bin/RepositoryDockerNodeAdd.py -i 100.74.26.24 -f docker host1 開始しました。 Hinemos マネージャにログインしています。 endpoint: http://127.0.0.1:8080/HinemosWS/RepositoryEndpoint?wsdl username: hinemos Docker コンテナの情報を取得します。 port not bind Id:16c155fe269b Name:conteiner\_C Status:'Up 4 minutes':running port not bind Id:f4bb5ade7641 Name:conteiner B Status:'Up 4 minutes':running port not bind Id:f0184f3feddc Name:conteiner\_A Status:'Up 4 minutes':running スコープを作成します。 docker\_container を作成します。 docker\_host を作成します。 docker\_map を作成します。 docker\_host1\_scope を作成します。 Docker ホストノードを作成します。 docker\_host1 を作成します。 Docker ホストノードを docker\_host スコープへ割当てます。 docker\_host1 を割当てます。 Docker コンテナノードを作成します。 docker\_host1-conteiner\_C を作成します。 docker\_host1-conteiner\_B を作成します。 docker\_host1-conteiner\_A を作成します。 Docker コンテナノードを docker\_container スコープへ割当てます。 docker\_host1-conteiner\_C を割当てます。 docker\_host1-conteiner\_B を割当てます。 docker\_host1-conteiner\_A を割当てます。 Docker コンテナノードを docker\_host1\_scope スコープへ割当てます。

```
技術情報
```

```
docker_host1-conteiner_C を割当てます。
docker_host1-conteiner_B を割当てます。
docker_host1-conteiner_A を割当てます。
docker_host1-conteiner_C をラベル設定からスコープへ割当てます。対象スコープ:
[u'web1', u'web3']
docker_host1-conteiner_C を割当てます。
[skip] スコープ web3 が存在していないため、割当てをスキップします。
docker_host1-conteiner_B をラベル設定からスコープへ割当てます。対象スコープ:
[u'web1', u'web2']
docker_host1-conteiner_B を割当てます。
docker_host1-conteiner_B を割当てます。
docker_host1-conteiner_A を割当てます。
docker_host1-conteiner_A を割当てます。
docker_host1-conteiner_A を割当てます。
```

```
2.1.4. Hinemos での使い方
```

本機能は、cron で実行してその結果が Hinemos のリポジトリに反映されるため、ここでは Hinemos クライアントからどのように見えるかを紹介します。

次の環境の中の manager\_sever 上で本スクリプトを実行します。

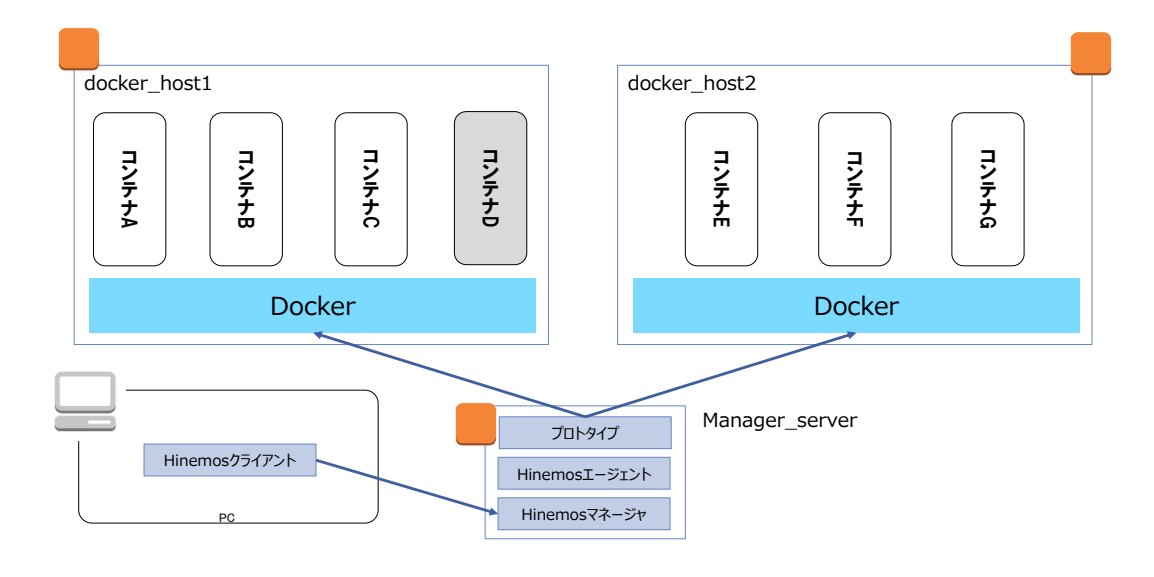

#### 図 環境構成図

すると、リポジトリ[スコープ]ビューからは次のように見えます。

#### 技術情報

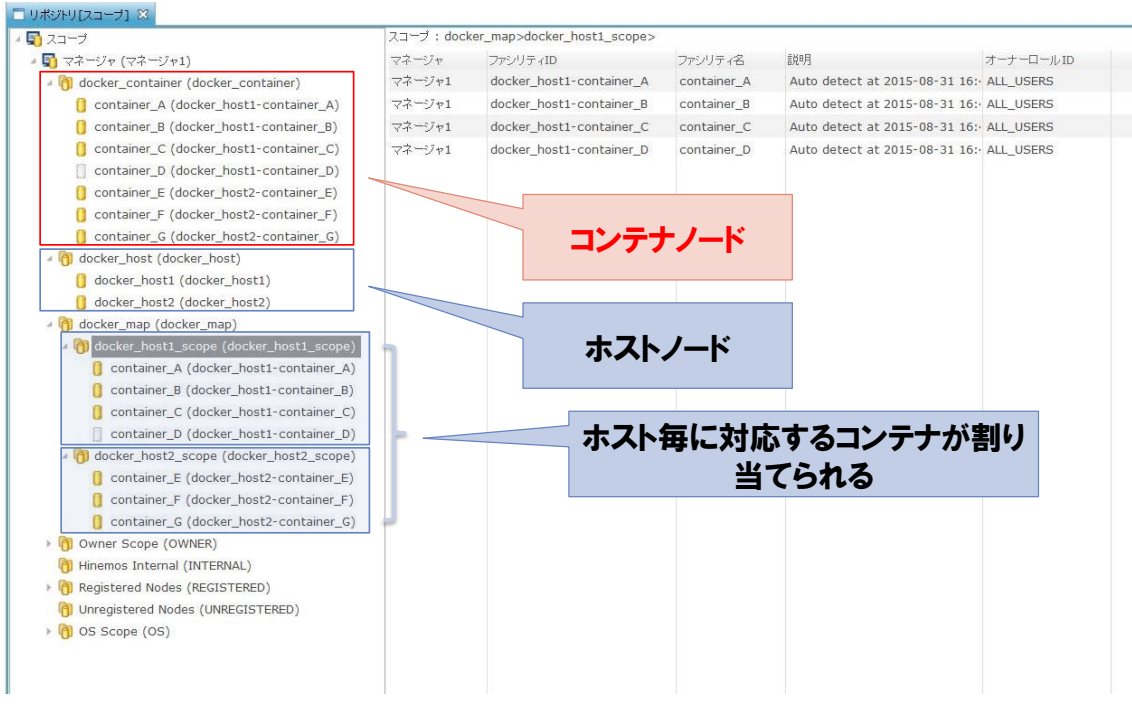

図 リポジトリ[スコープ]ビュー

このように Docker ホスト上にコンテナが作成されると、自動的に Hinemos のリポジトリ 情報に反映されます。そのため、監視設定やジョブ定義を、コンテナが所属する「スコー プ」に設定するだけでユーザは特に作業を行う必要がなく、追加されたコンテナへの関し たジョブ実行が自動的に行えるようになります。

2.2. コンテナ削除

2.2.1. 概要

指定した Docker ホスト上で動作する Docker コンテナの中で、削除されたコンテナのノー ドを Hinemos のリポジトリから削除します。

2.2.2. 仕様・アーキテクチャ

指定した Docker ホスト上のコンテナ情報を取得し、Hinemos のリポジトリから既に削除さ れたコンテナのノードを削除します。ノードの識別はファシリティ ID(Docker ホストの ファシリティ ID\_コンテナ名)です。

ノードが削除されると、そのノードが割り当てられていたスコープからも自動的に割り当 てが解除されます。 **2.2.3.** サンプルコードの使い方(CLI) **〇スクリプト名** 

RepositoryDockerNodeDelete.py

## 〇書式

RepositoryDockerNodeDelete.py [-h] [-i IP\_ADDRESS] [-p DOCKER\_PORT] [-m HINEMOS\_URL] [-f HOST\_FACILITY\_ID]

| オプション               | 動作                                      | 必須 |
|---------------------|-----------------------------------------|----|
| -i IP_ADDRESS       | Docker Remote API の接続先 IP アドレス          | -  |
|                     | (デフォルト:127.0.01)                        |    |
| -p DOCKER_PORT      | Docker Remote API の接続先ポート               | -  |
|                     | (デフォルト:2375)                            |    |
| -m HINEMOS_URL      | Hinemos マネージャの URL                      | -  |
|                     | (デフォルト:http://127.0.0.1:8080/HinemosWS) |    |
| -f HOST_FACILITY_ID | Docker ホストの対応するノードのファシリティ ID            | 0  |
| -h,help             | スクリプトの使用方法を表示                           | -  |

## ○戻り値

正常:0

異常:1

## 〇注意事項

接続先 Hinemos マネージャのログイン情報の変更方法は、2 章の[使い方概要]を参照して ください。

## 〇実行例

docker\_host1から conteiner\_D を削除すると、以下のような標準出力が出力されます。

(root) # /opt/hinemos\_agent/docker/bin/RepositoryDockerNodeDelete.py -i

100.74.26.24 -f docker\_host1

開始しました。

Hinemos マネージャにログインしています。

endpoint: http://127.0.0.1:8080/HinemosWS/RepositoryEndpoint?wsdl

username: hinemos

Docker コンテナの情報を取得します。

```
技術情報
```

Id:0e0d8cdf3a57 Name:conteiner\_C Id:1eae26f41927 Name:conteiner\_B Id:b66e046560f3 Name:conteiner\_A Docker コンテナノードを削除します。 docker\_host1-conteiner\_C 存在します。[skip] docker\_host1-conteiner\_D 削除します。 docker\_host1-conteiner\_A 存在します。[skip] docker\_host1-conteiner\_B 存在します。[skip]

2.2.4. Hinemos での使い方

本機能は、cron で実行してその結果が Hinemos のリポジトリに反映されるため、ここでは Hinemos クライアントからどのように見えるかを紹介します。

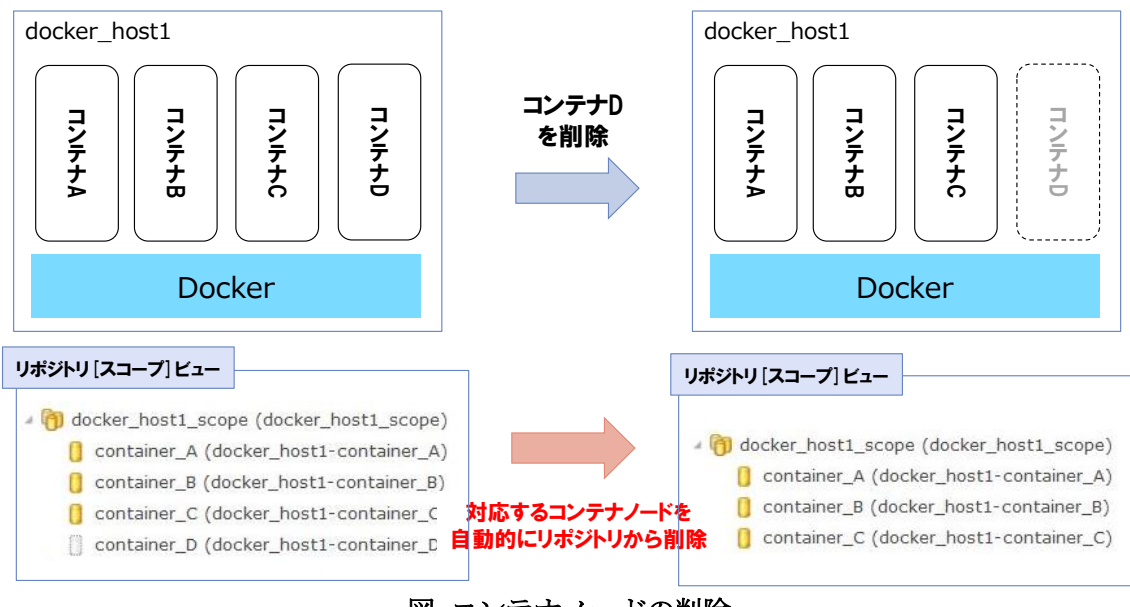

図 コンテナノードの削除

このように Docker ホスト上にコンテナが削除されると、自動的に Hinemos のリポジトリ 情報に反映されます。そのため、削除されたコンテナへの関したジョブ実行の停止を自動 的に行えるようになります。 2.3. コンテナ更新

2.3.1. 概要

指定した Docker ホスト上で動作する Docker コンテナの状態を確認し、コンテナの状態に 合うように対象ノードの「管理対象フラグ」の ON/OFF を変更します。

Docker v1.6 より導入された Label 機能により、コンテナに Label が指定されている場合 は、その内容を読み取り任意のそのノードを Hinemos のスコープに割当てることができま す。

2.3.2. 仕様・アーキテクチャ

指定した Docker ホスト上のコンテナ情報を取得し、Hinemos のリポジトリ情報をアップ デートします。

#### 〇更新内容

次の2つの情報をアップデートします。

・Label によるスコープ割当 コンテナに Label が追加された場合は、その情報を参照してスコープ割り当てを行いま す。割り当てるスコープが減っていた場合でも、割り当て解除は行いません。

・コンテナ状態による管理対象フラグとノード変数 DOCKER\_STATUS
 コンテナ状態をノードプロパティの管理対象フラグとノード変数 DOCKER\_STATUS に反映します。

2.3.3. サンプルコードの使い方(CLI)

#### 〇スクリプト名

RepositoryDockerNodeUpdate.py

#### 〇書式

RepositoryDockerNodeUpdate.py [-h] [-i IP\_ADDRESS] [-p DOCKER\_PORT] [-m HINEMOS\_URL] [-f HOST\_FACILITY\_ID]

|    | オプション       | 動作                             | 必須 |
|----|-------------|--------------------------------|----|
| -i | IP_ADDRESS  | Docker Remote API の接続先 IP アドレス | -  |
|    |             | (デフォルト:127.0.01)               |    |
| -p | DOCKER_PORT | Docker Remote APIの接続先ポート       | _  |
|    |             |                                |    |

- 22 -

Copyright (c) 2015 NTT DATA CORPORATION

技術情報

|                     | (デフォルト:2375)                            |   |
|---------------------|-----------------------------------------|---|
| -m HINEMOS_URL      | Hinemos マネージャの URL                      | _ |
|                     | (デフォルト:http://127.0.0.1:8080/HinemosWS) |   |
| -f HOST_FACILITY_ID | Docker ホストの対応するノードのファシリティ ID            | 0 |
| -h,help             | スクリプトの使用方法を表示                           | - |

#### ○戻り値

正常:0

異常:1

#### ○注意事項

接続先 Hinemos マネージャのログイン情報の変更方法は、2 章の[使い方概要]を参照して ください。

#### 〇実行例

docker\_host1から conteiner\_C を削除すると、以下のような標準出力が出力されます。

```
(root)
              /opt/hinemos_agent/docker/bin/RepositoryDockerNodeUpdate.py
         #
                                                                          -i
100.74.26.24 -f docker_host1
開始しました。
Hinemos マネージャにログインしています。
  endpoint: http://127.0.0.1:8080/HinemosWS/RepositoryEndpoint?wsdl
 username: hinemos
Docker コンテナの情報を取得します。
  Id:0e0d8cdf3a57 Name:conteiner_C Status:'Exited (0) 16 seconds ago':exited
  Id:1eae26f41927 Name:conteiner_B Status:'Up 35 minutes':running
  Id:b66e046560f3 Name:conteiner_A Status:'Up 35 minutes':running
Docker コンテナノードを更新します。
  docker_host1-conteiner_C
   running \rightarrow exited
  docker_host1-conteiner_B
   running -> running [skip]
  docker_host1-conteiner_A
   running -> running [skip]
docker_host1-conteiner_C のラベル設定の確認 hinemosAssignScopeId: [u'web1',
```

[skip] 既にスコープ web1 に割当てられています

[skip] スコープ web3 が存在していないため、割当てをスキップします

docker\_host1-conteiner\_B のラベル設定の確認 hinemosAssignScopeId: [u'web1', u'web2']

[skip] 既にスコープ web1 に割当てられています

[skip] 既にスコープ web2 に割当てられています

docker\_host1-conteiner\_A のラベル設定の確認 hinemosAssignScopeId: [u'web1']

[skip] 既にスコープ web1 に割当てられています

完了しました。

2.3.4. Hinemos での使い方

本機能は、cron で実行してその結果が Hinemos のリポジトリに反映されるため、ここでは Hinemos クライアントからどのように見えるかを紹介します。

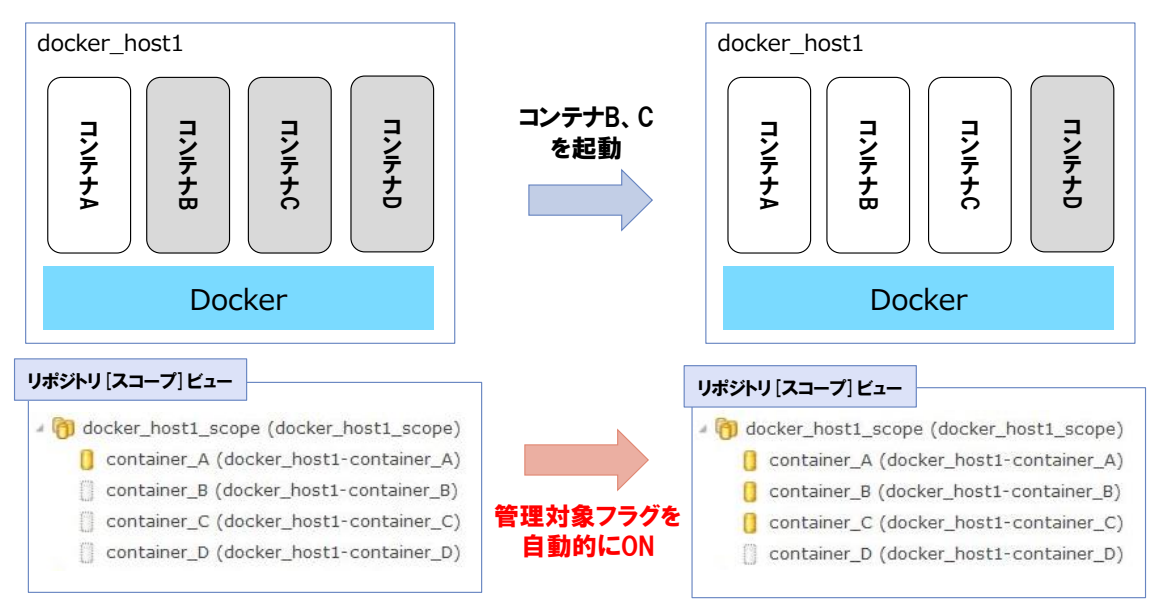

図 1-X 管理対象フラグの自動追従

このように常に状態が"running"であるコンテナのみ管理対象(監視やジョブの実行対 象)とすることができます。

## 3. 監視編

本章では、Docker ホストと Docker コンテナの監視方式について記載します。

#### 〇背景と目的

Docker を使用したシステムでは、Docker ホストの監視と各 Docker コンテナの監視の必要 があります。Docker ホスト監視は、そもそも Docker の動作に必須な Docker デーモンが正 常に動作しているかや、Docker ホスト上のリソースが十分かなどの障害検知・サイジング 目的などの情報収集があります。Docker コンテナの監視は、Docker コンテナのステータ スに問題が無いかや、使用しているリソースに偏りが無いかの障害検知・サイジング目的 などの情報収集があります。

#### 〇実現方法

Hinemos では、Docker ホストと Docker コンテナの監視を、Hinemos のカスタム監視やシス テムログ監視などの監視機能と連携して実現するサンプルスクリプトを用意しました。

#### [Docker ホストの監視]

Docker ホストの監視には、次の2つの機能を用意しています。

#### ・Docker ホストの状態監視

指定した Docker ホストに対し、Docker デーモンが正常に動作しているか、Docker コン テナ数や Docker が使用しているディスク容量を監視します。

#### ・Docker ホストのイベント監視

指定した Docker ホストに対した Docker のイベントをシステムログとしてメッセージ監 視をします。

#### [Docker コンテナの監視]

Docker コンテナの監視には、次の6つの機能を用意しています。

#### ・Docker コンテナのリソース監視(CPU)

Docker コンテナが使用している CPU 使用率を監視します。

#### ・Docker コンテナのリソース監視(メモリ)

Docker コンテナが使用しているメモリ使用率を監視します。

・Docker コンテナのリソース監視(ディスク) Docker コンテナが使用しているディスク IO 量を監視します。

#### ・Docker コンテナのリソース監視(ネットワーク)

Docker コンテナが使用しているネットワーク転送量を監視します。

#### ・Docker コンテナ内のプロセス監視

Docker コンテナ内で起動している(パターンパッチ表現にマッチする)プロセス数を監視 します。

#### ・Docker コンテナの状態監視

Docker コンテナの状態を監視します。

#### [使い方概要]

本機能は、本ドキュメントの他の機能と同様に、Docker ホストとは異なるリモートサーバ (本ドキュメントでは manager\_server)から実行できるスクリプトとして用意しました。こ のスクリプトは、Hinemos のカスタム監視機能から実行して結果を収集・閾値監視するも のと、システムログ監視を利用して syslog メッセージから異常検知するようなものがあ ります。

これにより、Hinemos 側で指定した業務カレンダを適用し不要な時間帯の監視を抑制したり、監視の有効化・無効化を Hinemos の設定として切り替えることができます。

本監視機能は全ての監視を利用する必要はなく、要件に応じて選択し設定することを想定 しています。そのため、各機能概要から必要有無を判断し、必要な場合は当該機能につい て詳細の説明のある各節を参照してください。

#### 〇本章の構成

Docker の監視に関する8機能を順次説明します。

- ・Docker ホストの状態監視
- ・Docker ホストのイベント監視
- ・Docker コンテナのリソース監視(CPU)
- ・Docker コンテナのリソース監視(メモリ)
- ・Docker コンテナのリソース監視(ディスク)
- ・Docker コンテナのリソース監視(ネットワーク)

- ・Docker コンテナ内のプロセス監視
- ・Docker コンテナの状態監視

#### 〇注意事項

特にありません。

3.1. Docker ホストの状態監視

#### 3.1.1. 概要

指定した Docker ホストに対し、Docker デーモンが正常に動作しているか、Docker コンテ ナ数や Docker が使用しているディスク容量を監視します。

3.1.2. 仕様・アーキテクチャ

Docker ホストの監視には、Docker が動作する Linux サーバの死活状態やリソース使用状況の監視の他に、Docker 専用の監視として、次のような監視が必要になります。

| 監視項目            | 説明                         | 頻度        |
|-----------------|----------------------------|-----------|
| Docker デーモンの正常性 | Docker デーモンの正常性の監視により、     | 1 分~5 分間隔 |
|                 | Docker コンテナの障害か Docker 自体の | 程度        |
|                 | の障害かを即時に把握することが出来          |           |
|                 | る。                         |           |
| コンテナ数           | 停止後に消し忘れた Docker コンテナを把    | 60分間隔程度   |
|                 | 握するなど、動作状況を確認できる。          |           |
| ディスク使用容量        | Docker が利用しているディスク容量(イ     | 60分間隔程度   |
|                 | メージ、コンテナ)を把握し、将来の見         |           |
|                 | 積もりや分析に使用できる。              |           |

#### ODocker デーモンの正常性

Docker デーモンの正常性をリモートから監視するため、Remote API の Ping を使用します。

| Remote APIのHTTPリクエスト | HTTP レスポンス               |
|----------------------|--------------------------|
| /_ping               | ・Docker デーモンが正常に動作している場合 |
|                      | 標準出力に"OK"、ステータスコード:200   |
|                      | ・Docker デーモンに異常がある場合     |
|                      | ステータスコード:500             |

```
• Docker Remote API 実行例
 [Docker デーモン起動時]
 (root) # curl http://docker_host1:2375/_ping
```

OK

[Docker デーモン停止時]

(root) # curl http://docker\_host1:2375/\_ping curl: (7) Failed connect to docker\_host1:2375; Connection refused

## ○コンテナ数

Remote API の containers/json を実行することで、Docker コンテナの一覧を取得する ことができます(パラメータ all=1 を付与することで全ての状態のコンテナの情報を取得 できます)。このレスポンスの"Status"の情報を利用して、状態毎のコンテナ数をカウ ントすることが可能になります。

| Remote API の HTTP リクエスト | HTTP レスポンス                 |
|-------------------------|----------------------------|
| /containers/json?all=1  | 全コンテナの情報を取得                |
|                         | Status にてコンテナの状態(State)を識別 |

#### • Docker Remote API 実行例

```
(root) # curl http://docker_host1:2375/containers/json?all=1 | jq '.'
[
  {
   "Id": "90b56eb899e74b5927d940d5dbd4f83dde7c1a1b5bfbcfb32cc1335cc8391e2a",
   "Names": [
     "/conteiner_D"
   ],
   "Image": "httpd:2.4",
   "Command": "httpd -D FOREGROUND",
   "Created": 1441463410,
   "Ports": [],
   "Labels": {
      "hinemosAssignScopeId": "web1"
```

```
},
"Status": "Exited (0) 2 minutes ago"
```

技術情報

```
},
 (中略)
  {
    "Id": "d7ee4d6ee44cd4fc60127765408f5384f215dcd18a62545a36b42e3f91104482",
    "Names": [
      "/conteiner_A"
   ٦,
    "Image": "httpd:2.4",
    "Command": "httpd -D FOREGROUND",
    "Created": 1441463404,
    "Ports": [
      {
        "PrivatePort": 80,
        "Type": "tcp"
     }
   ٦,
    "Labels": {
      "hinemosAssignScopeId": "web1"
   },
    "Status": "Up 2 minutes"
  }
]
```

Dcoker コンテナの状態 (State) と上記 Status のマッピングについては、5 章の TIPS を 参照してください。

## ○ディスク使用容量

Remote API の containers/json のパラメータ size=1 を付与することで、各コンテナの ディスク容量を取得可能になります。

Remote API の images/json より Docker ホスト上のイメージが使用しているサイズが確認 できます。

| Remote APIのHTTPリクエスト          | HTTP レスポンス           |
|-------------------------------|----------------------|
| /containers/json?all=1&size=1 | 全コンテナの情報を取得          |
|                               | SizeRw にてコンテナのサイズを取得 |
| /images/json?all=1            | 全イメージの情報を取得          |

Size にてコンテナのサイズを取得

#### ・Docker Remote API 実行例

(root) # curl http://docker\_host1:2375/images/json?all=1
(root) # curl http://docker\_host1:2375/containers/json?all=1&size=1
※実行結果が非常に大きいため、実行結果は割愛します。

3.1.3. スクリプトの使い方 (CLI 実行)

## 〇スクリプト名

MonitorDockerHostStatus.py

## 〇書式

MonitorDockerHostStatus.py [options]

| オプション          | 動作                             | 必須   |
|----------------|--------------------------------|------|
| -i IP_ADDRESS  | Docker Remote API の接続先 IP アドレス | -    |
|                | (デフォルト:127.0.01)               |      |
| -p DOCKER_PORT | Docker Remote API の接続先ポート      | -    |
|                | (デフォルト:2375)                   |      |
| status         | Docker デーモンの正常性(0:正常、1:異常)を監   | (*1) |
|                | 視                              |      |
|                | (デフォルト)                        |      |
| count          | Docker ホスト上のコンテナ数を状態別に表示       | (*1) |
| size           | Docker ホスト上のコンテナとイメージが使用す      | (*1) |
|                | るディスク容量を表示                     |      |
|                | コンテナのディスク容量は状態別に表示             |      |
| -h,help        | スクリプトの使用方法を表示                  | -    |

(\*1)-status オプションまたは-count オプションまたは-size のいずれか 1 つ指定が必須。 何も指定しない場合は、--status となる。

## ○標準出力(監視情報)

本スクリプトは、Hinemos のカスタム監視による利用を想定しています。そのため、標準 出力は key, value の CSV 形式になっています。Hinemos のカスタム監視の仕様については、 「Hinemos ver5.0 ユーザマニュアル 7.13 カスタム監視」を参照してください。 出力される数字はいずれも瞬時値(実行した瞬間の情報)です。

#### [Docker デーモンの正常性]

| 項目    | 説明        |
|-------|-----------|
| Кеу   | Status    |
| Value | 0:正常、1:異常 |

#### [コンテナ数]

| 項目    | 説明                                        |
|-------|-------------------------------------------|
| Кеу   | コンテナ状態 (running、restarting、paused、exited) |
| Value | コンテナ数(単位:個)                               |

## [ディスク使用容量]

| 項目    | 説明                                                          |
|-------|-------------------------------------------------------------|
| Key   | イメージ (image) 、<br>コンテナ状能 (running restarting paysed evited) |
| Value | ディスク使用量(物理サイズ、単位:byte)                                      |

#### ○戻り値

正常:0

異常:1

#### 〇注意事項

・ディスク使用容量の負荷

Docker ホストの状態監視の中でも、ディスク使用容量の監視は、対象の Docker ホスト 上から全コンテナと全イメージのディスク使用量に付随する多くの情報を取得する API を 実行します。この API の実行負荷は大きく、Docker デーモンの CPU 使用率が高騰するよう なケースがあります。そのため、短い間隔での実行は推奨しません。

#### 〇実行例

#### [Docker デーモンの正常性]

(root) # /opt/hinemos\_agent/docker/bin/MonitorDockerHostStatus.py -i

docker\_host1 --status Status,0

## [コンテナ数]

(root) # /opt/hinemos\_agent/docker/bin/MonitorDockerHostStatus.py -i
docker\_host1 --count
running, 3
restarting, 0
paused, 0
exited, 0

## [ディスク使用容量]

(root) # /opt/hinemos\_agent/docker/bin/MonitorDockerHostStatus.py -i
docker\_host1 --size
image, 474361657
running, 6
restarting, 0
paused, 0
exited, 0

3.1.4. Hinemos での使い方 本サンプルスクリプトは、Hinemos のカスタム監視機能に組み込んで使用します。

#### 技術情報

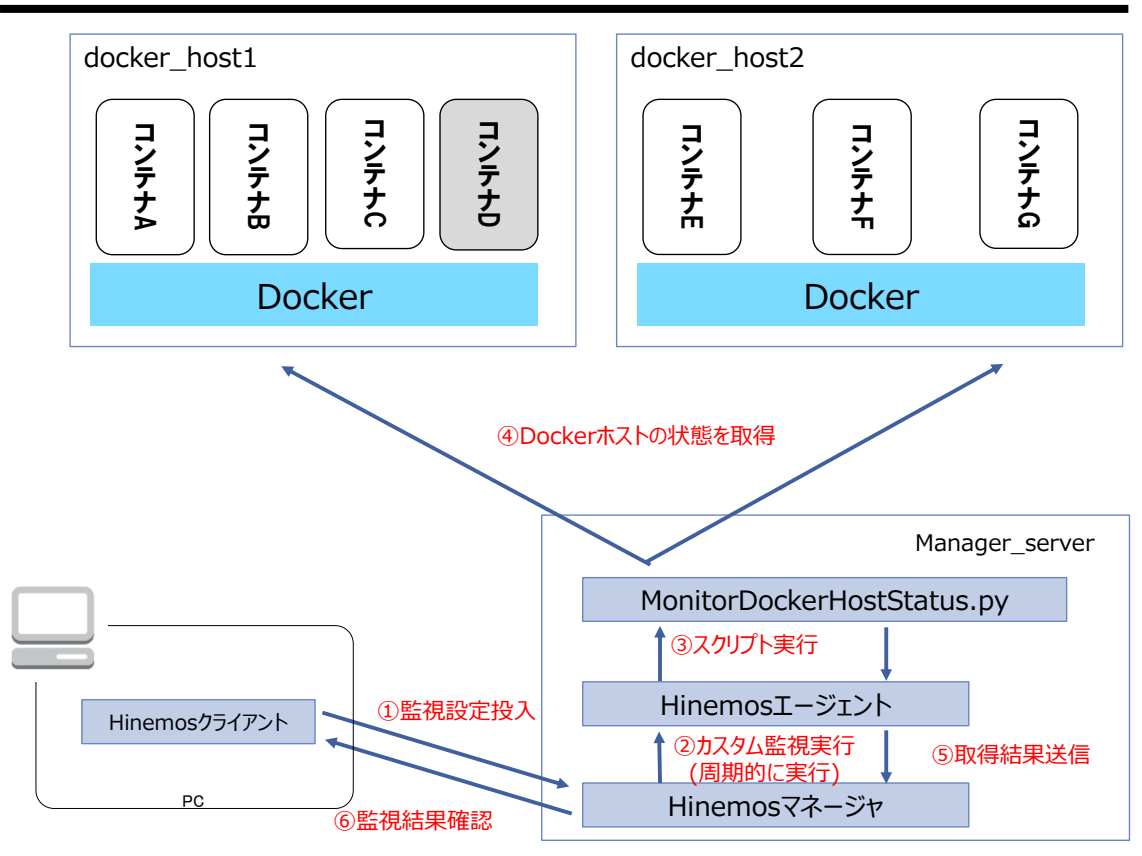

図 Docker コンテナの状態取得の流れ

#### ○カスタム監視の設定例

全 Docker ホストの状態監視をするカスタム監視設定の例を以下に示します。

#### [Docker デーモンの正常性]

Docker デーモンの正常性の監視は非常に重要なので、1~5 分などの短い時間間隔で実行 します。Docker デーモンの異常は、Docker 環境に大きく影響を与えるますが、Docker ホ ストの負荷が非常に高く誤検知(瞬断)を検知しやすい可能性も考えられます。その場合 は、通知設定の初回通知までの回数を調整することで対応します。

正常(0)か異常(1)の真偽値の監視のため、取得した結果を数値情報として蓄積することは通常は必要ありません。

| 監視項目 ID | DOC_HOST_STATUS    |
|---------|--------------------|
| 説明      | Docker デーモンの正常性の監視 |
| スコープ    | docker_host (スコープ) |
| 間隔      | 5分                 |
|         |                    |

表 カスタム監視の設定(DOC\_HOST\_STATUS)

- 33 -

技術情報

| 指定したノード上でまと | チェック                                                     |
|-------------|----------------------------------------------------------|
| めてコマンド実行    |                                                          |
| 参照          | manager_server                                           |
| 実行ユーザ       | エージェント起動ユーザ                                              |
| コマンド        | /opt/hinemos_agent/docker/bin/MonitorDockerHostStatus.py |
|             | -i #[IP_ADDRESS]                                         |
| タイムアウト      | 15000                                                    |
| 監視          | チェック                                                     |
| 情報の閾値       | 0(下限)~1(上限)                                              |
| 警告の閾値       | 0(下限)~1(上限)                                              |
| 通知 ID       | EVENT_FOR_POLLING                                        |
| アプリケーション    | DOC_HOST_STATUS                                          |
| 収集          | 未チェック                                                    |

#### [コンテナ数]

システム特性によりますが、コンテナ数の増減が分単位で発生するようなケースでない限 り、コンテナ数は中長期的なサイジングに向けての指標に利用します。そのため、コンテ ナ数による閾値監視より、取得した結果を蓄積するケースが多いと想定れます。

閾値監視を行わず、取得した結果を蓄積するケースの設定例を示します。

監視項目 ID DOC\_HOST\_COUNT 説明 コンテナ数の監視 スコープ docker\_host  $(\square \square \neg \neg)$ 間隔 60分 指定したノード上でまと チェック めてコマンド実行 参照 manager\_server 実行ユーザ エージェント起動ユーザ コマンド /opt/hinemos\_agent/docker/bin/MonitorDockerHostStatus.py -i #[IP\_ADDRESS] --count タイムアウト 15000 監視 未チェック チェック 収集

表 カスタム監視の設定(DOC\_HOST\_COUNT)

技術情報

| 収集値表示名 | コンテナ数 |
|--------|-------|
| 収集値単位  | 個     |

#### [ディスク使用容量]

コンテナ数の監視と同様に、ディスク使用容量は中長期的なサイジングに向けての指標に 利用します。監視については、通常は、Docker ホストの動作する Linux サーバ上のディス ク使用率の閾値監視で十分です。

閾値監視を行わず、取得した結果を蓄積するケースの設定例を示します。

| 監視項目 ID     | DOC_HOST_ SIZE                                           |
|-------------|----------------------------------------------------------|
| 説明          | コンテナのディスク使用容量の監視                                         |
| スコープ        | docker_host (スコープ)                                       |
| 間隔          | 60 分                                                     |
| 指定したノード上でまと | チェック                                                     |
| めてコマンド実行    |                                                          |
| 参照          | manager_server                                           |
| 実行ユーザ       | エージェント起動ユーザ                                              |
| コマンド        | /opt/hinemos_agent/docker/bin/MonitorDockerHostStatus.py |
|             | -i #[IP_ADDRESS]size                                     |
| タイムアウト      | 15000                                                    |
| 監視          | 未チェック                                                    |
| 収集          | チェック                                                     |
| 収集値表示名      | ディスク容量                                                   |
| 収集値単位       | byte                                                     |

#### 表 カスタム監視の設定(DOC\_HOST\_SIZE)

3.2. Docker ホストのイベント監視

#### 3.2.1. 概要

指定した Docker ホストに対した Docker のイベントをシステムログとしてメッセージ監視 をします。

3.2.2. 仕様・アーキテクチャ Docker コンテナは簡易に作成・削除が可能なため、例えば人為的な障害が発生した場合に、
対象の Docker コンテナに対してどのような操作が行われたかなど、時系列に追いかける 必要があります。そのため、Docker イベントを履歴情報として蓄積する必要があります。

| 監視項目        | 説明                                 | 頻度 |
|-------------|------------------------------------|----|
| Docker イベント | Docker イベント(create、restart などの)を監視 | 随時 |
|             | する                                 |    |

Docker イベントは記の Docker Remote API より取得します。

| Remote API の HTTP リクエスト | HTTP レスポンス            |
|-------------------------|-----------------------|
| /events?since=時刻        | 指定した時刻以降の Docker イベント |

## ・Docker Remote API 実行例

(root) # curl http://docker\_host1:2375/events?since=1374067924

{"status":"destroy","id":"b427e1a79fb9f88060f90a4c6ca6301f5e83a75d4dcbae006a1c01 b7229359e3","from":"httpd:2.4","time":1441463396}

{"status":"destroy", "id":"6c51941883ba3ed92266cdce610e80cc8929de54eaf15b40189019 3a0a5f5280", "from":"httpd:2.4", "time":1441463399}

{"status":"destroy", "id":"3c2eed193e26657073cf7ba612401f3485a7aead6f18a632bee8b9 bf8dd46e09", "from":"httpd:2.4", "time":1441463402}

3.2.3. スクリプトの使い方(CLI)

# 〇スクリプト名

MonitorDockerHostEvent.py

# 〇書式

MonitorDockerHostEvent.py [options]

| オプション               | 動作                             | 必須    |
|---------------------|--------------------------------|-------|
| -i IP_ADDRESS       | Docker Remote API の接続先 IP アドレス | 0     |
|                     | (デフォルト:127.0.01)               |       |
| -p DOCKER_PORT      | Docker Remote API の接続先ポート      | -     |
|                     | (デフォルト:2375)                   |       |
| -k KEY_ID           | 監視設定毎のユニークな ID                 | 0     |
| -s SYSLOG_HOST:PORT | 監視結果の syslog 送信先を指定            | -(*1) |

- 36 -

技術情報

| -f LOGFILE | 監視結果のファイル出力先を指定 | -(*1) |
|------------|-----------------|-------|
| -h,help    | スクリプトの使用方法を表示   | _     |
|            |                 |       |

(\*1)-s オプションまたは-f オプションは何れか1つを指定する必要がある。

## ○標準出力(監視情報)

本スクリプトは、cron にて定期的に実行し、Hinemos のシステムログ監視による利用を想 定しています。Hinemos のシステムログ監視の仕様については、「Hinemos ver5.0 ユーザ マニュアル 7.14 システムログ監視」を参照してください。

-s オプションまたは-f オプションは何れも標準出力には出力されません。

## ファイル出力書式

[時刻] [-i で指定した文字列] [Docker イベント]

## syslog 送信メッセージ書式

[時刻] [-i で指定した文字列] [Docker イベント] ※実行した環境のシステムログとして検知します。

## 〇注意事項

特にありません

## 〇実行例

(root) # /opt/hinemos\_agent/docker/bin/MonitorDockerHostEvent.py -i docker\_host1
-k hoge\_event -s 127.0.0.1:514

(root) # tail -f /var/log/messages

Sep 6 08:18:44 docker\_host1 {u'status': u'restart', u'from': u'httpd:2.4', u'id': u'd7ee4d6ee44cd4fc60127765408f5384f215dcd18a62545a36b42e3f91104482', u'time': 1441527524}

Sep 6 08:24:06 docker\_host1 {u'status': u'die', u'from': u'httpd:2.4', u'id': u'd7ee4d6ee44cd4fc60127765408f5384f215dcd18a62545a36b42e3f91104482', u'time': 1441527846}

Sep 6 08:24:06 docker\_host1 {u'status': u'start', u'from': u'httpd:2.4', u'id': u'd7ee4d6ee44cd4fc60127765408f5384f215dcd18a62545a36b42e3f91104482', u'time': 1441527846}

Sep 6 08:24:06 docker\_host1 {u'status': u'restart', u'from': u'httpd:2.4', u'id': u'd7ee4d6ee44cd4fc60127765408f5384f215dcd18a62545a36b42e3f91104482', u'time': 1441527846}

3.2.4. スクリプトの使い方(Hinemos)

本サンプルスクリプトは、cron により定期的に実行し、Hinemos のシステムログ監視機能 と組み合わせて使用します。

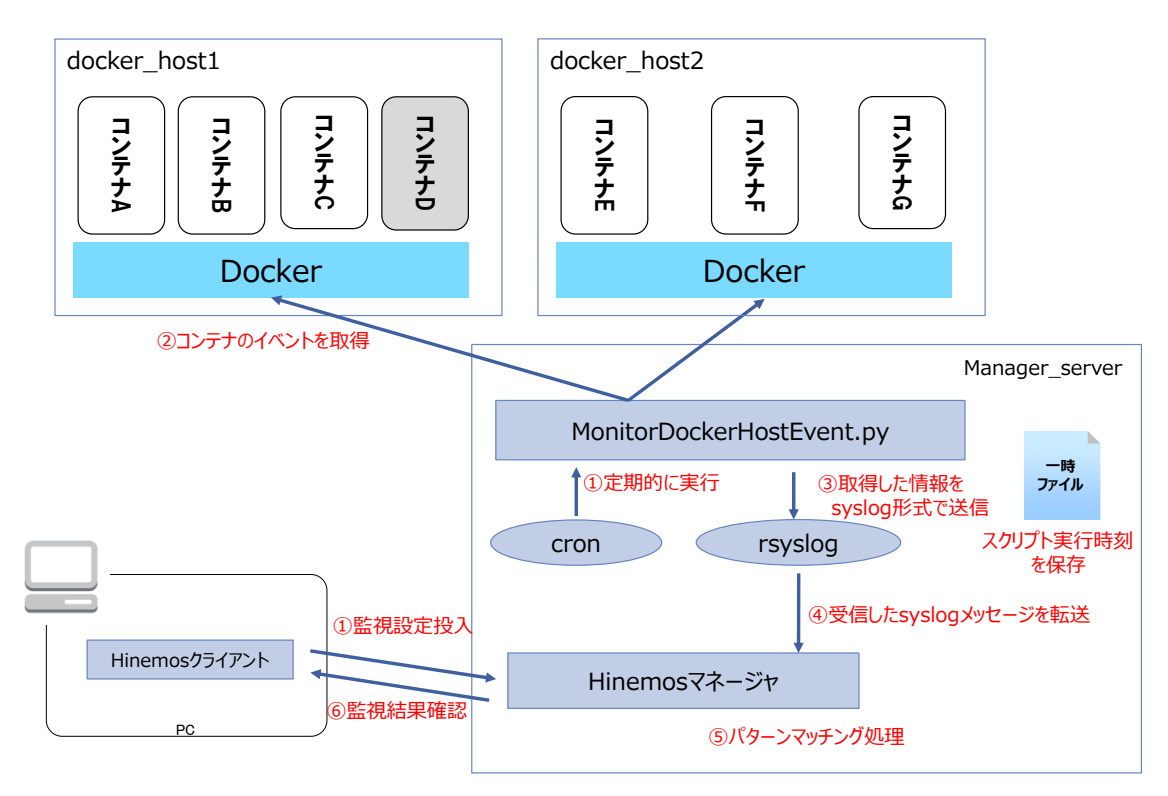

図 Docker イベント情報取得の流れ

# Ocron の設定例

manager\_server 上の cron にて定期的に実行します。これにより Hinemos マネージャに syslog メッセージが定期的に送信されるようになります。

(root) # crontab -1
\*/5 \* \* \* \* /opt/hinemos\_agent/docker/bin/MonitorDockerHostEvent.py -i
docker\_host1 -k docker\_host1\_event -s 127.0.0.1:514 > /dev/null
\*/5 \* \* \* \* /opt/hinemos\_agent/docker/bin/MonitorDockerHostEvent.py -i
docker\_host1 -k docker\_host2\_event -s 127.0.0.1:514 > /dev/null

# ○システムログ監視の設定例

cron 契機で定期的に送信されてくる syslog を監視するシステムログ監視機能の設定例を

示します。通常時は直ちに Docker イベントを監視しアラートを上げることはないため、 全てのイベントを単にイベント通知にて履歴として蓄積する例を示します。

Docker イベントはそのイベントが発生した Docker ホストのノードのイベントとして検知 されます。

表 システムログ監視の設定(CONTAINER\_EVET)

| 監視項目 ID | CONTAINER_EVENT |
|---------|-----------------|
| 説明      | Docker イベントの監視  |
| スコープ    | docker_host     |

表 文字列パターンマッチングの設定

| 順序 | 条件           | パターンマッチ表現 | 重要度 | 有効/無効 |
|----|--------------|-----------|-----|-------|
| 1  | 条件に一致したら処理する | .*        | 情報  | 有効    |

3.3. Docker コンテナのリソース監視(CPU)

3.3.1. 概要

Docker コンテナが使用している CPU 使用率を監視します。

3.3.2. 仕様・アーキテクチャ

Docker ホストや Docker コンテナの CPU 使用率の監視には、Docker が動作する Linux サー バの死活状態やリソース使用状況の監視の他に、Docker 専用の監視として、次のような監 視が必要になります。Docker コンテナは起動時に使用するコアを指定できるため (--cpuset) 、設定によってはコア別に使用率が偏る可能性があるため、全体及びコア別の 2 種 類の監視が必要になります。

| 監視項目             | 説明                       | 頻度         |
|------------------|--------------------------|------------|
| Docker コンテナの CPU | Docker コンテナが使用する CPU 使用率 | 1分~10分間隔程度 |
| 使用率              |                          |            |
| Docker コンテナのコア   | Docker コンテナが使用するコア別 CPU  | 1分~10分間隔程度 |
| 別 CPU 使用率        | 使用率                      |            |

Docker のリソース情報は Stats API を利用することで取得できます。curl 等で取得する と、継続的に値が追加で送信され続けてきます。

技術情報

| Remote APIのHTTPリクエスト   | HTTP レスポンス     |
|------------------------|----------------|
| /containers/(id)/stats | 指定のコンテナのリソース情報 |

### • Docker Remote API 実行例

(root) # curl http://docker\_host1:2375/containers/conteiner\_B/stats
{"read":"2015-09-

05T21:59:08.423347821Z", "network": {"rx\_bytes":1854, "rx\_packets":23, "rx\_errors":0 , "rx\_dropped":0, "tx\_bytes":738, "tx\_packets":9, "tx\_errors":0, "tx\_dropped":0}, "pre cpu\_stats":{"cpu\_usage":{"total\_usage":0, "percpu\_usage":null, "usage\_in\_kernelmod e":0, "usage\_in\_usermode":0}, "system\_cpu\_usage":0, "throttling\_data":{"periods":0, "throttled\_periods":0,"throttled\_time":0}},"cpu\_stats":{"cpu\_usage":{"total\_usag e":19377187586, "percpu\_usage":[10738949512,8638238074], "usage\_in\_kernelmode":600 00000, "usage\_in\_usermode":40000000}, "system\_cpu\_usage":147391860000000, "throttli ng\_data":{"periods":0,"throttled\_periods":0,"throttled\_time":0}},"memory\_stats": {"usage":14479360, "max\_usage":14712832, "stats": {"active\_anon":8556544, "active\_fi le":352256, "cache":5922816, "hierarchical\_memory\_limit":9223372036854775807, "hier archical\_memsw\_limit":9223372036854775807, "inactive\_anon":258048, "inactive\_file" :5312512, "mapped\_file":2314240, "pgfault":2547, "pgmajfault":25, "pgpgin":2143, "pgp gout":141,"rss":8556544,"rss\_huge":6291456,"swap":0,"total\_active\_anon":8556544, "total\_active\_file":352256, "total\_cache":5922816, "total\_inactive\_anon":258048, "t otal\_inactive\_file":5312512, "total\_mapped\_file":2314240, "total\_pgfault":2547, "to tal\_pgmajfault":25, "total\_pgpgin":2143, "total\_pgpgout":141, "total\_rss":8556544, " total\_rss\_huge":6291456, "total\_swap":0, "total\_unevictable":0, "unevictable":0}, "f ailcnt":0,"limit":3609448448},"blkio\_stats":{"io\_service\_bytes\_recursive":[{"maj or":253, "minor":2, "op":"Read", "value":5640192}, {"major":253, "minor":2, "op":"Writ e", "value":0}, {"major":253, "minor":2, "op":"Sync", "value":0}, {"major":253, "minor" :2, "op":"Async", "value":5640192}, {"major":253, "minor":2, "op":"Total", "value":564 0192}], "io\_serviced\_recursive": [{"major": 253, "minor": 2, "op": "Read", "value": 323}, {"major":253, "minor":2, "op":"Write", "value":0}, {"major":253, "minor":2, "op":"Sync ", "value":0}, {"major":253, "minor":2, "op":"Async", "value":323}, {"major":253, "mino r":2, "op":"Total", "value":323}], "io\_queue\_recursive":[], "io\_service\_time\_recursi ve":[], "io\_wait\_time\_recursive":[], "io\_merged\_recursive":[], "io\_time\_recursive": [], "sectors\_recursive":[]}} . . .

・CPU 使用率の計算方法

一般に CPU 使用率の計算方法は、2 点間の CPU のカウンタ値から差分を算出して、その 期間の平均使用率となります。運用ツールから使用する場合は、一定の監視間隔でその計 算を行います。

Docker コンテナの CPU 利用率は、Stats API の次の情報を使用して算出します。

| 取得項目         | 説明                                |
|--------------|-----------------------------------|
| read         | Docker API にアクセスした時刻              |
| total_usage  | Docker コンテナの CPU 使用時間の累積値(*1)     |
|              | (ナノ秒単位)                           |
| percpu_usage | Docker コンテナのコア毎の CPU 使用時間の累計値(*1) |
|              | (ナノ秒単位)                           |

(\*1) total\_usage は全てのコアの CPU 使用率を含めた値で、percpu\_usage の合計に等しい。

#### [Docker コンテナの CPU 使用率の計算式]

CPU 使用率 = (T[n] - T[n-1]) / (r[n] - r[n-1]) [%]

T[n]:n回目の取得時の total\_cpu の値

r[n]:n回目取得時の時刻(ナノ秒単位に変換したもの)

[Docker コンテナのコア別 CPU 使用率の計算式]

CPU使用率 = (Ci[n] - Ci[n-1]) / (r[n] - r[n-1]) [%]

Ci[n]:n回目の取得時のコア i の percpu\_の値 r[n]:n回目取得時の時刻(ナノ秒単位に変換したもの)

3.3.3. サンプルコードの使い方(CLI)

## 〇スクリプト名

MonitorDockerContainerRepositoryCPU.py

### 〇書式

MonitorDockerContainerRepositoryCPU.py [options]

| オプション | 動作 | 必須 |
|-------|----|----|
|       |    |    |

- 41 -

Copyright (c) 2015 NTT DATA CORPORATION

技術情報

| -i IP_ADDRESS     | Docker Remote API の接続先 IP アドレス | 0               |
|-------------------|--------------------------------|-----------------|
|                   | (デフォルト:127.0.01)               |                 |
| -p DOCKER_PORT    | Docker Remote APIの接続先ポート       | -               |
|                   | (デフォルト:2375)                   |                 |
| -sv SNMP_VER      | SNMP のバージョン                    | -(*1)           |
|                   | (default: '1')                 |                 |
| -sc SNMP_COM      | SNMP のコミュニティ                   | -(*1)           |
|                   | (default: 'public')            |                 |
| -sp SNMP_PORT     | SNMP のポート                      | -(*1)           |
|                   | (default: '161')               |                 |
| -c CONTAINER_ID   | 操作対象のコンテナ ID                   | _               |
|                   | 前方一致で指定する場合は、末尾に*を指定           |                 |
|                   | -n と同時指定不可                     |                 |
|                   | (デフォルト:全コンテナを対象)               |                 |
| -n CONTAINER_NAME | 操作対象のコンテナ名                     | -               |
|                   | 前方一致で指定する場合は、末尾に*を指定           |                 |
|                   | -c と同時指定不可                     |                 |
|                   | (デフォルト:全コンテナを対象)               |                 |
| -k KEY_ID         | 監視設定毎のユニークな ID                 | 0               |
| all               | CPU 全体の結果を表示                   | ○ (*2)          |
|                   | (core とは排他)                    |                 |
| core              | CPU コア別に結果を表示                  | $\bigcirc$ (*2) |
|                   | (all とは排他)                     |                 |
| with-host         | ホストの CPU 使用率 (Linux サーバ全体の CPU | _               |
|                   | 使用率から Σ コンテナの CPU 利用率を引いた      |                 |
|                   | もの)を合わせて表示                     |                 |
|                   | -c、-n、core オプションと同時指定不可        |                 |
|                   | (SNMP プロトコルによる通信発生)            |                 |
| -h,help           | スクリプトの使用方法を表示                  | _               |

(\*1) SNMP プロトコルは、--with-host オプション指定時に使用する。指定する値は、対象 サーバの SNMP サービスに接続するための設定。

(\*2)-all オプションまたは-core オプションまたは-size のいずれか 1 つ指定が必須。何 も指定しない場合は、--status となる。

## ○標準出力(監視情報)

本スクリプトは、Hinemos のカスタム監視による利用を想定しています。そのため、標準

出力は key,value の CSV 形式になっています。Hinemos のカスタム監視の仕様については、「Hinemos ver5.0 ユーザマニュアル 7.13 カスタム監視」を参照してください。

[Docker コンテナの CPU 使用率]

| 項目    | 説明                     |
|-------|------------------------|
| Кеу   | cpu_usage:[コンテナ名 host] |
| Value | CPU 使用率                |

### [Docker コンテナのコア別 CPU 使用率]

| 項目    | 説明               |
|-------|------------------|
| Кеу   | cpu_usage#[コア番号] |
| Value | CPU 使用率          |

#### ○戻り値

正常:0

異常:1

### 〇注意事項

・-k KEY\_ID の指定について

CPU 使用率の算出には、前回取得時のカウンタ値と時刻などの情報を記録しておく必要 があります。本スクリプトでは、-k KEY\_ID の指定により、/tmp/KEY\_ID.txt に記録しま す。これにより、同一サーバ上で異なるユーザの利用または異なる Docker ホストへの監 視が可能になります。Hinemos のカスタム監視から使用する場合は、本値が実行単位ごと に必ず異なるように注意してください。

### 〇実行例

### [Docker コンテナの CPU 使用率(--with-host なし)]

(root) # /opt/hinemos\_agent/docker/bin/MonitorDockerContainerResourceCpu.py -i

docker\_host1 -k hoge --all

cpu\_usage:conteiner\_C,0.07

cpu\_usage:conteiner\_B, 0.08

cpu\_usage:conteiner\_A,0.08

[Docker コンテナの CPU 使用率(--with-host あり)]

(root) # /opt/hinemos\_agent/docker/bin/MonitorDockerContainerResourceCpu.py -i
docker\_host1 -k hoge --all --with-host
cpu\_usage:conteiner\_C, 0. 04
cpu\_usage:conteiner\_B, 0. 04
cpu\_usage:conteiner\_A, 0. 04
cpu\_usage:host, 0. 65

### [Docker コンテナのコア別 CPU 使用率]

(root) # /opt/hinemos\_agent/docker/bin/MonitorDockerContainerResourceCpu.py -i docker\_host1 -k hoge --core cpu\_usage#0:conteiner\_C, 0. 05 cpu\_usage#1:conteiner\_C, 0. 03 cpu\_usage#0:conteiner\_B, 0. 00 cpu\_usage#1:conteiner\_B, 0. 08 cpu\_usage#1:conteiner\_A, 0. 03 cpu\_usage#1:conteiner\_A, 0. 05

3.3.4. Hinemos での使い方

本サンプルスクリプトは、Hinemosのカスタム監視機能に組み込んで使用します。

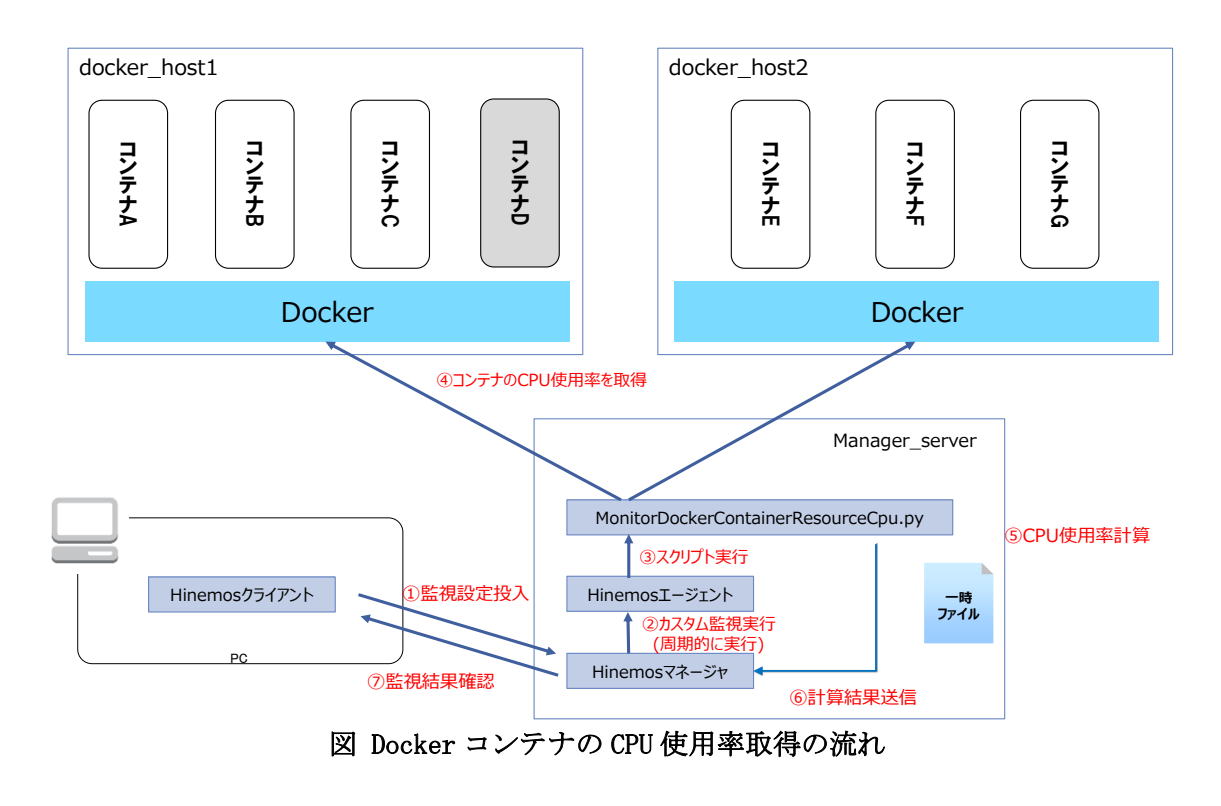

## ○カスタム監視の設定例

Docker コンテナの CPU 使用率の監視をするカスタム監視設定の例を以下に示します。

| 監視項目 ID     | CONTAINER_CPU                                                |
|-------------|--------------------------------------------------------------|
| 説明          | Docker コンテナの CPU 使用率の監視                                      |
| スコープ        | docker_host (スコープ)                                           |
| 間隔          | 5分                                                           |
| 指定したノード上でまと | チェック                                                         |
| めてコマンド実行    |                                                              |
| 参照          | manager_server                                               |
| 実行ユーザ       | エージェント起動ユーザ                                                  |
| コマンド        | /opt/hinemos_agent/docker/bin/MonitorDockerContainerResource |
|             | Cpu.py -i #[IP_ADDRESS] -k #[NODE_NAME]_CONTAINER_CPUall     |
| タイムアウト      | 15000                                                        |
| 監視          | チェック                                                         |
| 情報の閾値       | 0(下限)~80(上限)                                                 |
| 警告の閾値       | 80 (下限) ~90 (上限)                                             |
| 通知 ID       | EVENT_FOR_POLLING                                            |
| アプリケーション    | CONTAINER_CPU                                                |
| 収集          | チェック                                                         |
| 収集値表示名      | CPU使用率                                                       |
| 収集値単位       | %                                                            |

表 カスタム監視の設定(CONTAINER\_CPU)

| CALEURANCESE         キージャ:       マネージャ1         第二       CONTAINER_CPU_01         明:       Docker2/750 CPU/度用率         ーーーレD:       ALL_USERS         コーブ:       Scope>docker_host>         客件       E421918を選択(Dockerホストを選択した場合、全てのDockerコンテナが対象となる)         第:       F10/976         第:       F10/976         第:       F10/976         第:       F10/976         第:       F10/976         第:       F10/976         第:       F10/976         第:       F10/976         第:       F10/976         第:       F10/976         第:       F10/976         第:       F10/976         第:       F10/976         第:       F10/976         ● エージェン杉動コーヴ       -1-ヴを指定する         Manager Serverを選択       -1-ドブロバティ         ● エージェントジョン       「ののした」         F11       15000       生りや         「アンドンスを      ドブロバティ         「日日       0.0       以上         ● ロー       0.0       以上         ● ロー       0.0       以上         ● ロー       ● ロー       ● ロー         ● ロー                                                                                                    | CALENDARY 2020         キージャ:       マネージャ1         第・ジャ:       CONTAINER_CPU_0.1         明:       Docker12/5700CPU使用率         コーブ:       Scope>docker_host>         客件       監視対象を選択(Dockerホストを選択した場合、全てのDocker12ンテナが対象となる)         財:       Docker12/5700CPU使用率         コーブ:       Scope>docker_host>         WE       Manager_server         学が2027       Manager server         WE       Manager server         WE       Manager server         WE       Manager server         WALL-2/+       /opt/hinemos_agent/docker/bin/MonitorDockerContainerResourceCpu.py =: e[IP_ADDRESS] * # F[NDDE_NAME]_cpu         VALA2/5       /opt/hinemos_agent/docker/bin/MonitorDockerContainerResourceCpu.py =: e[IP_ADDRESS] * # F[NDDE_NAME]_cpu         VALA2/5       /opt/hinemos_agent/docker/bin/MonitorDockerContainerResourceCpu.py =: e[IP_ADDRESS] * # F[NDDE_NAME]_cpu         VALA2/5       /opt/hinemos_agent/docker/bin/MonitorDockerContainerResourceCpu.py =: e[IP_ADDRESS] * # F[NDE_NAME]_cpu         VALA2/5       /opt/hinemos_agent/docker/bin/MonitorDockerContainerResourceCpu.py =: e[IP_ADDRESS] * # F[NDE_NAME]_cpu         VALA2/5       /opt/hinemos_agent/docker/bin/MonitorDockerContainerResourceCpu.py =: e[IP_ADDRESS] * # F[NDE_NAME]_cpu         VALA2/5       /opt/hinemos_agent/docker/bin/MonitorDockerContainerResourceCpu.py =: e[IP_ADDRESS] * # F[NDE_NAME]_cpu                                                                                                    |                                                |                                                                                                    |                  |                |                 |                 |                      |         |
|----------------------------------------------------------------------------------------------------|----------------------------------------------------------------------------------------------------|------------------------------------------------|----------------------------------------------------------------------------------------------------|------------------|----------------|-----------------|-----------------|----------------------|---------|
| マンマ・:     マインマ・1       焼用D::     CONTAINER_CPU_01       別:     Docker1ンテナのCPU使用車       ナーロールD::     ALL_USERS       レーブ:     Scope>docker_host>       都子     監視対象を選択(Dockerホストを選択した場合、全のDockerコンテナが対象となる)       13'     カレングD:       本レグD:     13'       がたしード上でなどめてコマル実行     manager_server       変加ユーグ     ユーグを指定する       ● エージェル起動ユーグ     ユーグを指定する       ● エージェル起動ユーグ     ユーグを指定する       ● エージェルな通知エーグ     ユーグを指定する       ● エージェルな通知エーグ     ユーグを指定する       ● ロート:     15000       ミリや     IPアドレスを       ー時ファイル名を                                                                                                    | ページャ:     マネージャ1       焼用D:     CONTAINER_CPU_01       月:     DockerD>F+0CPU使用車       ナーロールD:     ALL_USERS       コーブ:     Scope>docker_hest>       客は     Scope>docker_hest>       客様     Scope>docker_hest>       客様     Scope>docker_hest>       など     manager_server       ** チェックする     19       ** チェックする     19       ** チェックする     19       ** チェックする     19       ** デェンクする     19       ** アンパジョン     19       ** アンパジョン     19       ** アンパジョン     1500       ** パド:     /opt/hinemos_agent/docker/bin/MonitorDockerContainerResourceCpu.py -i =f[IP_ADDRESS] -k =f[NDDE_NAME]_cpu       ** インドン     /opt/hinemos_agent/docker/bin/MonitorDockerContainerResourceCpu.py -i =f[IP_ADDRESS] -k =f[NDDE_NAME]_cpu       ** インドン     /opt/hinemos_agent/docker/bin/MonitorDockerContainerResourceCpu.py -i =f[IP_ADDRESS] -k =f[NDDE_NAME]_cpu       ** インドン     /opt/hinemos_agent/docker/bin/MonitorDockerContainerResourceCpu.py -i =f[IP_ADDRESS] -k =f[NDDE_NAME]_cpu       ** インドン     15000     シリが       ** インードン     アンドレービン       ** イン     15000     シリが       ** イン     ** インドン     * インドン       ** イン     * インドン     * インドン       ** イン     * インドン     * インドン                                                                                                    | タム監視[作成・変更]                                    |                                                                                                    |                  |                |                 |                 |                      |         |
| 朝日D::::::::::::::::::::::::::::::::::::                                                                                                    | 朝日D::::::::::::::::::::::::::::::::::::                                                                                                    | マージャ :                                         | マネージャ1                                                                                                    |                  |                |                 |                 |                      |         |
|                                                                                                    |                                                                                                    | l項目ID:                                         | CONTAINER_CPU_01                                                                                                |                  |                |                 | 1               |                      |         |
| ナーロールID::::::::::::::::::::::::::::::::::::                                                                                                    | サーロールID::::::::::::::::::::::::::::::::::::                                                                                                    | 1:                                             | DockerコンテナのCPU使用語                                                                                               | 率                |                |                 |                 |                      |         |
| マジ:     Scope>docker_host>     架照       指生     監視対象を選択 (Dockerホストを選択した場合、全てのDockerコンテナが対象となる)       13     ルンジロ:       14     ルンジロ:       15     ルンジロ:       16     アングする       17     ハンジロ:       18     アングする       17     ハンジロ:       18     アングする       19     ハンジロ:       19     アングする       19     アングする       19     アングする       19     アングする       19     アングする       19     アングする       19     アングする       19     アングする       19     アングする       19     10       19     10       19     10       19     10       19     10       19     10       19     10       10     10       11     10       11     10       11     10       11     10       11     10       11     10       12     10       13     10       14     10       15     10       15     10       15     10       16                                                                                                    | ーブ:     Scope>docker_host>     教展       34                                                                                                    | ナーロールID:                                       | ALL_USERS                                                                                                    |                  |                |                 |                 |                      |         |
| 監視対象を選択(Dockerホストを選択した場合、全てのDockerコンテナが対象となる)         A: チェックする         1分       カレンダID:         第2 782         1株記レイド上できためにコマンド案行         第302-07         1・アンナンド起動ユーガ         ユーザオ皆定する         アンド:         1000         エージェンド起動ユーガ         ユーザオ皆定する         パングIF:         1000         エージェンド起動ユーガ         ローガ         ローガ                                                                                                    | 監視対象を選択(Dockerホストを選択した場合、全てのDockerコンテナが対象となる)         A: チェックする         1分       カレンダID:         第202-07       manager_server         第202-07       Manager Serverを選択         エージェンドを認知ユーヴ       ユーザを指定する         第302-07       (1000)         アンド:       /opt/hinemos_agent/docker/bin/MonitorDockerContainerResourceCopu.py -i #[IP_ADDRESS] -k #[NODE_NAME]_cpu         (ムアウト:       15000         15000       ミリ特         IPアドレスを                                                                                                    | ーブ:                                            | Scope>docker_host>                                                                                              |                  |                |                 | 参照              |                      |         |
| 福: チェックする       1分       九ングD:         チェージロジ       1000000000000000000000000000000000000                                                                                                    | 福: チェックする       1分       加ンダロ:         チェージロス       manager_server       整照         英加ユーザ       ユーグを指定する       Manager_serverを選択         マンド:       /opt/hinemos_agent/docker/bin/MonitorDockerContainerResourceCpu.py -i =[IP_ADDRESS] + #[NODE_NAME]_cpu         イムアウト:       15000       別秒       IPアドレスを       ー時ファイル名を2         ノードプロパティ       15000       別秒       IPアドレスを       ー時ファイル名を3         ノードプロパティ       15000       別秒       IPアドレスを       ー時ファイル名を3         ノードプロパティ       15000       別秒       IPアドレスを       ー時ファイル名を3         ノードプロパティ       15000       以り       単のの       未満         113       1000       以上       40.0       未満         114       第二       0.0       以上       80.0       未満         115       100       タイブ       イベント通知       イベント通知       イベント通知         116       CONTAINER_CPU_01       アータス通知       選択       100       アーマンクス通知         117       バ保健表示名:       取得値       100       100       100       100       100       100       100       100       100       100       100       100       100       100       100       100       100       100       100 <td><b>桑件</b></td> <td>監視対象を選択(</td> <td>Dockerホスト</td> <td>を選択した</td> <td>場合、全ての</td> <td>Dockerコンテ</td> <td>ナが対象となる)</td> <td></td>                                                                                                    | <b>桑件</b>                                      | 監視対象を選択(                                                                                                    | Dockerホスト        | を選択した          | 場合、全ての          | Dockerコンテ       | ナが対象となる)             |         |
| デナジロボン         manager_server         教照           第次ロューゲ         ユーザを指定する         Manager serverを選択                                                                                                    | デナ・協定         manager_server         教照           第第2レッド・ドンでまとめてコマンド案行         manager_server         教照           家内ユーザ         2 ーゲを指定する         Manager serverを選択         マンド:           マンド:         /opt/hinemos_agent/docker/bin/MonitorDockerContainerResourceCpu.py -i #[IP_ADDRESS] -k #[NODE_NAME]_cpu]         マンド           インアフト:         15000         ミリや         IPア・ドレスを         一時ファイル名を:           インアフト:         15000         ミリや         IPア・ドレスを         一時ファイル名を:           インアフト:         15000         ミリや         IPア・ドレスを         一時ファイル名を:           インアフト:         15000         ミリや         IPア・ビスを         一時ファイル名を:           インドプロパティ         15000         ミリや         IPア・ビスを         一時ファイル名を:           グードプロパティ         1500         ミリや         IPア・ビスを         一時ファイル名を:           グードプロパティ         1500         ミリや         IPア・ビスを         1000         ミレ         40.0         未満           副加         0.0         以上         40.0         未満         IPア・ビスト         IPア・ビスト           MDD:         シー         イベー         アー         IPア・ジスト         IPア・ジスト         IPア・ジスト           MDD:         シー         STATUS_FOR_POLLI         フー・クスジ通知         IPア・ジスト                                                                                                    | 稿: ,チェックする                                     | 155 -                                                                                                    | カレンダID:          |                |                 |                 | -                    |         |
| Imanager_server     東地       実効ユーザ     ユーザを指定する       アンド:     //opt/hinemos_agent/docker/bin/MonitorDockerContainerResourceCpu.py - i #[IP_ADDRESS] - k #[NODE_NAME]_cpu       イムアウト:     15000       ミリや     IPアドレスを       ー時ファイル名を       ノードプロパティ       調理     取得値       取得値     取得値       調理     0.0       以上     40.0       第音:     40.0       リレ     80.0       ボ満     1       通知     タイブ       ALL_EVENT     イペント通知       ブリケーション・クする     CONTAINER_CPU_01       アリケーション・クする     レ       取得値表示名:     取得値                                                                                                    | 1 (注意)(2)-F_EC&200(1-7)を発行     manager_server     要加       実効ユーザ     ユーザを指定する     Manager_serverを選択       マンド:     /opt/hinemos_agent/docker/bin/MonitorDockerContainerResourceCpu.py -i #[IP_ADDRESS] -k #[NODE_NAME]_cpu       イムアウト:     15000     シリや       アンド:     //opt/hinemos_agent/docker/bin/MonitorDockerContainerResourceCpu.py -i #[IP_ADDRESS] -k #[NODE_NAME]_cpu       (ムアウト:     15000     シリや       アンド:     //opt/hinemos_agent/docker/bin/MonitorDockerContainerResourceCpu.py -i #[IP_ADDRESS] -k #[NODE_NAME]_cpu       (ムアウト:     15000     シリや       (ムアウト:     15000     シリや       (山     シリや     ノードプロパティ       説現     第第:     40.0       第第:     40.0     以上       (情報: 警告以外)     80.0     未満       通知     ダイブ     イベント通知       加口:     ゴカロ     ダイブ       パード     マクト     アクト       ブリケーション・     CONTAINER_CPU_01       アリケーシン・     アクト       パード     取得値       1024     収集値表示名:                                                                                                    | チェン設定                                          |                                                                                                    |                  |                |                 |                 | 4.072                | i l     |
| Wanager Serverを選択         ① エージェル超動ユーヴ       2ーヴを指定する         マンド:       /opt/hinemos_agent/docker/bin/MonitorDockerContainerResourceCpu.py -i #[IP_ADDRESS] -k #[NODE_NAME]_CpU         イムアウト:       15000         シリや       IPアドレスを         小ドプロパティ         Gall                                                                                                    | 第201-7       Manager serverを選択         ① エージェル起動ユーヴ       ユーザを指定する         マンド:       /opt/hinemos_agent/docker/bin/MonitorDockerContainerResourceCpu.py - j #[IP_ADDRESS] - k #[NODE_NAME]_cpu         イムアウト:       15000         15000       ミリや         ドアドレスを      時ファイル名を         ノードプロパティ         管理       ジャードフロパティ         管理       ジャードフロパティ         管理       ジャード         「解理       0.0         以上       40.0         第吉:       40.0         (情報: 警告以外)       800.0         通知       タイブ         ALL_EVENT       イベント通知         ジリクーシンシ       マックする         アリクーシンシ       CONTAINER_CPU_01         アリター       取得値         1024       収集値表示名:                                                                                                    | 「指定したノート上でよどのしコマノト美行                           |                                                                                                    |                  |                | manager_se      | rver            |                      | 1       |
| マンド:       /opt/hinemos_agent/docker/bin/MonitorDockerContainerResourceCpu.py -i #[IP_ADDRESS] -k #[NODE_NAME]_cpu]         イムアウト:       15000       シリや       IPアドレスを                                                                                                    | マンド:       /opt/hinemos_agent/docker/bin/MonitorDockerContainerResourceCpu.py -i #[IP_ADDRESS] -k #[NODE_NAME]_cpu]         イムアウト:       15000       ミリ特       IPアドレスを      時ファイル名を         イムアウト:       15000       ミリ特       IPアドレスを      時ファイル名を         ムアウト:       15000       ミリ特       IPアドレスを      時ファイル名を         ムアウト:       15000       ミリ特       IPアドレスを      時ファイル名を         ムードファイル名を       ノードプロパティ      ドプロパティ         監視       1000       ミリキ       40.0       未満         「奮視       0.0       以上       40.0       未満         (情報: 警告以外)       1000       キ満       1000       オ満         通知D       タイブ       イベント通知       1000       第満         ブリケーシンシックする       CONTAINER_CPU_01       27 - タス通知       28                                                                                                    | <ul> <li>美加ユーリ</li> <li>エージェント記動ユーザ</li> </ul> | ○ ユーザを指定                                                                                                    | する               |                | Manager ser     | verを選択          |                      |         |
| マリカ・・・・・・・・・・・・・・・・・・・・・・・・・・・・・・・・・・・・                                                                                                    | パムアウト:       15000       シリや       IPアレスを      時ファイル名を         パムアウト:       15000       シリや       IPアレスを      時ファイル名を         パードプロパティ       15000       シリや       バードプロパティ         諸規       0.0       以上       40.0       未満         雪吉:       40.0       以上       80.0       未満         ゴ酸ロ       シイブ                                                                                                    |                                                | (ast/bissmas_ssast/das                                                                                          | kar/bin/ManitarD | ackerCentainer | Bosourco Cou pu |                 | 1 k #[NODE NAME] anu |         |
| 13/7011:     15000     577     15000     1577       諸規                                                                                                    | 11/1 / 11/1 / 11/1 | Y J - ・<br>ノ - コウト -                           | /opt/mnemos_agent/uoc                                                                                           | ker/bin/MonitorD | SUM            |                 | -1 +[IP_ADDRESS |                      | _       |
| 翻                                                                                                    | 前日   制定 取得値   取得値 取得値   取得値 のの   以上 40.0   第吉: 40.0   以上 80.0   ボボボボボボボボボボボボボボボボボボボボボボボボボボボボボボボボボボボボ                                                                                                    | 147.71                                         | 15000                                                                                                    |                  | J ~ 212        | /_h             | ・レヘを<br>・プロパティ  | 一時ノバイルそ              | (Bt S'  |
| NULL     取律値     取律値     取律値       1監視     0.0     以上     40.0     未満       2010     2010     以上     80.0     未満       2010     2017     411_EVENT     470/h 通知       2010     2017     2017     2017       2017     CONTAINER_CPU_01     2017       2017     URX     以準値表示名:     取律値                                                                                                    | NUL     NUL     NUL     NUL       NUL     0.0     以上     40.0     未満       NUL     40.0     以上     80.0     未満       NUL     (情報:警告以外)     80.0     未満       NUL     ALL_EVENT     イベント通知     STATUS_FOR_POLLU     ステータス通知       NUL     CONTAINER_CPU_01     2414     2414                                                                                                    | 這視                                             | MA: particip                                                                                                    |                  |                | で指              | 定               |                      |         |
| <ul> <li></li></ul>                                                                                                    | NUD     9-0     以上     40.0     未満       第音:     40.0     以上     80.0     未満       第日:     第回D     9-17     80.0     未満       ALL_EVENT     イベント通知     STATUS_FOR_POLLIL ステータス通知     2010       アリケータンシックする     CONTAINER_CPU_01     2010                                                                                                    |                                                | 一刊定                                                                                                    | 取得値              |                | 取得値             |                 |                      |         |
| は                                                                                                    | 画加     通知     9イブ       通知     第吉::     40.0     以上     80.0     未満       通知     第日     第日     第日     第日     第日       加口::     「加口     タイブ     ALL_EVENT     イベント通知       STATUS_FOR_POLLI     ステータス通知     選択       プリケーチンシックする     CONTAINER_CPU_01       10英     収集値表示名::     取得値                                                                                                    | Ret F                                          | 情報:                                                                                                    | 0.0              | 以上             | 40.0            | 未満              |                      |         |
| 通知<br>通知<br>通知<br>加<br>加<br>加<br>加<br>の<br>、<br>、<br>、<br>、<br>、<br>、<br>、<br>、<br>、                                                                                                    |                                                                                                    | _ m 1)t                                        | 警告:                                                                                                    | 40.0             | 以上             | 80.0            | 未満              |                      |         |
| 通知<br>通知<br>通知<br>加<br>D<br>D<br>D<br>D<br>D<br>D<br>D<br>D<br>D                                                                                                    | 通知     通知D     タイブ       加D     タイブ       AL_EVENT     イベント通知       STATUS_FOR_POLLI     ステータス通知     選択       プリケーチアンウする     CONTAINER_CPU_01       マリ     ・・・・・・・・・・・・・・・・・・・・・・・・・・・・・・・・・・・・                                                                                                    |                                                | the second second second second second second second second second second second second second second second se | (情報・警告           | 以外)            |                 |                 |                      |         |
| 通知ID タイブ<br>ALL_EVENT イベル通知<br>STATUS_FOR_POLLII ステータス通知<br>2 <sup>01/5-1</sup> 2 <sup>-1</sup> 2 <sup>-1</sup> 2 <sup>-1</sup> 2 <sup>-1</sup> 2 <sup>-1</sup> 2 <sup>-1</sup> 2 <sup>-1</sup> 2 <sup></sup>                                                                                                    | 通知ID タイプ<br>ALL_EVENT イベント通知<br>STATUS_FOR_POLLI ステータス通知<br>プリケーチアエックする<br>CONTAINER_CPU_01<br>W3 収集値表示名: 取得値                                                                                                    | 通知                                             |                                                                                                    |                  |                |                 |                 |                      |         |
| ALL_EVENT イベト通知<br>STATUS_FOR_POLLII ステータス通知<br>プリケーション・・・・・・・・・・・・・・・・・・・・・・・・・・・・・・・・・・・・                                                                                                    | ALL_EVENT         イベン/通知           MDID:         営業         営業           プリケーデェックする         CONTAINER_CPU_01         営業           プリケーデェックする         CONTAINER_CPU_01         営業           パッチ         以準値表示名:         取得値表示名:         取得値                                                                                                    |                                                | 通知ID タイ:                                                                                                    | ブ                |                |                 |                 |                      |         |
| 知ID:<br>プリケーション:<br>プリケーション:<br>マックする<br>CONTAINER_CPU_01<br>取集 収集値表示名: 取得値                                                                                                    | 知口:         STATUS_FOR_POLLII ステータス 通知         選択           ブリケーデェックする         CONTAINER_CPU_01         2000           100%         収集値表示名:         取得値表示名:         取得値                                                                                                    |                                                | ALL_EVENT 11                                                                                                    | ント通知             |                |                 |                 |                      |         |
| <sup>プリケー</sup> デックする<br>CONTAINER_CPU_01<br>取集 収集値表示名: 取得値                                                                                                    | <sup>フリケーション・</sup><br>CONTAINER_CPU_01<br>収集 収集値表示名: 取得値                                                                                                    | 知ID:                                           | STATUS_FOR_POLLII ステ                                                                                            | ・一夕ス連知           |                |                 |                 | 選択                   |         |
| <sup>プリケーション</sup> :<br>プリケーション:<br>CONTAINER_CPU_01<br>取集<br>収集<br>収集<br>収集<br>低表示名: 取得値                                                                                                    | <sup>ブリケーション</sup><br>CONTAINER_CPU_01<br>取集 収集値表示名: 取得値                                                                                                    |                                                |                                                                                                    |                  |                |                 |                 |                      |         |
| <sup>アリケーション</sup> シックする     CONTAINER_CPU_01     取事     取事     取事     取事     取事     取事     取事     取事     取事     取事     取事     取事     取事     取事     取事     取事     取事     取事     取事     和単     和単     和単     和単     和単     和単     和単     和単     和単     和単     和単     和単     和単     和単     和単     和単     和単     和単     和単     和単     和単     和単     和単     和単     和単     和単     和単     和単     和単     和     和      和      和 | <sup>アリケーション</sup> ・<br>マリケーション・<br>アナックする<br>CONTAINER_CPU_01<br>収算<br>収算<br>収算<br>収集<br>低表示名: 取得値                                                                                                    |                                                |                                                                                                    |                  |                |                 |                 |                      |         |
| 取多                                                                                                    | 双条                                                                                                    | <sup>プリケーション:</sup>                            | CONTAINER_CPU_01                                                                                                |                  |                |                 |                 |                      |         |
| <b>収集</b>                                                                                                    | <b>収集</b>                                                                                                    | 双角                                             |                                                                                                    |                  |                |                 |                 |                      | _       |
|                                                                                                    |                                                                                                    | <b>- 収集</b> - 収集値表示名:                          | 取得值                                                                                                    |                  |                |                 |                 |                      |         |
|                                                                                                    |                                                                                                    |                                                |                                                                                                    |                  |                |                 |                 | OK(0) + -            | +211 (C |

図 CPU 使用率取得のための監視設定

実行するコマンドには、ノード変数を使用します。以下のオプションを使用する場合は、 次のように指定します。

| オプション | 値                      | 意味                     |
|-------|------------------------|------------------------|
| -i    | #[IP_ADDRESS]          | 監視対象ノードの IP アドレス       |
| -k    | #[NODE_NAME]_(監視項目 ID) | CPU 使用率の計算時に作成される一時    |
|       |                        | ファイル名を指定               |
| -с    | #[NODE_NAME]           | 監視対象ノードのノード名           |
|       |                        | 監視対象に Docker ホストを指定した場 |
|       |                        | 合は必要ない                 |

Docker コンテナのコア別 CPU 使用率も同様に指定できます。

## 〇注意事項

・値取得失敗の不明

CPU 使用率の計算には、2 点間の情報が必要なため監視の初回実行や KEY\_ID のファイル

が消されたような環境では値取得失敗の不明になる可能性があります。

3.4. Docker コンテナのリソース監視(メモリ)

3.4.1. 概要

Docker コンテナが使用しているメモリ使用率を監視します。

3.4.2. 仕様・アーキテクチャ

Docker コンテナのメモリ使用率に関する監視には、Docker が動作する Linux サーバの死 活状態やリソース使用状況の監視の他に、次のような監視が必要になります。Docker コン テナは起動時に使用するメモリの上限を設定できるため、Linux サーバ全体でのメモリ利 用率か上限値に対するメモリ使用率かで意味が変わります。メモリ使用率は、全て各時点 での瞬時値になります。

| 監視項目           | 説明                       | 頻度         |
|----------------|--------------------------|------------|
| Docker コンテナのホス | 各 Docker コンテナが使用する CPU 使 | 1分~10分間隔程度 |
| トに対するメモリ使用     | 用率                       |            |
| 率              | 使用率の母数は、Linux サーバの搭載     |            |
|                | 物理メモリサイズになる              |            |
| Docker コンテナの上限 | 各 Docker コンテナが使用する CPU 使 | 1分~10分間隔程度 |
| 値に対するメモリ使用     | 用率                       |            |
| 率              | 使用率の母数は、使用するメモリの上        |            |
|                | 限設定がある場合はこの制限値を、な        |            |
|                | い場合は Linux サーバの搭載物理メモ    |            |
|                | リサイズになる                  |            |
| Docker コンテナのメモ | Docker コンテナが使用するメモリに関    | 1分~10分間隔程度 |
| リ詳細情報          | する詳細情報                   |            |

#### ODocker コンテナのホストに対するメモリ使用率

コンテナ毎のメモリ使用量は Stats API を利用することで取得できます。また、Docker ホ ストの動作する Linxu サーバの物理メモリサイズなどのメモリ情報は、SNMP により取得可 能です。

[コンテナ毎のメモリ使用率]

| 取得項目        | 説明                          |
|-------------|-----------------------------|
| memorystats | Docker コンテナが使用している物理メモリの使用量 |

- 47 -

```
技術情報
```

| stats | (単位:Byte) |
|-------|-----------|
| rss   |           |

## [Docker ホストの動作する Linux サーバのメモリ情報(SNMP)]

| OID                               | 項目名称         | 説明                |
|-----------------------------------|--------------|-------------------|
| . 1. 3. 6. 1. 4. 1. 2021. 4. 5. 0 | memTotalReal | 使用中メモリと使用可能メモリの総量 |
|                                   |              | (単位:KByte)        |
| . 1. 3. 6. 1. 4. 1. 2021. 4. 6. 0 | memAvailReal | 使用可能メモリ(単位:KByte) |
| . 1. 3. 6. 1. 4. 1. 2021. 4. 14.  | memBuffer    |                   |
| 0                                 |              |                   |
| . 1. 3. 6. 1. 4. 1. 2021. 4. 15.  | memCached    |                   |
| 0                                 |              |                   |

## [Docker コンテナのホストに対するメモリ使用率の計算方法]

メモリ使用率 = rss / host\_rss × 100 [%]

rss:コンテナの物理メモリ使用量 host\_rss:host\_rss:ホストのメモリ容量

# ODocker コンテナの上限値に対するメモリ使用率

コンテナ毎のメモリ使用量は先述の通り、Stats API を利用することで取得できます。コンテナのメモリ上限値は Remote API の inspect により取得可能です。

[HTTP リクエスト: /containers/(id)/json]

| 取得項目   | 説明                              |
|--------|---------------------------------|
| Config | Docker コンテナが使用している物理メモリの使用量(単位: |
| Memory | Byte)                           |

## ・Docker Remote API 実行例

"Memory":5242880 # コンテナのメモリ上限値 "MemorySwap":0,

~ 以下略 ~

#### [Docker コンテナの上限値に対するメモリ使用率]

Docker コンテナのメモリ使用率 = M\_container / L\_container × 100 [%]

M\_container:コンテナの物理メモリ使用量(= rss)L\_container:コンテナが使用可能なメモリの上限値(= Memory)

#### ODocker コンテナのメモリ詳細情報

Docker の Stats API には、個々のコンテナに対してメモリに関する詳細な情報が含まれています。リアルタイムでの監視は必要ありませんが、中長期目的でのサイジングや障害階席などで有用です。

#### ・メモリに関する詳細な情報

active\_anon active\_file cache hierarchical\_memory\_limit hierarchical\_memsw\_limit inactive\_anon inactive\_file mapped\_file pgfault pgmajfault pgpgin pgpgout rss rss\_huge swap total\_active\_anon total\_active\_file total\_cache total\_inactive\_anon total\_inactive\_file

total\_mapped\_file total\_pgfault total\_pgmajfault total\_pgpgin total\_pgpgout total\_rss total\_rss\_huge total\_swap total\_unevictable unevictable

## ODocker コンテナ以外の Linux サーバ上のメモリ使用率に関して

オプションによって、各 Docker コンテナのメモリ使用率と一緒に、Docker コンテナ以外 のプロセスが使用しているメモリ使用率が出力できます。これは、Dokcer ホストのメモリ 使用率から全 Docker コンテナのメモリ使用率の合計を差し引くことで求めます。

## [Docker コンテナ以外の Linux サーバ上のメモリ使用率]

(M\_host \_used- M\_container\_sum) / M\_host\_total  $\times$  100 [%]

M\_host \_used:ホストのメモリ使用量 M\_container\_sum:全コンテナのメモリ使用量の合計値 M\_host\_total:ホストのメモリ総量

3.4.3. スクリプトの使い方(CLI)

## 〇スクリプト名

MonitorDockerContainerResourceMemory.py

## 〇書式

MonitorDockerContainerResourceMemory.py [options]

|    | オプション       | 動作                             | 必須 |
|----|-------------|--------------------------------|----|
| -i | IP_ADDRESS  | Docker Remote API の接続先 IP アドレス | _  |
|    |             | (デフォルト:127.0.01)               |    |
| -p | DOCKER_PORT | Docker Remote APIの接続先ポート       | -  |
|    |             | (デフォルト:2375)                   |    |

- 50 -

技術情報

| -sv SNMP_VER      | SNMP のバージョン                    | -(*1) |
|-------------------|--------------------------------|-------|
|                   | (default: '1')                 |       |
| -sc SNMP_COM      | SNMP のコミュニティ                   | -(*1) |
|                   | (default: 'public')            |       |
| -sp SNMP_PORT     | SNMP のポート                      | -(*1) |
|                   | (default: '161')               |       |
| -c CONTAINER_ID   | 操作対象のコンテナ ID                   | -     |
|                   | 前方一致で指定する場合は、末尾に*を指定           |       |
|                   | -nと同時指定不可                      |       |
|                   | (デフォルト:全コンテナを対象)               |       |
| -n CONTAINER_NAME | 操作対象のコンテナ名                     | -     |
|                   | 前方一致で指定する場合は、末尾に*を指定           |       |
|                   | -c と同時指定不可                     |       |
|                   | (デフォルト:全コンテナを対象)               |       |
| container         | コンテナの設定上限に対するメモリ使用率を表示         | -     |
|                   | (デフォルト:ホストに対するメモリ利用率)          |       |
| with-host         | Docker コンテナ以外の Linux サーバ上のメモリ使 | -     |
|                   | 用率を表示                          |       |
| all               | Docker コンテナのメモリ詳細情報を表示         | -     |
| -h,help           | スクリプトの使用方法を表示                  | -     |

(\*1) SNMP プロトコルは、--with-host オプション指定時に使用する。指定する値は、対象 サーバの SNMP サービスに接続するための設定。

## ○標準出力(監視情報)

本スクリプトは、Hinemos のカスタム監視による利用を想定しています。そのため、標準 出力は key, value の CSV 形式になっています。Hinemos のカスタム監視の仕様については、 「Hinemos ver5.0 ユーザマニュアル 7.13 カスタム監視」を参照してください。

[Docker コンテナのホストに対するメモリ使用率]

| 項目    | 説明                                                              |
|-------|-----------------------------------------------------------------|
| Кеу   | host_mem_usage:[コンテナ ID host]                                   |
| Value | Docker コンテナのホストに対するメモリ使用率[,Docker コンテナ以<br>外のLinux サーバ上のメモリ使用率] |

## [Docker コンテナの上限値に対するメモリ使用率]

| 項目    | 説明                        |
|-------|---------------------------|
| Кеу   | host_mem_usage:[コンテナ ID]  |
| Value | Docker コンテナの上限値に対するメモリ使用率 |

### [Docker コンテナのメモリ詳細情報]

| 項目    | 説明                           |
|-------|------------------------------|
| Key   | Docker Remot APIのStatsのメモリ情報 |
| Value | 対応する値                        |

## ○戻り値

正常:0 異常:1

共币・1

## 〇注意事項

特にありません。

## ○実行例

## [Docker コンテナのホストに対するメモリ使用率]

(root) # /opt/hinemos\_agent/docker/bin/MonitorDockerContainerResourceMemory.py i docker\_host1
host\_mem\_usage:4dfd0a12, 0. 24
host\_mem\_usage:c7a095b8, 0. 24

host\_mem\_usage:d7ee4d6e,0.24

# [Docker コンテナの上限値に対するメモリ使用率]

(root) # /opt/hinemos\_agent/docker/bin/MonitorDockerContainerResourceMemory.py i docker\_host1 --container
host\_mem\_usage:4dfd0a12, 0. 24
host\_mem\_usage:c7a095b8, 0. 24
host\_mem\_usage:d7ee4d6e, 0. 24

# [Docker コンテナのメモリ詳細情報]

(root) # /opt/hinemos\_agent/docker/bin/MonitorDockerContainerResourceMemory.py -

```
技術情報
```

i docker\_host1 -n conteiner\_B --all active\_anon, 8556544 active\_file, 352256 cache, 5922816 hierarchical\_memory\_limit,9223372036854775807 hierarchical\_memsw\_limit,9223372036854775807 inactive\_anon, 258048 inactive\_file, 5312512 mapped\_file, 2314240 pgfault, 2547 pgmajfault,25 pgpgin, 2143 pgpgout, 141 rss, 8556544 rss\_huge, 6291456 swap, 0 total\_active\_anon, 8556544 total\_active\_file, 352256 total\_cache, 5922816 total\_inactive\_anon, 258048 total\_inactive\_file, 5312512 total\_mapped\_file,2314240 total\_pgfault, 2547 total\_pgmajfault,25 total\_pgpgin, 2143 total\_pgpgout,141 total\_rss, 8556544 total\_rss\_huge, 6291456 total\_swap,0 total\_unevictable,0 unevictable, 0

3.4.4. Hinemos での使い方 本サンプルスクリプトは、Hinemos のカスタム監視機能に組み込んで使用します。

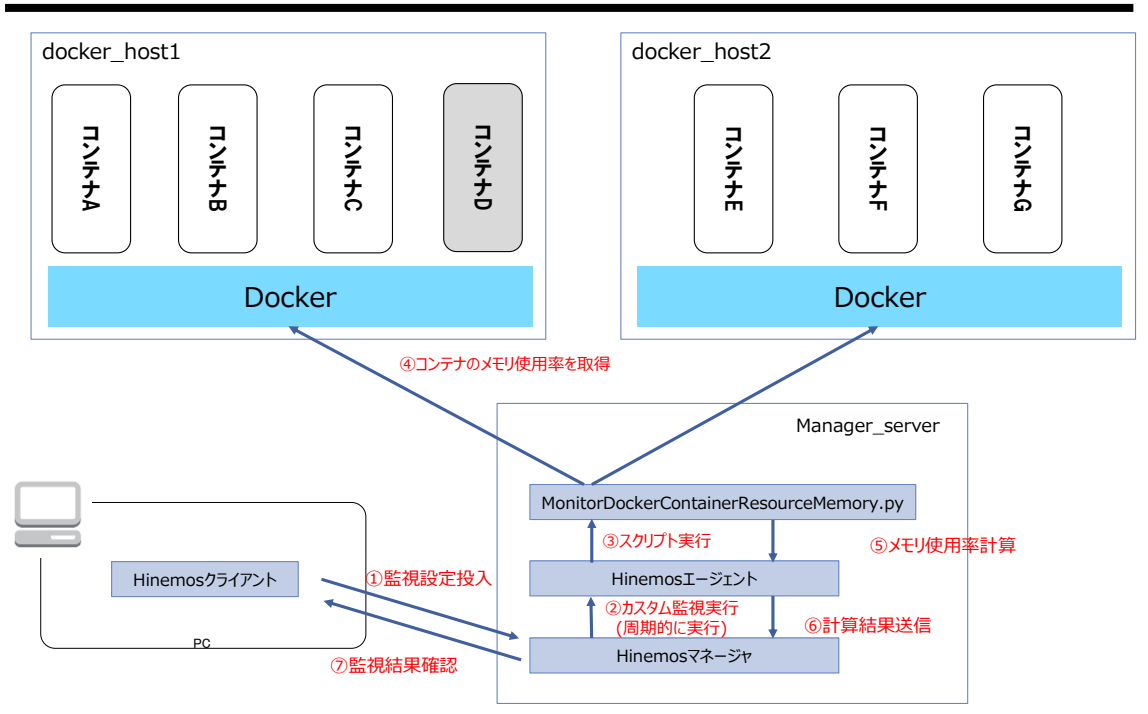

図 Docker コンテナのメモリ使用率取得の流れ

### ○カスタム監視の設定例

Docker コンテナのメモリ使用率の監視をするカスタム監視設定の例を以下に示します。

| 監視項目 ID     | CONTAINER_MEM                                                |
|-------------|--------------------------------------------------------------|
| 説明          | Docker コンテナのメモリ使用率の監視                                        |
| スコープ        | docker_host (スコープ)                                           |
| 間隔          | 5分                                                           |
| 指定したノード上でまと | チェック                                                         |
| めてコマンド実行    |                                                              |
| 参照          | manager_server                                               |
| 実行ユーザ       | エージェント起動ユーザ                                                  |
| コマンド        | /opt/hinemos_agent/docker/bin/MonitorDockerContainerResource |
|             | Memory.py -i #[IP_ADDRESS]                                   |
| タイムアウト      | 15000                                                        |
| 監視          | チェック                                                         |
| 情報の閾値       | 0(下限)~80(上限)                                                 |
| 警告の閾値       | 80(下限)~90(上限)                                                |
| 通知 ID       | EVENT_FOR_POLLING                                            |
| アプリケーション    | CONTAINER_MEM                                                |

| 表カ | スタ. | ム監視の | 設定 | (CONTAINER | _MEM) |
|----|-----|------|----|------------|-------|
|----|-----|------|----|------------|-------|

- 54 -

技術情報

| 収集     | チェック   |
|--------|--------|
| 収集値表示名 | メモリ使用率 |
| 収集値単位  | %      |

3.5. Docker コンテナのリソース監視(ディスク)

3.5.1. 概要

Docker コンテナが使用しているディスク IO 量を監視します。

3.5.2. 仕様・アーキテクチャ

Docker が動作する Linux サーバのディスク IO の監視の他に、次のような Docker コンテナ 単位のディスク IO の監視が必要です。

| 監視項目           | 説明                     | 頻度           |
|----------------|------------------------|--------------|
| Docker コンテナのディ | Docker コンテナ単位の平均ディスク読込 | 5 分~10 分間隔程度 |
| スク読込量の監視       | 量                      |              |
|                | (単位:Byte / 間隔)         |              |
| Docker コンテナのディ | Docker コンテナ単位の平均ディスク書込 | 5 分~10 分間隔程度 |
| スク書込量の監視       | 量                      |              |
|                | (単位:Byte / 間隔)         |              |

コンテナ毎のディスク I0 量は Stats API を利用することで取得できます。ディスク I0 の 監視は 2 点間のディスク I0 のカウンタ値から差分を算出して、その期間の平均となりま す。

[コンテナ毎のディスク IO 量]

| 取得項目                         | 説明                             |
|------------------------------|--------------------------------|
| "blkio_stats" {              | Docker コンテナのディスク IO 量(累積値)     |
| "io_service_bytes_recursive" | "op"の値により Read 値や Write 値を区別して |
|                              | 取得ことができる。                      |

・Docker Remote API 実行例

(root) # curl http://docker\_host1:2375/containers/conteiner\_B/stats

~ 略 ~

blkio\_stats":{

"io\_service\_bytes\_recursive":

```
技術情報
```

```
[
     {
         ″major″∶7,
         "minor":0,
         ″op″:″Read″,
                   # ディスク読み取りである
         "value":2039808
                            # ディスク読み取りの累積値
    },
    {
         "major":7,
         "minor":0,
         "op":"Write", # ディスク書き込みである
         "value":0 # ディスク書き込みの累積値
    },
~略~
```

```
3.5.3. スクリプトの使い方(CLI)
```

# 〇スクリプト名

MonitorDockerContainerResourceDisk.py

# 〇書式

MonitorDockerContainerResourceDisk.py [options]

| オプション             | 動作                             | 必須 |
|-------------------|--------------------------------|----|
| -i IP_ADDRESS     | Docker Remote API の接続先 IP アドレス | 0  |
|                   | (デフォルト:127.0.01)               |    |
| -p DOCKER_PORT    | Docker Remote API の接続先ポート      | _  |
|                   | (デフォルト:2375)                   |    |
| -c CONTAINER_ID   | 操作対象のコンテナ ID                   | -  |
|                   | 前方一致で指定する場合は、末尾に*を指定           |    |
|                   | -n と同時指定不可                     |    |
|                   | (デフォルト:全コンテナを対象)               |    |
| -n CONTAINER_NAME | 操作対象のコンテナ名                     | -  |
|                   | 前方一致で指定する場合は、末尾に*を指定           |    |
|                   | -c と同時指定不可                     |    |
|                   | (デフォルト:全コンテナを対象)               |    |

技術情報

| -k KEY_ID | 監視設定毎のユニークな ID | 0 |
|-----------|----------------|---|
| read      | 平均ディスク読込量を表示   | - |
| write     | 平均ディスク書込量を表示   | - |
| -h,help   | スクリプトの使用方法を表示  | _ |

### ○標準出力(監視情報)

本スクリプトは、Hinemos のカスタム監視による利用を想定しています。そのため、標準 出力は key, value の CSV 形式になっています。Hinemos のカスタム監視の仕様については、 「Hinemos ver5.0 ユーザマニュアル 7.13 カスタム監視」を参照してください。

### [Docker コンテナのディスク読込量の監視]

| 項目    | 説明                   |
|-------|----------------------|
| Кеу   | disk_read:コンテナ ID    |
| Value | 平均ディスク IO 量(単位 byte) |

#### [Docker コンテナのディスク書込量の監視]

| 項目    | 説明                   |
|-------|----------------------|
| Кеу   | disk_write:コンテナ ID   |
| Value | 平均ディスク IO 量(単位 byte) |

### ○戻り値

正常:0

異常:1

### 〇注意事項

・-k KEY\_ID の指定について

平均ディスク IO 量の算出には、前回取得時のカウンタ値と時刻などの情報を記録して おく必要があります。本スクリプトでは、-k KEY\_ID の指定により、/tmp/KEY\_ID.txt に 記録します。これにより、同一サーバ上で異なるユーザの利用または異なる Docker ホス トへの監視が可能になります。Hinemos のカスタム監視から使用する場合は、本値が実行 単位ごとに必ず異なるように注意してください。

## 〇実行例

### [Docker コンテナのディスク読込量の監視]

(root) # /opt/hinemos\_agent/docker/bin/MonitorDockerContainerResourceDisk.py -i
docker\_host1 -k hoge\_disk --read
disk\_read:4dfd0a12, 0.00
disk\_read:c7a095b8, 0.00
disk\_read:d7ee4d6e, 0.00

### [Docker コンテナのディスク書込量の監視]

(root) # /opt/hinemos\_agent/docker/bin/MonitorDockerContainerResourceDisk.py -i
docker\_host1 -k hoge\_disk --write
disk\_write:4dfd0a12, 0. 00
disk\_write:c7a095b8, 0. 00
disk\_write:d7ee4d6e, 0. 00

### 3.5.4. スクリプトの使い方(Hinemos)

本サンプルスクリプトは、Hinemosのカスタム監視機能に組み込んで使用します。

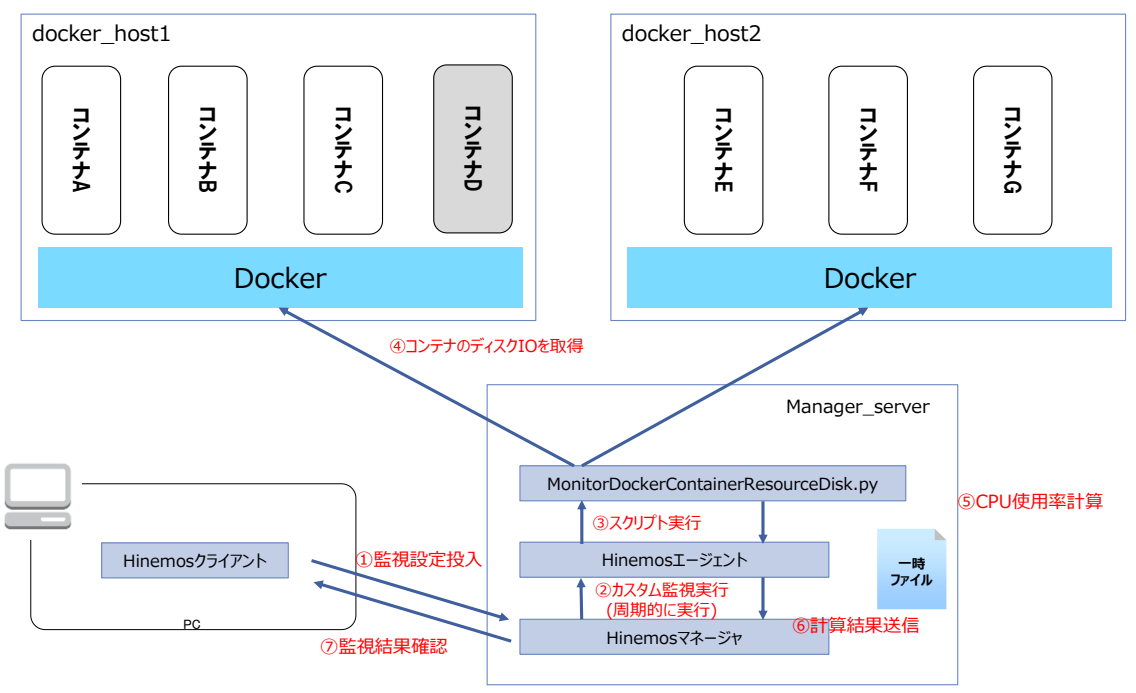

図 Docker コンテナのディスク IO 量取得の流れ

### ○カスタム監視の設定例

Docker コンテナのディスク IO 量の監視をするカスタム監視設定の例を以下に示します。 ディスク IO 量の監視では、閾値監視を行い直ちにアラートを上げるような用途は少なく、

中長期向けのサイジングや障害解析などでの利用が多いため、当該内容の設定例を示しま す。

| 監視項目 ID     | CONTAINER_DISK                                               |
|-------------|--------------------------------------------------------------|
| 説明          | Docker コンテナのディスク IO 量の監視                                     |
| スコープ        | docker_host (スコープ)                                           |
| 間隔          | 5分                                                           |
| 指定したノード上でまと | チェック                                                         |
| めてコマンド実行    |                                                              |
| 参照          | manager_server                                               |
| 実行ユーザ       | エージェント起動ユーザ                                                  |
| コマンド        | /opt/hinemos_agent/docker/bin/MonitorDockerContainerResource |
|             | Disk.py -i #[IP_ADDRESS] -k #[NODE_NAME]_CONTAINER_DISK      |
| タイムアウト      | 15000                                                        |
| 監視          | 未チェック                                                        |
| 収集          | チェック                                                         |
| 収集値表示名      | ディスク I0 量                                                    |
| 収集値単位       | Byte/5 分                                                     |

| 表 | カスタ | ム監視の設定(CONTAINER_ | DISK) |
|---|-----|-------------------|-------|
|---|-----|-------------------|-------|

3.6. Docker コンテナのリソース監視(ネットワーク)

3.6.1. 概要

Docker コンテナが使用しているネットワーク転送量を監視します。

3.6.2. 仕様・アーキテクチャ

Docker が動作する Linux サーバのネットワーク I/0 の監視の他に、次のような Docker コ ンテナ単位のネットワーク I/0 の監視が必要です。

| 監視項目            | 説明                    | 頻度           |
|-----------------|-----------------------|--------------|
| Docker コンテナのネット | Docker コンテナ単位の平均ネットワー | 5 分~10 分間隔程度 |
| ワーク転送量(受信)      | ク転送量(受信)              |              |
|                 | (単位:Byte / 間隔)        |              |
| Docker コンテナのネット | Docker コンテナ単位の平均ネットワー | 5 分~10 分間隔程度 |
| ワーク転送量(送信)      | ク転送量(送信)              |              |
|                 | (単位:Byte / 間隔)        |              |

- 59 -

技術情報

| Docker コンテナのネット | Docker コンテナ単位の平均ネットワー | 5分~10分間隔程度   |
|-----------------|-----------------------|--------------|
| ワークパケット数(受信)    | クパケット数(受信)            |              |
|                 | (単位:個 / 間隔)           |              |
| Docker コンテナのネット | Docker コンテナ単位の平均ネットワー | 5 分~10 分間隔程度 |
| ワークパケット数(送信)    | クパケット数(送信)            |              |
|                 | (単位:個 / 間隔)           |              |

コンテナ毎のネットワーク IO 量は Stats API を利用することで取得できます。ネット ワーク IO の監視は 2 点間のネットワーク IO のカウンタ値から差分を算出して、その期間 の平均となります。

[コンテナ毎のネットワーク I0 量]

| 取得項目          | 説明                           |
|---------------|------------------------------|
| "network" {   | Docker コンテナのネットワーク IO 量(累積値) |
| "rx_"または"tx_" |                              |

## • Docker Remote API 実行例

(root) # curl http://docker\_host1:2375/containers/conteiner\_B/stats

```
{
```

```
3.6.3. スクリプトの使い方(CLI)
```

# 〇スクリプト名

MonitorDockerContainerResourceNetwork.py

# 〇書式

MonitorDockerContainerResourceNetwork.py

| オプション             | 動作                             | 必須 |
|-------------------|--------------------------------|----|
| -i IP_ADDRESS     | Docker Remote API の接続先 IP アドレス | 0  |
|                   | (デフォルト:127.0.01)               |    |
| -p DOCKER_PORT    | Docker Remote API の接続先ポート      | -  |
|                   | (デフォルト:2375)                   |    |
| -c CONTAINER_ID   | 操作対象のコンテナ ID                   | -  |
|                   | 前方一致で指定する場合は、末尾に*を指定           |    |
|                   | -n と同時指定不可                     |    |
|                   | (デフォルト:全コンテナを対象)               |    |
| -n CONTAINER_NAME | 操作対象のコンテナ名                     | -  |
|                   | 前方一致で指定する場合は、末尾に*を指定           |    |
|                   | -cと同時指定不可                      |    |
|                   | (デフォルト:全コンテナを対象)               |    |
| -k KEY_ID         | 監視設定毎のユニークな ID                 | 0  |
| kb                | 転送量を表示                         | -  |
| pck               | パケット数を表示                       | -  |
| rx                | 受信情報のみを表示                      | -  |
| tx                | 送信情報のみを表示                      | -  |
| -h,help           | スクリプトの使用方法を表示                  | -  |

# 〇標準出力(監視情報)

本スクリプトは、Hinemos のカスタム監視による利用を想定しています。そのため、標準 出力は key, value の CSV 形式になっています。Hinemos のカスタム監視の仕様については、 「Hinemos ver5.0 ユーザマニュアル 7.13 カスタム監視」を参照してください。

| 項目    | 説明                        |
|-------|---------------------------|
| Кеу   | [nw_rxkb nw_txkb]:コンテナ ID |
| Value | 平均転送量(単位 byte)            |

[Docker コンテナのネットワーク転送量の監視]

- 61 -

[Docker コンテナのネットワークパケットの監視]

| 項目    | 説明                          |
|-------|-----------------------------|
| Кеу   | [nw_rxpck nw_txpck]:コンテナ ID |
| Value | 平均パケット数(単位個)                |

#### ○戻り値

正常:0

異常:1

#### ○注意事項

・-k KEY\_ID の指定について

平均ネットワーク IO 量の算出には、前回取得時のカウンタ値と時刻などの情報を記録 しておく必要があります。本スクリプトでは、-k KEY\_ID の指定により、/tmp/KEY\_ID.txt に記録します。これにより、同一サーバ上で異なるユーザの利用または異なる Docker ホ ストへの監視が可能になります。Hinemos のカスタム監視から使用する場合は、本値が実 行単位ごとに必ず異なるように注意してください。

#### 〇実行例

#### [Docker コンテナのネットワーク転送量の監視]

(root) # /opt/hinemos\_agent/docker/bin/MonitorDockerContainerResourceNetwork.py -i docker\_host1 -k hoge\_nw --tx --rx --kb nw\_rxkb:4dfd0a12, 0. 00 nw\_txkb:4dfd0a12, 0. 00 nw\_rxkb:c7a095b8, 0. 00 nw\_txkb:c7a095b8, 0. 00 nw\_rxkb:d7ee4d6e, 0. 00 nw\_txkb:d7ee4d6e, 0. 00

### [Docker コンテナのネットワークパケットの監視]

(root) # /opt/hinemos\_agent/docker/bin/MonitorDockerContainerResourceNetwork.py -i docker\_host1 -k hoge\_nw --tx --rx --pck nw\_rxpck:4dfd0a12,0.00 nw\_txpck:4dfd0a12,0.00 nw\_rxpck:c7a095b8,0.00 nw\_txpck:c7a095b8, 0. 00
nw\_rxpck:d7ee4d6e, 0. 00
nw\_txpck:d7ee4d6e, 0. 00

### 3.6.4. Hinemos での使い方

本サンプルスクリプトは、Hinemosのカスタム監視機能に組み込んで使用します。

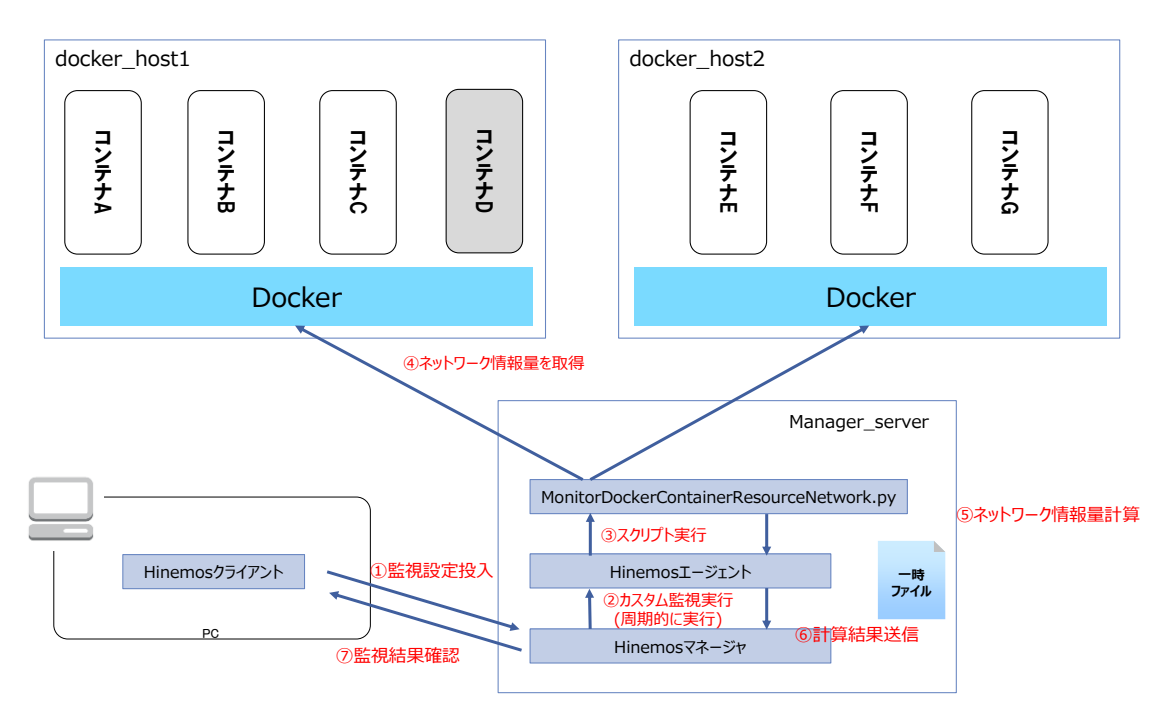

図 Docker コンテナのネットワーク情報量取得の流れ

#### ○カスタム監視の設定例

Docker コンテナのネットワーク IO 量の監視をするカスタム監視設定の例を以下に示しま す。ネットワーク IO 量の監視では、閾値監視を行い直ちにアラートを上げるような用途 は少なく、中長期向けのサイジングや障害解析などでの利用が多いため、当該内容の設定 例を示します。

表 カスタム監視の設定(CONTAINER\_NETWORK)

| 監視項目 ID     | CONTAINER_NETWORK          |
|-------------|----------------------------|
| 説明          | Docker コンテナのネットワーク IO 量の監視 |
| スコープ        | docker_host (スコープ)         |
| 間隔          | 5分                         |
| 指定したノード上でまと | チェック                       |
| めてコマンド実行    |                            |

- 63 -

技術情報

| 参照     | manager_server                                               |  |  |
|--------|--------------------------------------------------------------|--|--|
| 実行ユーザ  | エージェント起動ユーザ                                                  |  |  |
| コマンド   | /opt/hinemos_agent/docker/bin/MonitorDockerContainerResource |  |  |
|        | Network.py -i #[IP_ADDRESS] -k                               |  |  |
|        | #[NODE_NAME]_CONTAINER_NETWORKtxrxkb                         |  |  |
| タイムアウト | 15000                                                        |  |  |
| 監視     | 未チェック                                                        |  |  |
| 収集     | チェック                                                         |  |  |
| 収集値表示名 | ネットワーク転送量                                                    |  |  |
| 収集値単位  | Byte/5 分                                                     |  |  |

3.7. Docker コンテナ内のプロセス監視

3.7.1. 概要

Docker コンテナ内で起動している(パターンパッチ表現にマッチする)プロセス数を監視します。

3.7.2. 仕様・アーキテクチャ

Docker コンテナ内にマルチプロセスのアプリケーションを配置した時、Docker コンテナ 内の対象アプリケーションの起動数が適切かを監視する必要があります。

| 監視項目           | 説明                     | 頻度        |
|----------------|------------------------|-----------|
| Docker コンテナ内の起 | Docker コンテナで起動しているプロセス | 1分~5分間隔程度 |
| 動プロセス数         | 数を監視する(起動コマンドの文字列パ     |           |
|                | ターンマッチングに該当するプロセスの特    |           |
|                | 定も可能)                  |           |
|                | (単位:個)                 |           |

Docker コンテナ内で起動しているプロセス情報は Remote API の top を使用して取得します。

| Remoto API | HTTP リクエスト          | HTTP レスポンス               |
|------------|---------------------|--------------------------|
| top        | /container/(id)/top | 指定した Docker コンテナ内で起動している |
|            |                     | プロセスの情報                  |
|            |                     | (ps コマンドの出力結果に相当)        |

## • Docker Remote API 実行例

(root) # curl http://docker\_host1:2375/containers/conteiner\_B/top
{"Processes":[["root", "22592", "22287", "0", "Sep05", "pts/2", "00:00:01", "httpd -D
FOREGROUND"], ["bin", "22617", "22592", "0", "Sep05", "pts/2", "00:00:12", "httpd -D
FOREGROUND"], ["bin", "22618", "22592", "0", "Sep05", "pts/2", "00:00:12", "httpd -D
FOREGROUND"], ["bin", "22619", "22592", "0", "Sep05", "pts/2", "00:00:12", "httpd -D
FOREGROUND"], ["bin", "22619", "22592", "0", "Sep05", "pts/2", "00:00:12", "httpd -D
FOREGROUND"], ["bin", "22619", "22592", "0", "Sep05", "pts/2", "00:00:12", "httpd -D
FOREGROUND"], ["bin", "22619", "22592", "0", "Sep05", "pts/2", "00:00:12", "httpd -D

Titles: "CMD" に起動コマンドが引数(オプション)と共に表示されます。

3.7.3. スクリプトの使い方(CLI)

# 〇スクリプト名

MonitorDockerContainerProcess.py

# 〇書式

MonitorDockerContainerProcess.py

| オプション             | 動作                             | 必須 |
|-------------------|--------------------------------|----|
| -i IP_ADDRESS     | Docker Remote API の接続先 IP アドレス | 0  |
|                   | (デフォルト:127.0.01)               |    |
| -p DOCKER_PORT    | Docker Remote API の接続先ポート      | -  |
|                   | (デフォルト:2375)                   |    |
| -c CONTAINER_ID   | 操作対象のコンテナ ID                   | -  |
|                   | 前方一致で指定する場合は、末尾に*を指定           |    |
|                   | -n と同時指定不可                     |    |
|                   | (デフォルト:全コンテナを対象)               |    |
| -n CONTAINER_NAME | 操作対象のコンテナ名                     | -  |
|                   | 前方一致で指定する場合は、末尾に*を指定           |    |
|                   | -cと同時指定不可                      |    |
|                   | (デフォルト:全コンテナを対象)               |    |
| -prog PROG        | 対象とするプロセス名のパターン                | -  |
|                   | スペースがある場合は""で括る                |    |
|                   | (default: 全てのプロセスが対象)          |    |
| -args ARGS        | プロセスに渡されたオプションのパターン            | -  |
|                   | (処理ないでは、上記 PROG と連結して使用する      |    |

- 65 -

技術情報

|         | ため、PROG に集約可) |   |
|---------|---------------|---|
| -h,help | スクリプトの使用方法を表示 | Ι |

### ○標準出力(監視情報)

本スクリプトは、Hinemos のカスタム監視による利用を想定しています。そのため、標準 出力は key, value の CSV 形式になっています。Hinemos のカスタム監視の仕様については、 「Hinemos ver5.0 ユーザマニュアル 7.13 カスタム監視」を参照してください。

[Docker コンテナ内の起動プロセス数]

| 項目    | 説明                        |
|-------|---------------------------|
| Кеу   | PROGS ARGS:コンテナ ID        |
| Value | PROGS ARGS にマッチしたプロセス数(個) |

## ○戻り値

正常:0

異常:1

# ○注意事項

特にありません。

## 〇実行例

# [Docker コンテナ内の起動プロセス数(全プロセス数)]

(root) # /opt/hinemos\_agent/docker/bin/MonitorDockerContainerProcess.py -i
docker\_host1

.\*:4dfd0a12b9de,4

.\*:c7a095b8ec29,4

.\*:d7ee4d6ee44c,4

## [Docker コンテナ内の起動プロセス数(コマンド指定)]

(root) # /opt/hinemos\_agent/docker/bin/MonitorDockerContainerProcess.py -i

docker\_host1 -prog httpd

httpd:4dfd0a12b9de,4

httpd:c7a095b8ec29,4

httpd:d7ee4d6ee44c,4

3.7.4. スクリプトの使い方(Hinemos)

本サンプルスクリプトは、Hinemosのカスタム監視機能に組み込んで使用します。

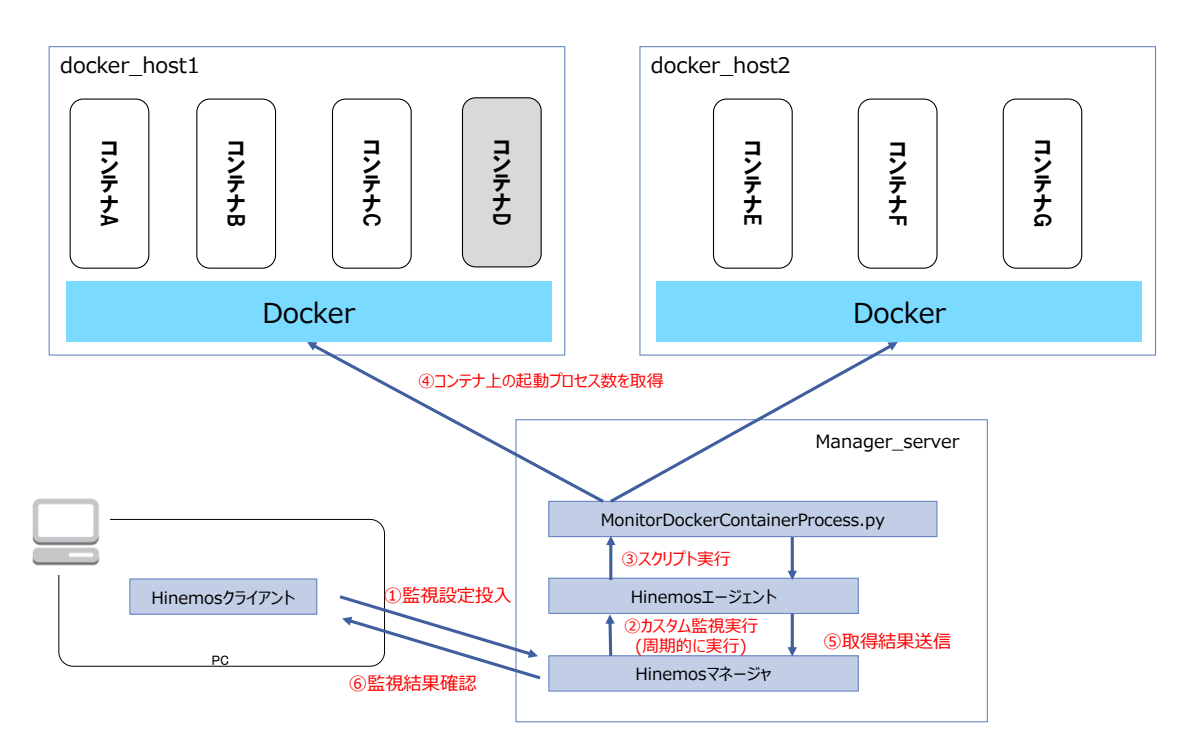

図 Docker コンテナ内の起動プロセス数 取得の流れ

## ○カスタム監視の設定例

Docker コンテナのプロセス数の監視をするカスタム監視設定の例を以下に示します。プロ セス数の監視では、閾値監視を行い直ちにアラートを上げるようなケースと、中長期向け のサイジングや障害解析などでの利用の両方のケースが多いですため、当該内容の設定例 を示します。

| 監視項目 ID     | CONTAINER_PROCESS                                            |
|-------------|--------------------------------------------------------------|
| 説明          | Docker コンテナのプロセス数の監視                                         |
| スコープ        | docker_host (スコープ)                                           |
| 間隔          | 5分                                                           |
| 指定したノード上でまと | チェック                                                         |
| めてコマンド実行    |                                                              |
| 参照          | manager_server                                               |
| 実行ユーザ       | エージェント起動ユーザ                                                  |
| コマンド        | /opt/hinemos_agent/docker/bin/MonitorDockerContainerProcess. |

表 カスタム監視の設定(CONTAINER\_PROCESS)

<sup>- 67 -</sup>

技術情報

|          | py -i #[IP_ADDRESS] -prog httpd |
|----------|---------------------------------|
| タイムアウト   | 15000                           |
| 監視       | チェック                            |
| 情報の閾値    | 0(下限)~10(上限)                    |
| 警告の閾値    | 10 (下限) ~20 (上限)                |
| 通知 ID    | EVENT_FOR_POLLING               |
| アプリケーション | CONTAINER_MEM                   |
| 収集       | チェック                            |
| 収集値表示名   | httpd プロセス数                     |
| 収集値単位    | 個                               |

3.8. Docker コンテナの状態監視

3.8.1. 概要

Docker コンテナの状態を監視します。

3.8.2. 仕様・アーキテクチャ

Docker コンテナの状態(State)が通常変化がない(running)システムの場合、そこから 状態が変化したときにアラートを上げる必要があります。

| 監視項目           | 説明                  | 頻度         |
|----------------|---------------------|------------|
| Docker コンテナの状態 | Docker コンテナの状態を監視する | 1分~10分間隔程度 |
| (State)        |                     |            |

Docker コンテナの状態に関する情報は下記の Docker Remote API より取得します。

| Remote API の HTTP リクエスト | HTTP レスポンス |
|-------------------------|------------|
| /containers/(id)/json   | 指定のコンテナ情報  |
|                         | State      |

・Docker Remote API 実行例

(root) # curl <u>http://docker\_host1:2375/containers/conteiner\_B/json</u> (中略)

"State": {

"Running": true,

"Paused": false,

```
"Restarting": false,
"00MKilled": false,
"Dead": false,
"Pid": 22592,
"ExitCode": 0,
"Error": "",
"StartedAt": "2015-09-05T14:30:08.450307527Z",
"FinishedAt": "0001-01-01T00:00:00Z"
},
(中略)
```

3.8.3. スクリプトの使い方(CLI)

# 〇スクリプト名

MonitorDockerContainerStatus.py

# ○書式

MonitorDockerContainerStatus.py [options]

| オプション               | 動作                             | 必須 |
|---------------------|--------------------------------|----|
| -i IP_ADDRESS       | Docker Remote API の接続先 IP アドレス | 0  |
|                     | (デフォルト:127.0.01)               |    |
| -p DOCKER_PORT      | Docker Remote API の接続先ポート      | -  |
|                     | (デフォルト:2375)                   |    |
| -c CONTAINER_ID     | 操作対象のコンテナ ID                   | -  |
|                     | 前方一致で指定する場合は、末尾に*を指定           |    |
|                     | -n と同時指定不可                     |    |
|                     | (デフォルト:全コンテナを対象)               |    |
| -n CONTAINER_NAME   | 操作対象のコンテナ名                     | -  |
|                     | 前方一致で指定する場合は、末尾に*を指定           |    |
|                     | -c と同時指定不可                     |    |
|                     | (デフォルト:全コンテナを対象)               |    |
| -s SYSLOG_HOST:PORT | 監視結果の syslog 送信先を指定            | 0  |
| -h,help             | スクリプトの使用方法を表示                  |    |

○標準出力(監視情報)

本スクリプトは、cron にて定期的に実行し、Hinemos のシステムログ監視による利用を想 定しています。Hinemos のシステムログ監視の仕様については、「Hinemos ver5.0 ユーザ マニュアル 7.14 システムログ監視」を参照してください。

#### 標準出力書式

[時刻] [コンテナ ID] [コンテナ状態]

#### syslog 送信メッセージ書式

[コンテナ ID] [コンテナ状態] ※時刻情報は、メッセージを受け取った syslog サーバ側で設定

#### ○戻り値

正常:0 異常:1

X111 • 1

#### 〇注意事項

syslog メッセージの HOSTNAMAE 部
 syslog メッセージの HOSTNAMAE 部はコンテナ ID となるため、Hinemos のシステムログ
 監視ではコンテナ ID がホスト名に設定されたノードのイベントして検知されます。

#### 〇実行例

manager\_server で事項すると、ローカルの rsysog 経由で Hinemos マネージャに送信され、 システムログ監視の対象になります。

(root) # /opt/hinemos\_agent/docker/bin/MonitorDockerContainerStatus.py -i
docker\_host1 -s 127.0.0.1:514
2015-09-06 07:15:16 90b56eb899e7 stopped
2015-09-06 07:15:16 4dfd0a12b9de running
2015-09-06 07:15:16 c7a095b8ec29 running
2015-09-06 07:15:16 d7ee4d6ee44c running

3.8.4. Hinemos での使い方 本サンプルスクリプトは、cron により定期的に実行し、Hinemos のシステムログ監視機能 と組み合わせて使用します。

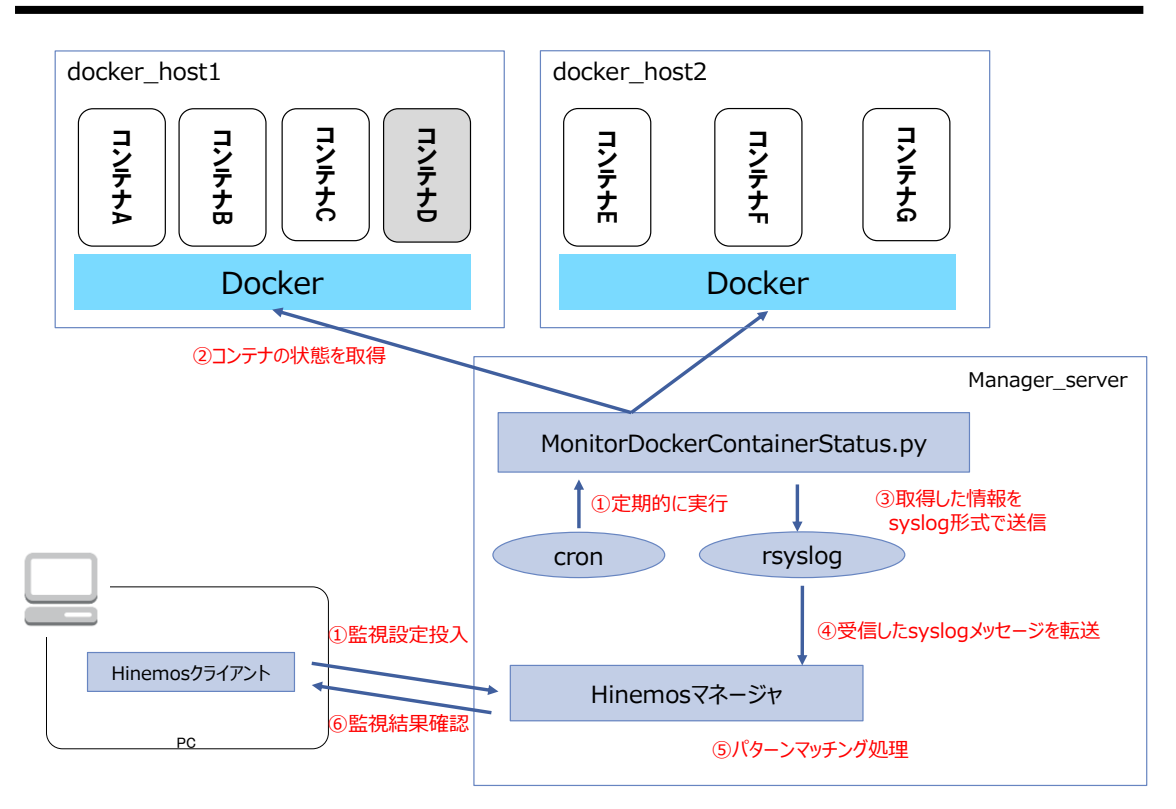

図 Docker コンテナの状態取得の流れ

## Ocron の設定例

manager\_server 上の cron にて定期的に実行します。これにより Hinemos マネージャに syslog メッセージが定期的に送信されるようになります。

(root) # crontab -1
\*/5 \* \* \* \* /opt/hinemos\_agent/docker/bin/MonitorDockerContainerStatus.py -i
docker\_host1 -s 127.0.0.1:514 > /dev/null
\*/5 \* \* \* \* /opt/hinemos\_agent/docker/bin/MonitorDockerContainerStatus.py -i
docker\_host2 -s 127.0.0.1:514 > /dev/null

### ○システムログ監視の設定例

cron 契機で定期的に送信されてくる syslog を監視するシステムログ監視機能の設定例を示します。常時起動が正常の状態のシステムでは、running のみを正常と、それ以外を警告または危険と設定します。

検知されたイベントは、Docker コンテナに対応するノードのイベントとして通知されます。

## 表 システムログ監視の設定(CONTAINER\_STATUS)
技術情報

| 監視項目 ID | CONTAINER_STATUS |
|---------|------------------|
| 説明      | Docker コンテナの状態監視 |
| スコープ    | docker_container |

表 文字列パターンマッチングの設定

| 順序 | 条件           | パターンマッチ表現      | 重要度 | 有効/無効 |
|----|--------------|----------------|-----|-------|
| 1  | 条件に一致したら処理する | .*running.*    | 情報  | 有効    |
| 2  | 条件に一致したら処理する | .*paused.*     | 危険  | 有効    |
| 3  | 条件に一致したら処理する | .*restarting.* | 警告  | 有効    |
| 4  | 条件に一致したら処理する | .*exited.*     | 危険  | 有効    |

#### 4. ジョブ・操作編

本章では、Docker コンテナに対するジョブ管理とコンテナ操作に関する方式について記載 します。

#### 〇背景と目的

Docker コンテナで動作するアプリケーションには様々あり、Web アプリケーションやバッ チ処理のアプリケーションなどがあります。また Docker コンテナを使ったエンタープラ イズシステムを考えると、コンテナ化が可能なアプリケーション部分と、それ以外のオン プレ・仮想化・クラウド環境との組み合わせたハイブリッド環境での利用が考えられます。

その場合は、既存のサーバ機器/仮想マシンと同様に(連携して)、業務カレンダに合わせて Docker コンテナを対象にジョブ監視や起動・停止などのコントロールが行える必要が あります。

#### 〇実現方法

Hinemos では、ジョブ機能の範囲内で、Docker コンテナのジョブ管理とコンテナ操作を実現するサンプルスクリプトを用意しました。

#### [ジョブ管理]

#### ・Docker コンテナ内のコマンド実行

指定の Docker コンテナ上の任意のコマンドを実行し、その戻り値と標準出力・標準エ ラー出力を管理します。

#### ・ファイルダウンロード

指定の Docker コンテナ上の任意のファイルを、ローカルにダウンロードします。

#### [コンテナ操作]

- Docker コンテナの操作(起動)
   指定の Docker コンテナを起動します。
- Docker コンテナの操作(停止)
   指定の Docker コンテナを停止します。
- Docker コンテナの操作(再起動)

指定の Docker コンテナを再起動します。

#### ・Docker コンテナの操作(削除)

指定の Docker コンテナを削除します。

#### [使い方概要]

本機能は、本ドキュメントの他の機能と同様に、Docker ホストとは異なるリモートサーバ (本ドキュメントでは manager\_server)から実行できるスクリプトとして用意しました。こ のスクリプトは、Hinemos のジョブ機能により実行するコマンドをしての利用を想定して います。

これにより、監視機能にて異常を検知した際に実行するジョブフローや、スケジュール契 機で実行するジョブフローの中の1要素として組み込むことができます。

実行するコンテナ ID またはコンテナ名にはワイルドカード(\*)が指定できます。これより、 リモートサーバから指定の名前を含むコンテナに対して一括して操作を実行することがで きます。

#### 〇本章の構成

Docker の監視に関する6機能を順次説明します。

- ・Docker コンテナ内のコマンド実行
- ・ファイルダウンロード
- ・Docker コンテナの操作(起動)
- ・Docker コンテナの操作(停止)
- Docker コンテナの操作(再起動)
- ・Docker コンテナの操作(削除)

#### ○注意事項

・本章の機能範囲に、Docker コンテナの作成は含まれておりません。
 Docker コンテナの作成には、非常に多くのパラメタ(引数)が必要であり、またデプロイ
 管理の範囲に含まれるものとして、対象外と設定しています。

#### 4.1. Docker コンテナ内のコマンド実行

#### 4.1.1. 概要

指定の Docker コンテナ上の任意のコマンドを実行し、そのコマンド実行の戻り値と標準

出力・標準エラー出力を返却します。

4.1.2. 仕様・アーキテクチャ

指定の Docker コンテナ上の任意のコマンドを実行します。コンテナ ID またはコンテナ名 の指定では前方一致で複数の Docker コンテナを一括して指定します。前方一致の指定は、 最後にワイルドカード(\*)を指定します。

#### OHinemos エージェント

通常、サーバ上でジョブのコマンドを事項する場合は、Hinemos エージェントをインス トールが必要です。しかし、コンテナへ Hinemos エージェントをインストールすることな く、Docker Remote API を使用してリモートからコマンドを実行します。

これは、コマンド実行のためにコンテナ毎に Hinemos エージェントを導入することは、リ ソース使用効率の観点から好ましくないためです。

#### ○標準出力・標準エラー出力ついて

実行した複数の Docker コンテナを一括して指定を、サンプルスクリプトの標準出力・標 準エラー出力とします。複数の Docker コンテナを一括して指定した場合は、順次コマン ドを実行し、複数の Docker コンテナ上の実行結果も全て出力します。

○戻り値について

実行したコマンドの戻り値をサンプルスクリプトの戻り値にします。複数の Docker コン テナを一括して指定した場合は、(暫定として)一番最初に実行したコマンドの戻り値を 返します。

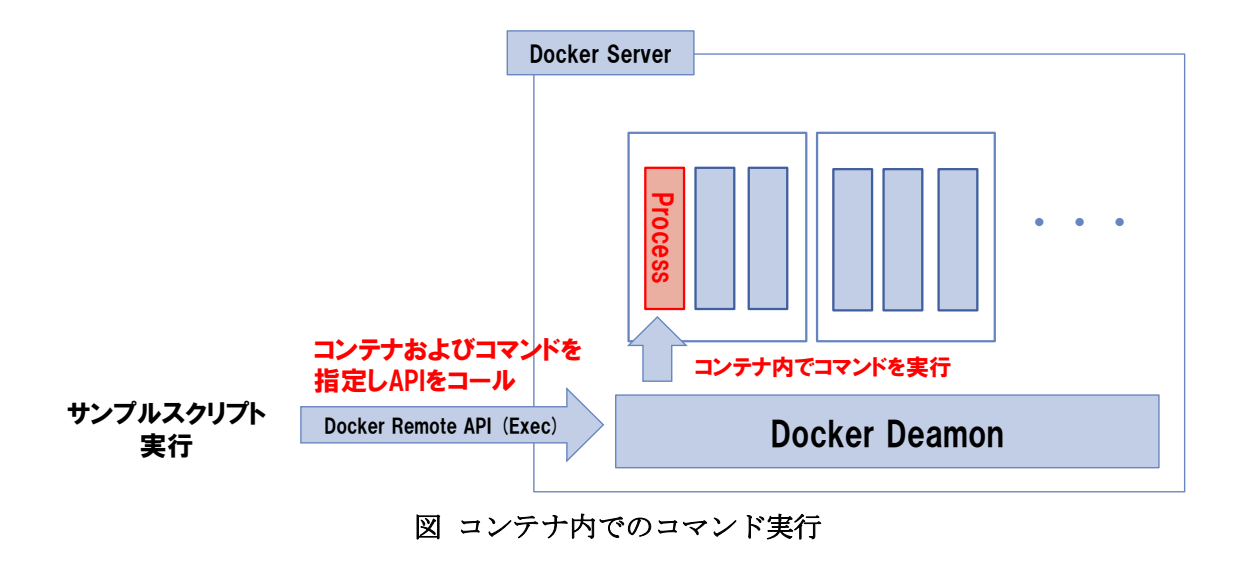

## 4.1.3. スクリプトの使い方(CLI)

## 〇スクリプト名

JobDockerContainerCommand.py

## 〇書式

JobDockerContainerCommand.py [options] COMMAND

| オプション             | 動作                             | 必須                  |
|-------------------|--------------------------------|---------------------|
| -i IP_ADDRESS     | Docker Remote API の接続先 IP アドレス | -                   |
|                   | (デフォルト:127.0.01)               |                     |
| -p DOCKER_PORT    | Docker Remote API の接続先ポート      | -                   |
|                   | (デフォルト:2375)                   |                     |
| -c CONTAINER_ID   | 操作対象のコンテナ ID                   | $\bigcirc$ (*1) (*2 |
|                   | 前方一致で指定する場合は、末尾に*を指定           | )                   |
|                   | -n と同時指定不可                     |                     |
| -n CONTAINER_NAME | 操作対象のコンテナ名                     | ○(*1)(*2            |
|                   | 前方一致で指定する場合は、末尾に*を指定           | )                   |
|                   | -c と同時指定不可                     |                     |
| -h,help           | スクリプトの使用方法を表示                  | -                   |

(\*1)-c オプションまたは-n オプションの指定が必須。

(\*2)本バージョンでは、複数コンテナ指定は推奨しません。

### ○戻り値

・実行したコマンドの戻り値

・ただし、複数の Docker コンテナを一括して指定した場合は、一番最初に実行したコマンドの戻り値

### 〇注意事項

非常に応答が長いコマンドを実行すると、Read Timeout が発生する可能性があります。

## 〇実行例

docker\_host1 上のコンテナ名 conteiner\_A に find コマンドを実行すると、以下のような 標準出力が出力されます。

```
(root) # /opt/hinemos_agent/docker/bin/JobDockerContainerCommand.py -i
docker_host1 -n conteiner_A "find /root"
/root
/root/. bashrc
/root/. gnupg
/pubring.gpg
/root/. gnupg/pubring.gpg
/root/. gnupg/trustdb.gpg
/root/. gnupg/pubring.gpg
/root/. gnupg/gpg.conf
/root/. profile
```

4.1.4. スクリプトの使い方(Hinemos)

4 章の[使い方概要]に記載しました通り、本機能はジョブ機能で実行するコマンドとして 使用します。

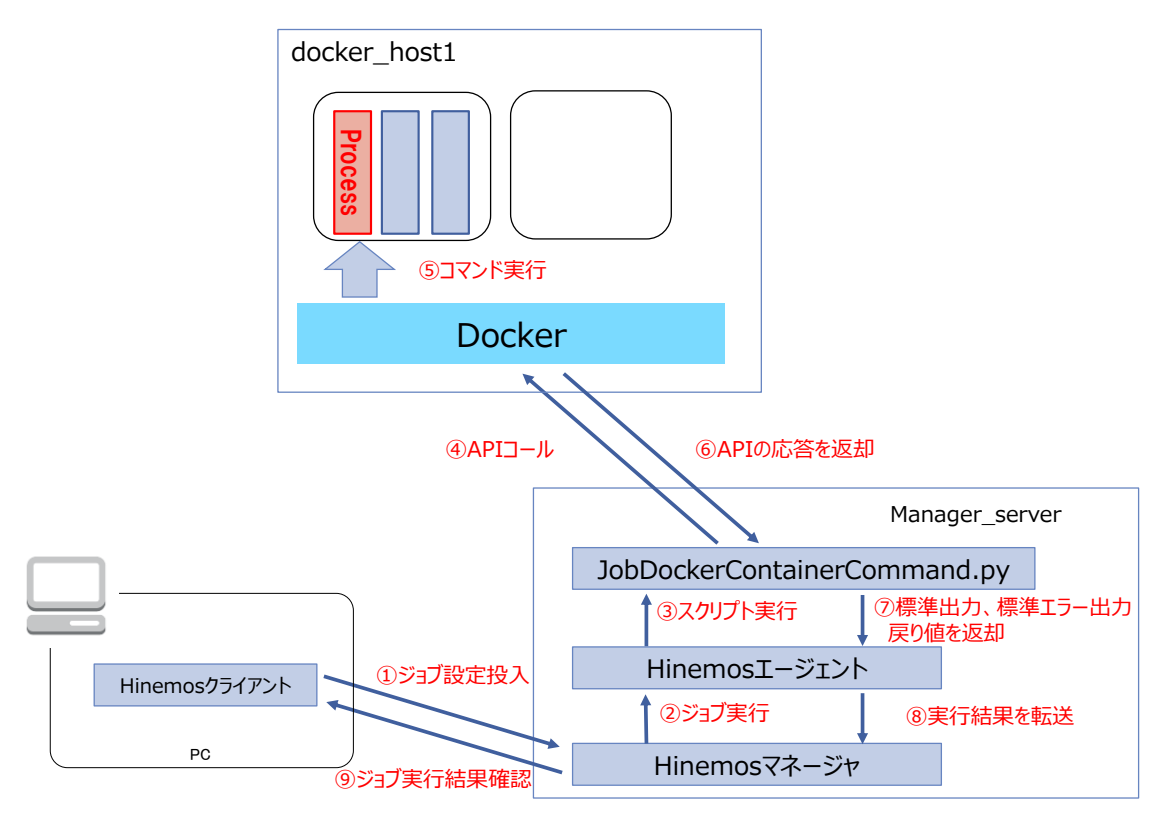

図 Docker コンテナ内でコマンドを実行するまでの流れ

## ○ジョブの設定例

docker\_host1 上の停止中のコンテナ" container\_A"上で find コマンドを起動するジョブ 定義の例を以下に示します。

| ジョブ ID | COMMAND_CONTEINER_D                                           |   |
|--------|---------------------------------------------------------------|---|
| ジョブ名   | コマンド実行ジョブ                                                     |   |
| 説明     | Docker コンテナ内で find コマンドを実行します。                                |   |
| スコープ   | manager_server                                                |   |
| 起動コマンド | /opt/hinemos_agent/docker/bin/JobDockerContainerCommand.py -i | i |
|        | docker_host1 -n container_A "find /root/"                     |   |

表 コンテナ内でコマンド実行ジョブの設定例

ジョブを実行すると、ジョブ履歴[ノード詳細]ビューの「メッセージ」欄より、コマンドの実行結果(標準出力、標準エラー出力)を確認することができます。

|                            | [一覧] 🛛     |           |         |                    |           |                 |         |                     |                |                  |                    | 🕪 🔳 🔗 🔗 🖻           |
|----------------------------|------------|-----------|---------|--------------------|-----------|-----------------|---------|---------------------|----------------|------------------|--------------------|---------------------|
| マネージャ                      | 実行状態       | 終了状態      | 終了値     | セッションID            | ジョブID     | ジョブ名            | ジョブユニット | -ID 種別              | ファシリティID       | スコープ             | オーナーロールID          | 開始予定日時              |
| マネージャ1                     | - 終7       | 正常        | 0       | 20150902200751-000 | JB_201    | コンテナ内でのコマンド実行   | JU_001  | 🜻 コマンドジョブ           | manager_serve  | 🚺 manager_server | ALL_USERS          | 2015/09/02 20:07:5  |
| マネージャ1                     | ■ 終了       | ■ 正常      | 0       | 20150902194316-000 | JB_201    | コンテナ内でのコマンド実行   | JU_001  | 😣 コマンドジョブ           | manager_server | manager_server   | ALL_USERS          | 2015/09/02 19:43:1  |
| ?ネージャ1                     | ■終了        | ■ 正常      | 0       | 20150902193657-000 | JB_201    | コンテナ内でのコマンド実行   | JU_001  | ◎ コマンドジョブ           | manager_server | manager_server   | ALL_USERS          | 2015/09/02 19:36:5  |
| d                          |            |           |         |                    | 615       |                 |         |                     |                |                  |                    |                     |
|                            |            |           |         |                    |           |                 |         |                     |                |                  |                    | 表示件数                |
| 1 ジョブ履歴                    | [ジョブ詳細](マ  | ネージャ1) 8  | 3       |                    |           |                 |         |                     |                |                  |                    | 10 🛛                |
| ッションID:                    | 2015090220 | 0751-000  |         |                    |           |                 |         |                     |                |                  |                    |                     |
| 実行状                        | 6 N.       | 状態 終了     | 直 ジョブ   | ID ジョブ名            | 5         | /ョブユニットID 種別    | ファシ     | リティID スコープ          | 時刻             | 開始·再実行日          | 時 終了·中断日           | 時実行時間               |
| <b>1</b> 48 1              |            | 正常 0      | JB_2    | 01 コンテナ内でに         | リコマント実行 リ | U_001   👌 コマンド: | /=7 man | ager_server 🚺 manag | er_server      | 2015/09/02       | 20:07:51 2015/09/0 | 2 20:07:52 00:00:01 |
|                            | r /        | 2-11-1) 8 | 2 = :7= | ゴ履歴[ファイル転送](マネー    |           |                 |         |                     |                |                  |                    |                     |
| 1-ジョブ応历                    | 2015090220 | 0751-000, | ジョブID   | JB_201             |           |                 |         |                     |                |                  |                    |                     |
| 」ジョブ履歴<br>ッションID:          |            | I TO      | ファシリテ・  | 名 開始·再]            | 定行日時      | 終了·中断日時 演       | 行時間 大   | ッセージ                |                |                  |                    |                     |
| ) ジョブ履歴<br>ッションID :<br>行状態 | 戻り値 ファシ    | 77410     |         |                    |           |                 |         |                     |                |                  |                    |                     |

図 ジョブ履歴パースペクティブ

ジョブ履歴[ノード詳細]ビューの「メッセージ」欄より、コマンドの実行結果(標準出力、 標準エラー出力)を確認することができます。 技術情報

| ッセージ                                                                                                    | o x   |
|----------------------------------------------------------------------------------------------------|-------|
| [2015/09/02 19:43:18] stdout=/root/<br>/root/anaconda-ks.cfg<br>/root/.bashrc<br>/root/.bash_history<br>/root/.bash_logout<br>/root/.cshrc<br>/root/.tcshrc<br>/root/.bash_profile<br>, stderr=<br>[2015/09/02 19:43:17] Waiting for Command to Terminate<br>[2015/09/02 19:43:16] Waiting for Hinemos Agent to Respons | e     |
| キャン                                                                                                    | セル(C) |

#### 図 メッセージダイアログ

4.2. ファイルダウンロード

#### 4.2.1. 概要

指定の Docker コンテナ上の任意のファイルを、ローカルにダウンロードします。

4.2.2. 仕様・アーキテクチャ

指定の Docker コンテナ上の任意のファイルまたはディレクトリを、指定のローカルディ レクトリにダウンロードします。ユーザ/グループ/permission はダウンロード元の情報を 保持されます。また、ダウンロードファイルはファイル/ディレクトリに関わらず、tar 形 式にまとめて出力されます。

4.2.3. スクリプトの使い方(CLI)

#### 〇スクリプト名

FileDockerContainerDownload.py

#### 〇書式

.FileDockerContainerDownload.py [opstions] SOURCE DESTINATION

• SOURCE

コンテナからダウンロードするファイル/ディレクトリパスを指定します。

• DESTINATION

ダウンロード先のローカルディレクトリパスを指定します。

| オプション             | 動作                             | 必須       |
|-------------------|--------------------------------|----------|
| -i IP_ADDRESS     | Docker Remote API の接続先 IP アドレス | -        |
|                   | (デフォルト:127.0.01)               |          |
| -p DOCKER_PORT    | Docker Remote API の接続先ポート      | -        |
|                   | (デフォルト:2375)                   |          |
| -c CONTAINER_ID   | 操作対象のコンテナ ID                   | ○(*1)(*2 |
|                   | 前方一致で指定する場合は、末尾に*を指定           | )        |
|                   | -n と同時指定不可                     |          |
| -n CONTAINER_NAME | 操作対象のコンテナ名                     | ○(*1)(*2 |
|                   | 前方一致で指定する場合は、末尾に*を指定           | )        |
|                   | -c と同時指定不可                     |          |
| -h,help           | スクリプトの使用方法を表示                  | -        |

(\*1)-c オプションまたは-n オプションの指定が必須。

(\*2)本バージョンでは、複数コンテナ指定は推奨しません。

#### ○戻り値

正常:0

異常:1

#### 〇注意事項

特にありません。

#### 〇実行例

docker\_host1 上のコンテナ conteiner\_A の/root ディレクトリをローカルディレクトリに ダウンロードすると、以下のような標準出力が出力されます。

(root) # /opt/hinemos\_agent/docker/bin/FileDockerContainerDownload.py -i
docker\_host1 -n conteiner\_A /root/ /tmp/20150905/
/tmp/20150905//ames\_root--.tar
drwx----- 0/0 0 2015-08-24 18:28:36 root/
-rw-r-r-- 0/0 570 2010-01-31 11:52:26 root/.bashrc
drwx----- 0/0 0 2015-08-24 18:28:36 root/.gnupg/

- 80 -

| -rw                      | 0/0 9188                | 2015-08-24   | 18:27:19  | root/.gnupg/gpg.conf            |  |  |  |
|--------------------------|-------------------------|--------------|-----------|---------------------------------|--|--|--|
| -rw                      | 0/0 67755               | 2015-08-24   | 18:27:27  | root/.gnupg/pubring.gpg         |  |  |  |
| -rw                      | 0/0 67755               | 2015-08-24   | 18:27:27  | root/.gnupg/pubring.gpg^ $\sim$ |  |  |  |
| -rw                      | 0/0 0                   | 2015-08-24   | 18:27:19  | root/.gnupg/secring.gpg         |  |  |  |
| -rw                      | 0/0 1200                | 2015-08-24   | 18:27:27  | root/.gnupg/trustdb.gpg         |  |  |  |
| -rw-rr                   | 0/0 140                 | 2007-11-19   | 17:57:23  | root/.profile                   |  |  |  |
|                          |                         |              |           |                                 |  |  |  |
| (root) <b>#</b> 1s       | -1 /tmp/201509          | 905/         |           |                                 |  |  |  |
| total 152                |                         |              |           |                                 |  |  |  |
| -rw-rr                   | 1 root root 154         | 4112 Sep 5   | 10:29 ame | es_root tar                     |  |  |  |
|                          |                         |              |           |                                 |  |  |  |
| (root) # ta              | r -xvf /tmp/201         | 150905/ames_ | _root ta  | ar                              |  |  |  |
| root/                    |                         |              |           |                                 |  |  |  |
| root/.bashr              | с                       |              |           |                                 |  |  |  |
| root/.gnupg              | /                       |              |           |                                 |  |  |  |
| root/.gnupg              | /gpg.conf               |              |           |                                 |  |  |  |
| root/.gnupg/pubring.gpg  |                         |              |           |                                 |  |  |  |
| root/.gnupg/pubring.gpg~ |                         |              |           |                                 |  |  |  |
| root/.gnupg              | root/.gnupg/secring.gpg |              |           |                                 |  |  |  |
| root/.gnupg              | /trustdb.gpg            |              |           |                                 |  |  |  |
| root/.profi              | le                      |              |           |                                 |  |  |  |
|                          |                         |              |           |                                 |  |  |  |

4.2.4. スクリプトの使い方(Hinemos)

4 章の[使い方概要]に記載しました通り、本機能はジョブ機能で実行するコマンドとして 使用します。

# 技術情報

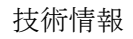

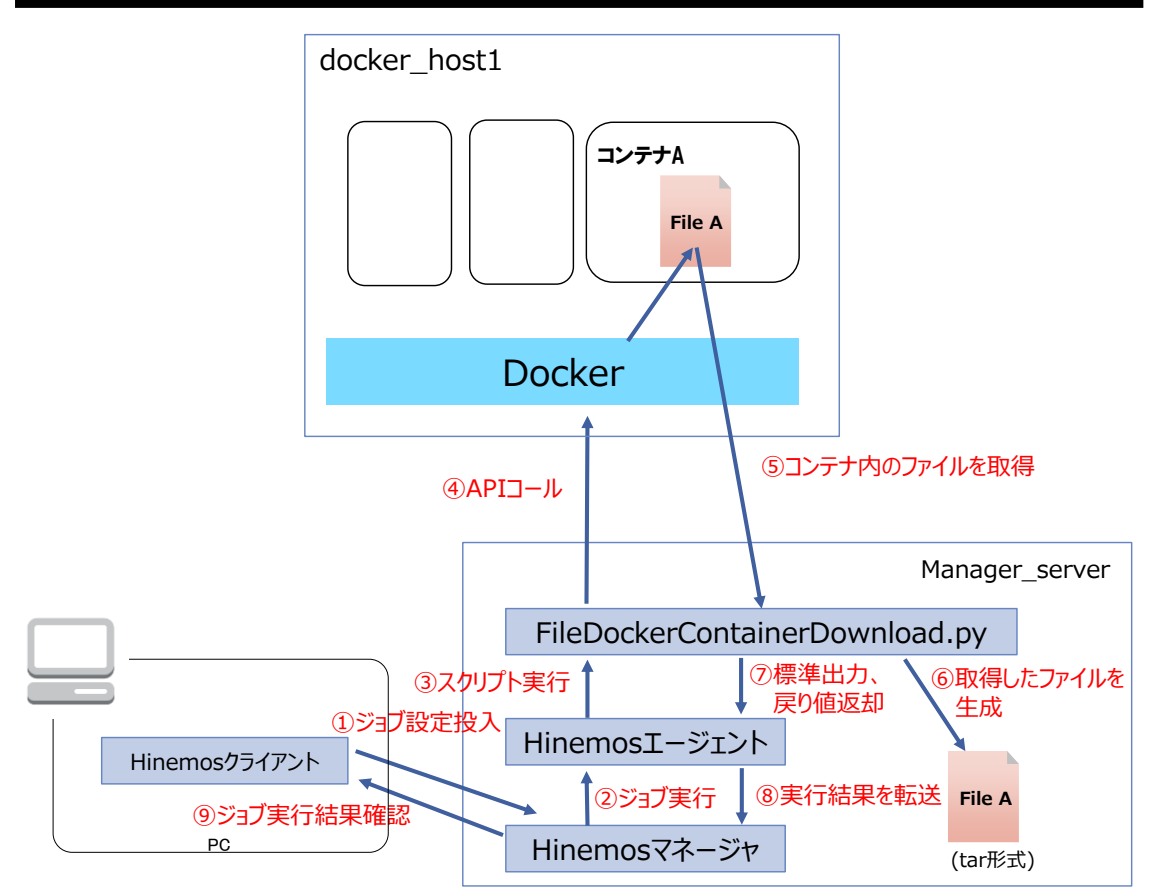

図 Docker コンテナからファイルをダウンロードするまでの流れ

## 〇ジョブの設定例

docker\_host1 上のコンテナ" container\_A" からファイルをダウンロードするジョブ定義の例を以下に示します。

| ジョブ ID | FILE_DOWNLOAD_FROM_CONTEINER_D                                 |
|--------|----------------------------------------------------------------|
| ジョブ名   | ファイルダウンロードジョブ                                                  |
| 説明     | コンテナ内からファイルをダウンロードします。                                         |
| スコープ   | manager_server                                                 |
| 起動コマンド | /opt/hinemos_agent/docker/bin/FileDockerContainerDownload.py - |
|        | i docker_host1 -n conteiner_D /root/ /tmp/20150905/            |

| 表 コンテナ | からのファ | イルダウンロー | ドジョブの設定例 |
|--------|-------|---------|----------|
|--------|-------|---------|----------|

ジョブを実行すると、ジョブ履歴[ノード詳細]ビューの「メッセージ」欄より、コマンドの実行結果(標準出力、標準エラー出力)を確認することができます。

4.3. Docker コンテナの操作(起動)

4.3.1. 概要

指定の Docker コンテナを起動します。

4.3.2. 仕様・アーキテクチャ

停止している(コンテナの状態が exited)の Docker コンテナを起動します。コンテナ ID またはコンテナ名の指定では前方一致で複数の Docker コンテナを一括して指定します。前方一致の指定は、最後にワイルドカード(\*)を指定します。 コンテナの状態が exited 以外のものについては、何もしません。

#### ○処理対象のコンテナの状態

| Docker コンテナの状態 | 処理内容      |
|----------------|-----------|
| exited         | コンテナを起動する |
| stopped        | 何もしない     |
| paused         | 何もしない     |
| running        | 何もしない     |

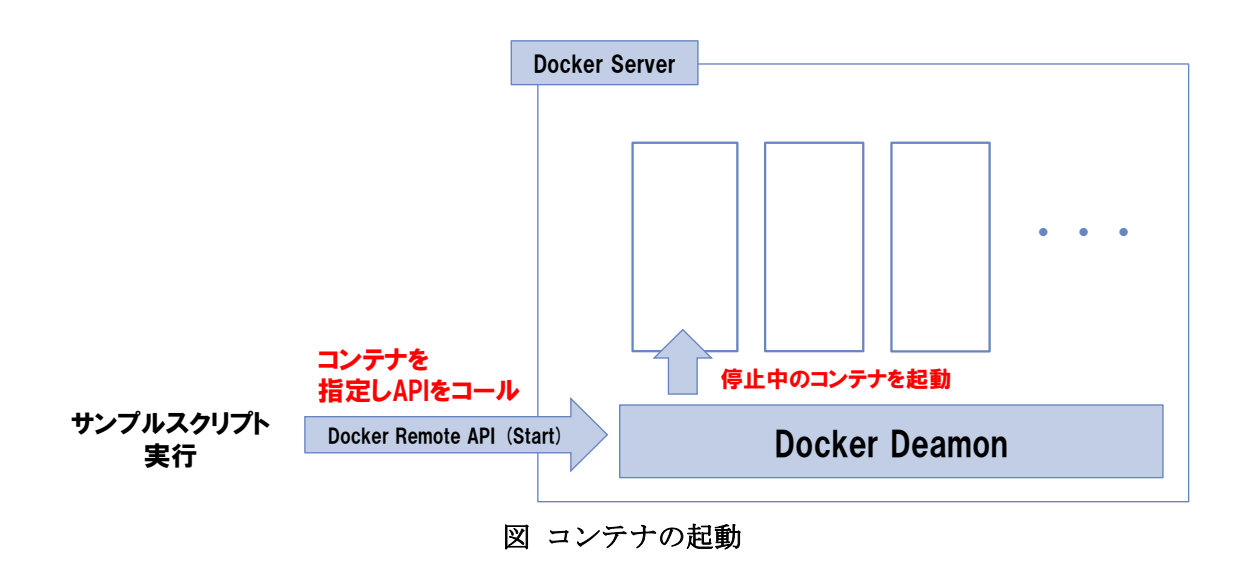

4.3.3. スクリプトの使い方(CLI)

〇スクリプト名

## 技術情報

JobDockerContainerStart.py

## 〇書式

JobDockerContainerStart.py [opstions]

| オプション             | 動作                             | 必須              |
|-------------------|--------------------------------|-----------------|
| -i IP_ADDRESS     | Docker Remote API の接続先 IP アドレス | -               |
|                   | (デフォルト:127.0.01)               |                 |
| -p DOCKER_PORT    | Docker Remote API の接続先ポート      | -               |
|                   | (デフォルト:2375)                   |                 |
| -c CONTAINER_ID   | 操作対象のコンテナ ID                   | ○(*1)           |
|                   | 前方一致で指定する場合は、末尾に*を指定           |                 |
|                   | -n と同時指定不可                     |                 |
| -n CONTAINER_NAME | 操作対象のコンテナ名                     | $\bigcirc$ (*1) |
|                   | 前方一致で指定する場合は、末尾に*を指定           |                 |
|                   | -c と同時指定不可                     |                 |
| -h,help           | スクリプトの使用方法を表示                  | -               |

(\*1)-c オプションまたは-n オプションの指定が必須。

### ○戻り値

正常:0 1つ以上のコンテナで処理失敗:9 異常:1

### 〇注意事項

特にありません。

### 〇実行例

docker\_host1 上の先頭から conteiner という文字のコンテナを一括して起動すると、以下のような標準出力が出力されます。

(root) # /opt/hinemos\_agent/docker/bin/JobDockerContainerStart.py -i
docker\_host1 -n conteiner\*
0e0d8cdf3a57 conteiner\_C Success
1eae26f41927 conteiner\_B Success

b66e046560f3 conteiner\_A Success

4.3.4. スクリプトの使い方(Hinemos)

4 章の[使い方概要]に記載しました通り、本機能はジョブ機能で実行するコマンドとして 使用します。

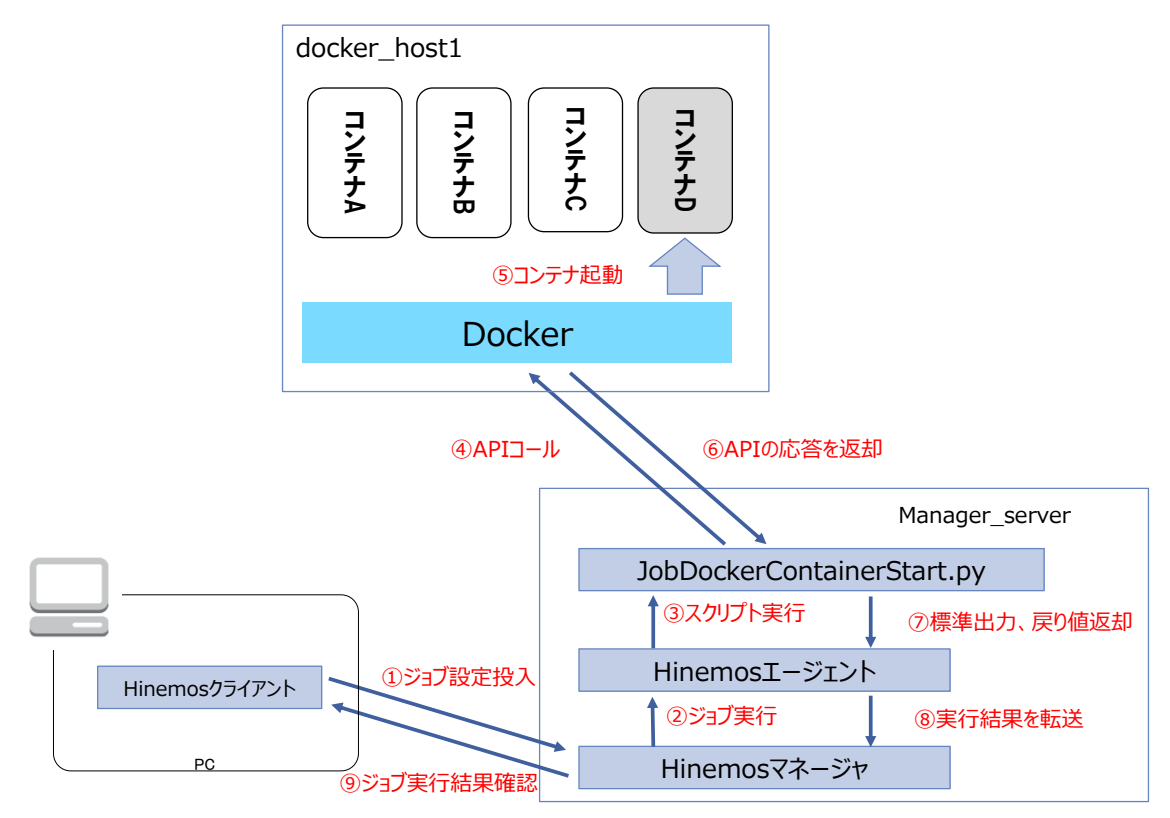

図 Docker コンテナを起動するまでの流れ

○ジョブの設定例

docker\_host1 上の停止中のコンテナ" container\_D"を起動させるジョブ定義の例を以下 に示します。

表 コンテナ起動ジョブの設定例

| ジョブ ID | START_CONTEINER_D                                           |
|--------|-------------------------------------------------------------|
| ジョブ名   | コンテナ起動ジョブ                                                   |
| 説明     | 停止中の Docker コンテナを起動します。                                     |
| スコープ   | manager_server                                              |
| 起動コマンド | /opt/hinemos_agent/docker/bin/JobDockerContainerStart.py -i |
|        | docker_host1 -n container_D                                 |

ジョブを実行すると、ジョブ履歴[ノード詳細]ビューの「メッセージ」欄より、コマンドの実行結果(標準出力、標準エラー出力)を確認することができます。

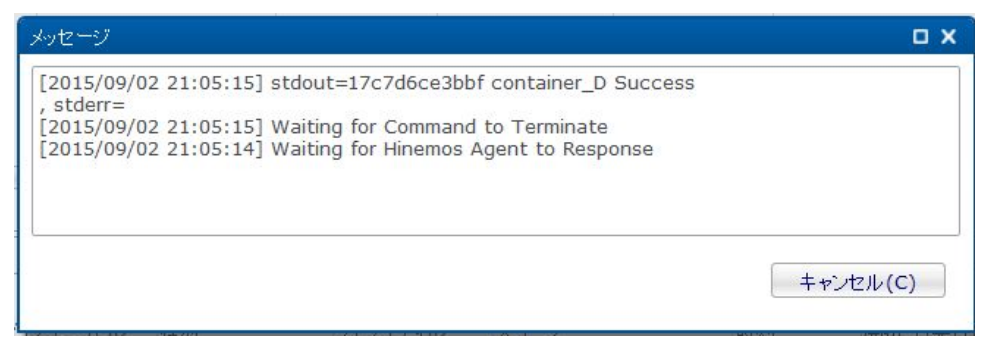

図 コンテナ起動ジョブの実行結果確認

4.4. Docker コンテナの操作(停止)

4.4.1. 概要

指定の Docker コンテナを停止します。

4.4.2. 仕様・アーキテクチャ

起動している(コンテナの状態が running)の Docker コンテナを停止します。コンテナ ID またはコンテナ名の指定では前方一致で複数の Docker コンテナを一括して指定します。 前方一致の指定は、最後にワイルドカード(\*)を指定します。 コンテナの状態が running 以外のものについては、何もしません。

#### ○処理対象のコンテナの状態

| Docker コンテナの状態 | 動作        |
|----------------|-----------|
| running        | コンテナを停止する |
| stopped        | 何もしない     |
| paused         | 何もしない     |
| restarting     | 何もしない     |

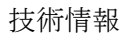

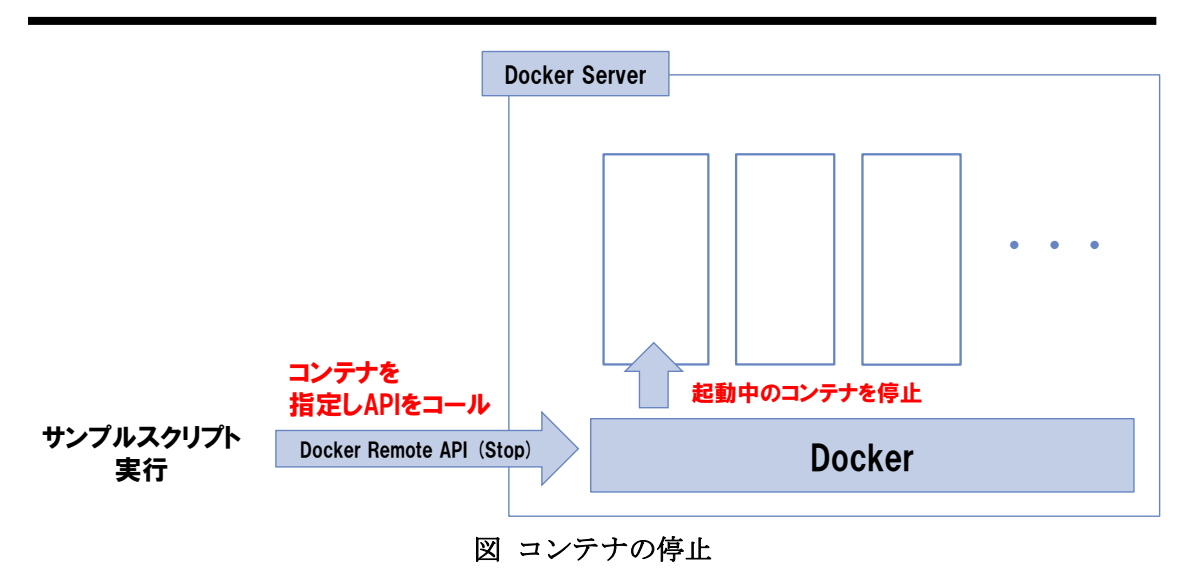

4.4.3. スクリプトの使い方(CLI)

## 〇スクリプト名

JobDockerContainerStop.py

## 〇書式

JobDockerContainerStop.py [opstions]

| オプション             | 動作                             | 必須              |
|-------------------|--------------------------------|-----------------|
| -i IP_ADDRESS     | Docker Remote API の接続先 IP アドレス | -               |
|                   | (デフォルト:127.0.01)               |                 |
| -p DOCKER_PORT    | Docker Remote API の接続先ポート      | -               |
|                   | (デフォルト:2375)                   |                 |
| -c CONTAINER_ID   | 操作対象のコンテナ ID                   | $\bigcirc$ (*1) |
|                   | 前方一致で指定する場合は、末尾に*を指定           |                 |
|                   | -n と同時指定不可                     |                 |
| -n CONTAINER_NAME | 操作対象のコンテナ名                     | ○(*1)           |
|                   | 前方一致で指定する場合は、末尾に*を指定           |                 |
|                   | -c と同時指定不可                     |                 |
| -t WAIT           | 停止処理のタイムアウト(秒)                 | -               |
| -h,help           | スクリプトの使用方法を表示                  | -               |

(\*1)-c オプションまたは-n オプションの指定が必須。

## ○戻り値

正常:0 1つ以上のコンテナで処理失敗:9 異常:1

## ○注意事項

特にありません。

## 〇実行例

docker\_host1 上の先頭から conteiner という文字のコンテナを一括して停止すると、以下のような標準出力が出力されます。

(root) # /opt/hinemos\_agent/docker/bin/JobDockerContainerStop.py -i docker\_host1
-n conteiner\*
0e0d8cdf3a57 conteiner\_C Success
1eae26f41927 conteiner\_B Success
b66e046560f3 conteiner\_A Success

4.4.4. スクリプトの使い方(Hinemos)

4 章の[使い方概要]に記載しました通り、本機能はジョブ機能で実行するコマンドとして 使用します。 技術情報

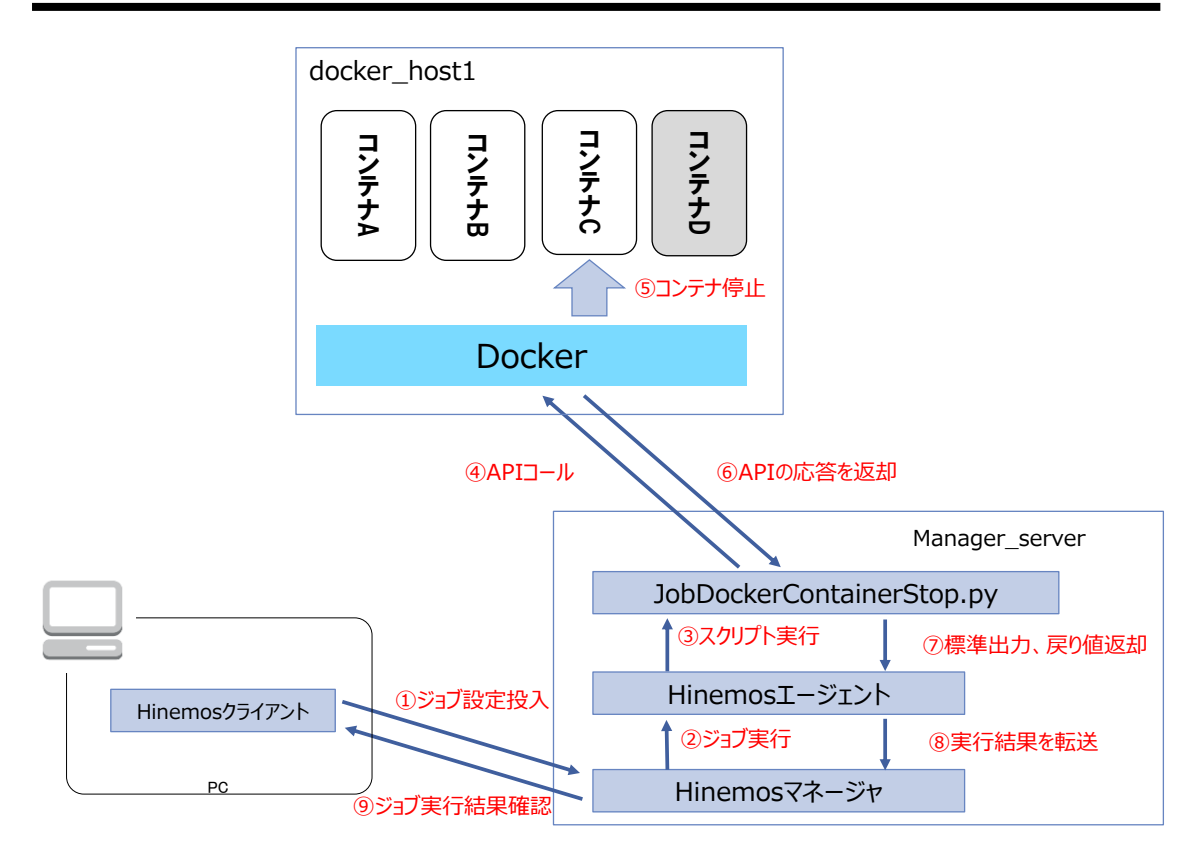

図 Docker コンテナを停止するまでの流れ

## ○ジョブの設定例

docker\_host1 上の起動中のコンテナ" container\_D"を停止させるジョブ定義の例を以下 に示します。

| ジョブ ID | STOP_CONTEINER_D                                           |
|--------|------------------------------------------------------------|
| ジョブ名   | コンテナ起動ジョブ                                                  |
| 説明     | 停止中の Docker コンテナを起動します。                                    |
| スコープ   | manager_server                                             |
| 起動コマンド | /opt/hinemos_agent/docker/bin/JobDockerContainerStop.py -i |
|        | docker_host1 -n container_D                                |

表 コンテナ停止ジョブの設定例

ジョブを実行すると、ジョブ履歴[ノード詳細]ビューの「メッセージ」欄より、コマンドの実行結果(標準出力、標準エラー出力)を確認することができます。

## 4.5. Docker コンテナの操作(再起動)

4.5.1. 概要

指定の Docker コンテナを再起動します。

4.5.2. 仕様・アーキテクチャ

起動している(コンテナの状態が running)の Docker コンテナを再起動します。コンテナ ID またはコンテナ名の指定では前方一致で複数の Docker コンテナを一括して指定します。 前方一致の指定は、最後にワイルドカード(\*)を指定します。 コンテナの状態が running 以外のものについては、何もしません。

#### ○処理対象のコンテナの状態

| Docker コンテナの状態 | 動作         |
|----------------|------------|
| running        | コンテナを再起動する |
| stopped        | 何もしない      |
| paused         | 何もしない      |
| restarting     | 何もしない      |

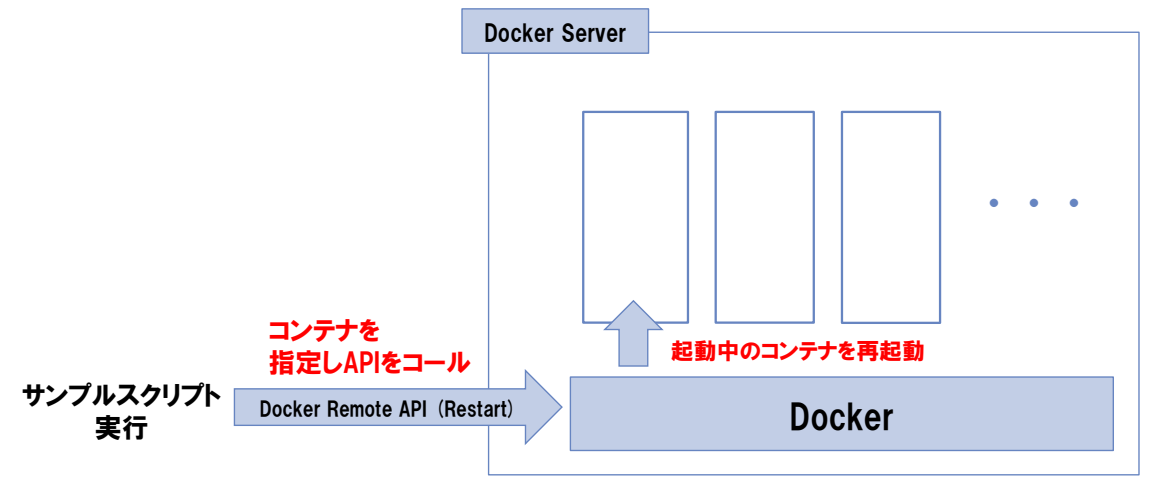

図 コンテナの再起動

4.5.3. スクリプトの使い方(CLI)

#### 〇スクリプト名

JobDockerContainerRestart.py

#### 〇書式

| 技術情報 |
|------|
|------|

JobDockerContainerRestart.py [opstions]

| オプション             | 動作                             | 必須     |
|-------------------|--------------------------------|--------|
| -i IP_ADDRESS     | Docker Remote API の接続先 IP アドレス | -      |
|                   | (デフォルト:127.0.01)               |        |
| -p DOCKER_PORT    | Docker Remote API の接続先ポート      | -      |
|                   | (デフォルト:2375)                   |        |
| -c CONTAINER_ID   | 操作対象のコンテナ ID                   | ○ (*1) |
|                   | 前方一致で指定する場合は、末尾に*を指定           |        |
|                   | -n と同時指定不可                     |        |
| -n CONTAINER_NAME | 操作対象のコンテナ名                     | ○ (*1) |
|                   | 前方一致で指定する場合は、末尾に*を指定           |        |
|                   | -c と同時指定不可                     |        |
| -t WAIT           | 停止処理のタイムアウト(秒)                 | -      |
| -h,help           | スクリプトの使用方法を表示                  | -      |

(\*1)-c オプションまたは-n オプションの指定が必須。

### ○戻り値

正常:0 1つ以上のコンテナで処理失敗:9 異常:1

## 〇注意事項

特にありません。

### 〇実行例

docker\_host1 上の先頭から conteiner という文字のコンテナを一括して再起動すると、 以下のような標準出力が出力されます。

(root) # /opt/hinemos\_agent/docker/bin/JobDockerContainerRestart.py -i
docker\_host1 -n conteiner\*
0e0d8cdf3a57 conteiner\_C Success
1eae26f41927 conteiner\_B Success
b66e046560f3 conteiner\_A Success

4.5.4. スクリプトの使い方(Hinemos)

4 章の[使い方概要]に記載しました通り、本機能はジョブ機能で実行するコマンドとして 使用します。

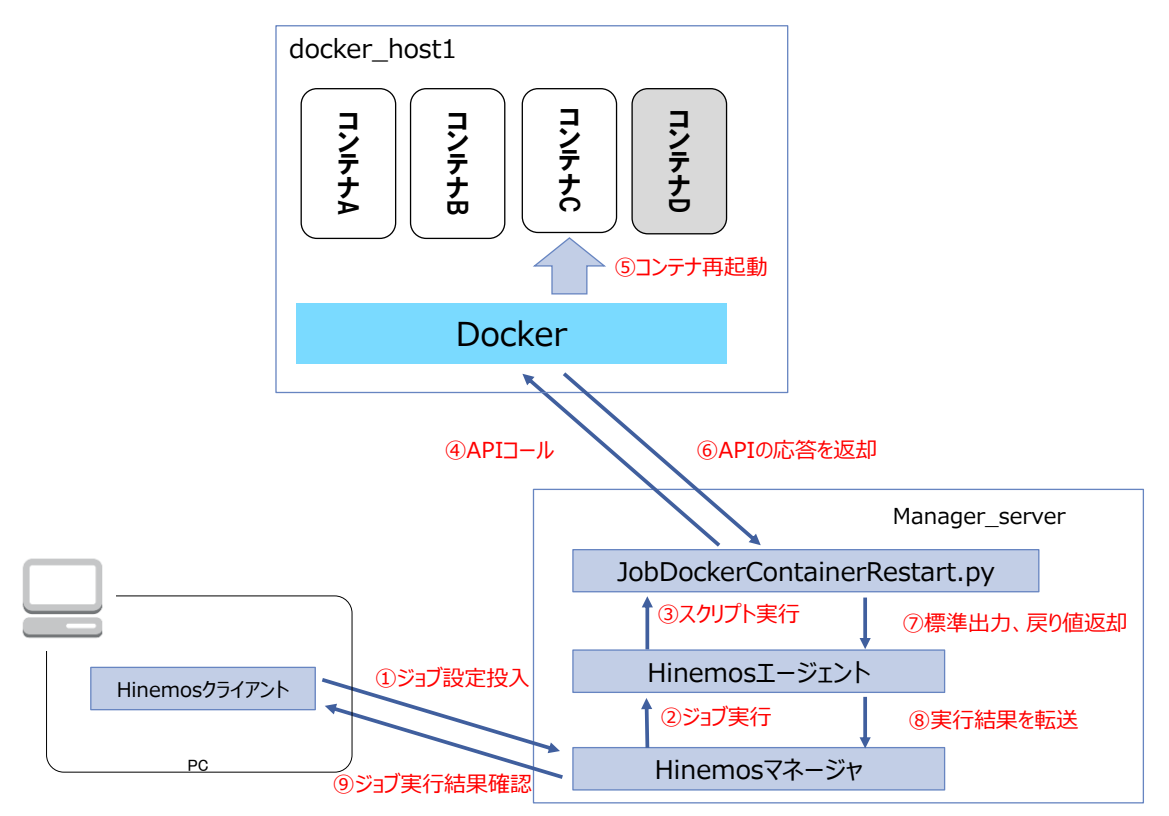

図 Docker コンテナを再起動するまでの流れ

### ○ジョブの設定例

docker\_host1 上の起動中のコンテナ" container\_D"を再起動させるジョブ定義の例を以下に示します。

| ジョブ ID | RESTART_CONTEINER_D                                           |
|--------|---------------------------------------------------------------|
| ジョブ名   | コンテナ再起動ジョブ                                                    |
| 説明     | 停止中の Docker コンテナを起動します。                                       |
| スコープ   | manager_server                                                |
| 起動コマンド | /opt/hinemos_agent/docker/bin/JobDockerContainerRestart.py -i |
|        | docker_host1 -n container_D                                   |

表 コンテナ再起動ジョブの設定例

ジョブを実行すると、ジョブ履歴[ノード詳細]ビューの「メッセージ」欄より、コマンド の実行結果(標準出力、標準エラー出力)を確認することができます。 4.6. Docker コンテナの操作(削除)

4.6.1. 概要

指定の Docker コンテナを削除します。

4.6.2. 仕様・アーキテクチャ

指定の Docker コンテナを起動します。コンテナ ID またはコンテナ名の指定では前方一致 で複数の Docker コンテナを一括して指定します。前方一致の指定は、最後にワイルド カード(\*)を指定します。 デフォルトでは、コンテナの状態が exited のもののみ削除し、 exited でなければエラーが出ます。コンテナの状態が running の場合でも強制的に削除す るには、-f オプションを指定するとエラーが出力されることがなく削除されます。

#### ○処理対象のコンテナの状態

| Docker コンテナの状態 | 処理内容      |
|----------------|-----------|
| exited         | コンテナを削除する |
| stopped        | 何もしない(*1) |
| paused         | 何もしない(*1) |
| running        | 何もしない(*1) |

(\*1)-f オプションを指定することで、強制的に削除することができます。

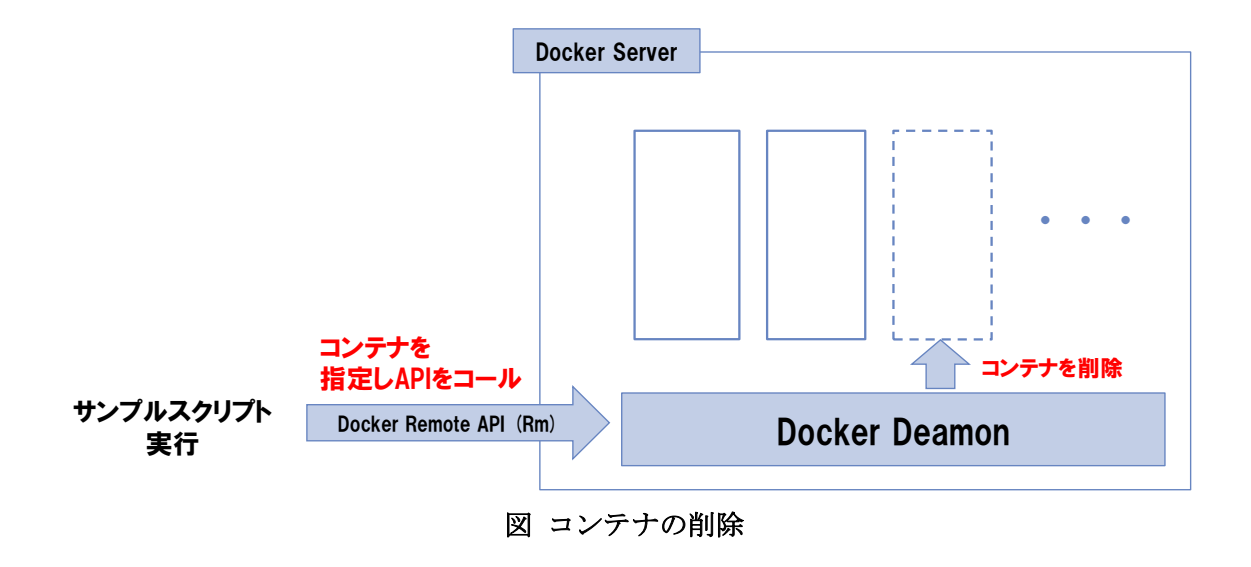

4.6.3. スクリプトの使い方(CLI)

## 〇スクリプト名

JobDockerContainerRm.py

## 〇書式

JobDockerContainerRm.py [opstions]

| オプション             | 動作                             | 必須              |
|-------------------|--------------------------------|-----------------|
| -i IP_ADDRESS     | Docker Remote API の接続先 IP アドレス | -               |
|                   | (デフォルト:127.0.01)               |                 |
| -p DOCKER_PORT    | Docker Remote API の接続先ポート      | -               |
|                   | (デフォルト:2375)                   |                 |
| -c CONTAINER_ID   | 操作対象のコンテナ ID                   | ○(*1)           |
|                   | 前方一致で指定する場合は、末尾に*を指定           |                 |
|                   | -n と同時指定不可                     |                 |
| -n CONTAINER_NAME | 操作対象のコンテナ名                     | $\bigcirc$ (*1) |
|                   | 前方一致で指定する場合は、末尾に*を指定           |                 |
|                   | -c と同時指定不可                     |                 |
| -f,               | 全ての状態のコンテナを強制削除                | -               |
| force=false       | 停止しているコンテナのみ削除                 | -               |
| -1                | リンク先のコンテナを削除                   | -               |
| link=false        | リンク先を削除しなおい                    | -               |
| -v                | コンテナに関連付けられているボリュームを削          | -               |
|                   | 除                              |                 |
| volumes=false     | コンテナに関連するボリュームを削除しない           | -               |
| -h,help           | スクリプトの使用方法を表示                  | _               |

(\*1)-c オプションまたは-n オプションの指定が必須。

## ○戻り値

正常:0 1つ以上のコンテナで処理失敗:9 異常:1

## ○注意事項

特にありません。

## 〇実行例

docker\_host1 上の先頭から conteiner という文字のコンテナを一括して強制削除すると、 以下のような標準出力が出力されます。

(root) # /opt/hinemos\_agent/docker/bin/JobDockerContainerRm.py -f -i docker\_host1 -n conteiner\* e065ef8063d3 conteiner\_C Success 6f397ec1c4fa conteiner\_B Success 965e5c081a75 conteiner\_A Success

4.6.4. スクリプトの使い方(Hinemos)

4 章の[使い方概要]に記載しました通り、本機能はジョブ機能で実行するコマンドとして 使用します。

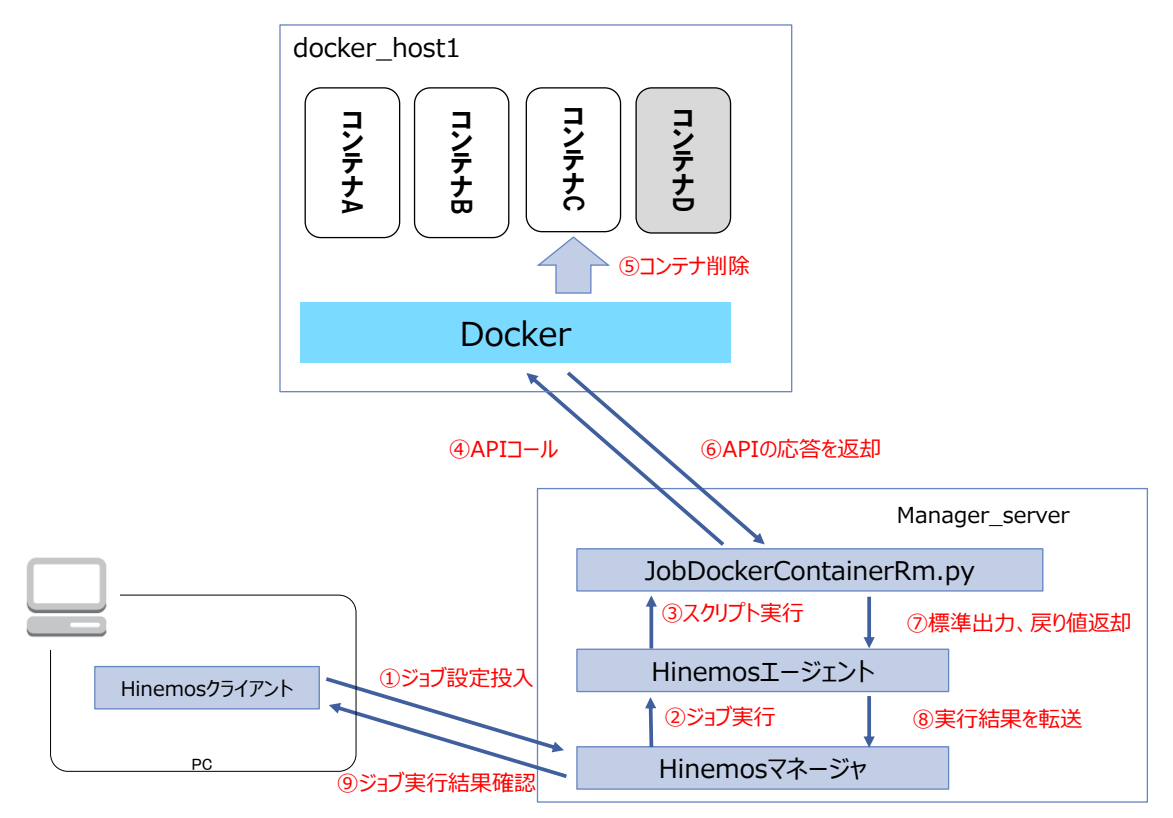

図 Docker コンテナを削除するまでの流れ

## ○ジョブの設定例

docker\_host1 上の起動中のコンテナ" container\_D" を削除するジョブ定義の例を以下に示します。

技術情報

表 コンテナ削除ジョブの設定例

| ジョブ ID | RM_CONTEINER_D                                        |    |
|--------|-------------------------------------------------------|----|
| ジョブ名   | コンテナ削除ジョブ                                             |    |
| 説明     | 停止中の Docker コンテナを削除します。                               |    |
| スコープ   | manager_server                                        |    |
| 起動コマンド | /opt/hinemos_agent/docker/bin/JobDockerContainerRm.py | -i |
|        | docker_host1 -n container_D                           |    |

ジョブを実行すると、ジョブ履歴[ノード詳細]ビューの「メッセージ」欄より、コマンドの実行結果(標準出力、標準エラー出力)を確認することができます。

## 5. TIPS 集

5.1. nsenter を使ったコンテナ内のプロセス起動時の注意

nsenter コマンドを使うと Docker コンテナ内に入ることができ、Docker コンテナ内でコ マンドを実行することができます。しかし、Docker コンテナ単位のリソース管理の観点で は、nsenter の利用は推奨されません。

nsenter で実行したコマンドは、Docker コンテナとは別のプロセスグループのプロセスと して扱われます。そのため Docker の Stats API 経由で取得するコンテナ単位のリソース 地には、この nsenter で実行したコマンドのリソースは含まれません (systemd-cgls コマ ンドを使用して確認できます)。本ドキュメントでは、例えば次の機能で大きく影響がで ます。

・コンテナ別 CPU 使用率の監視(3.3節. MonitorDockerContainerResourceCpu.py)
 ・コンテナ内プロセス監視(3.7節. MonitorDockerContainerProcess.py)

よって、Docker コンテナ内でコマンドを実行し、そのリソースは当該コンテナのものとす るためには、Remote APIの Exec を使用する方式(4.1節)を推奨します。

5.2. Docker コンテナの Status と State Docker には Status と State の 2 つの「状態」を表現する方法があります。

ODocker コンテナの State

docker ps コマンドのオプションで-f(--filter)で指定するもので、次 4 種類があります。

- running
- restarting
- exited

- paused

○Docker コンテナの Status

docker ps コマンドで表示される、何分起動している、等が表示される列です。

本ドキュメントでは、Docker コンテナの状態は全て state で統一しており、次のような変換ロジックで Status to State の定義を設定しています。

def conv\_docker\_status(status):

# 起動エラーによりステータスが空欄となることがある

if status == "": return "exited"

w = status.split(" ")

if w[0] == "Exited": return "exited"

if w[0] == "Restarting": return "restarting"

if w[0] == "Up":

if w[-1] == "(Paused)": return "paused"

return "running"

raise LocalException("変換できないステータス:%s" % status)

## 6. おわりに

Docker はまだ発展途上ですが、非常に有用な技術です。今までのインフラエンジニアでは ないレイヤのエンジニアがインフラ部分を簡易に活用できることで、アプリケーションと インフラをセットで開発・構築・運用管理を行ったり、軽量である特徴を活かして並列分 散処理基盤や簡易テスト環境利用など、幅広い分野での利用が期待されます。

Docker の利用は、クラウドサービスベンダによる SaaS 型提供と、Docker 及びサードベン ダが提供をしているツール群を利用したクラウド外での利用、の大きく二極化になってい ます。

SaaS 型提供の場合は、デプロイから運用後までのサービスを抱え込み戦略という形でクラ ウドサービス側が一式を用意していますが、利用用途は Web アプリケーションに特化した ような形態です。代わって、クラウド外での利用を考えるとユーザが各自でツール類を活 用し、導入を進めることになりますが、いまだエンタープライズ利用を意識したシステム 導入後の「運用管理」に意識を向けた製品はまだ少ないです。

本ドキュメントが、この課題を解決し、Dockerの導入のお役に立てば幸いです。

Hinemos ポータルサイト お問い合わせフォーム https://www.hinemos.info/contact